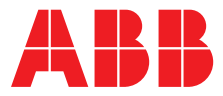

### ABB MEASUREMENT & ANALYTICS | OPERATING INSTRUCTION

## SensyMaster FMT430, FMT450 Thermal mass flowmeter

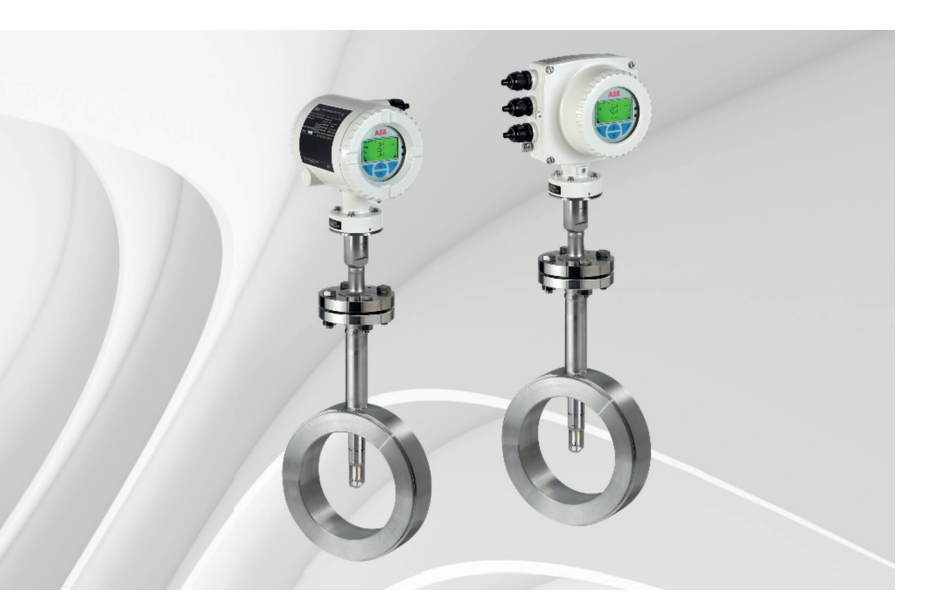

Measurement made easy

### **Further information**

Additional documentation on SensyMaster FMT430, FMT450 is available for download free of charge at www.abb.com/flow. Alternatively simply scan this code:

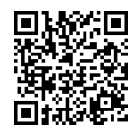

#### Short product description

Thermal Mass Flowmeter on the mass flow measurement of gases and gas mixtures in closed pipelines.

Device firmware version:

— 01.00.07 (HART)

#### **Additional Information**

Additional documentation on SensyMaster FMT430, FMT450 is available free of charge for downloading at www.abb.com/flow. Alternatively simply scan this code:

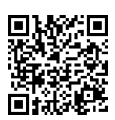

Manufacturer ABB Automation Products GmbH Measurement & Analytics Dransfelder Str. 2 37079 Göttingen Germany Tel: +49 551 905-0 Fax: +49 551 905-777

#### **Customer service center**

Tel: +49 180 5 222 580 Mail: automation.service@de.abb.com

6

7

### Contents

| 1 | Safety.      | 5                                             |   |
|---|--------------|-----------------------------------------------|---|
|   | 1.1          | General information and instructions5         | , |
|   | 1.2          | Warnings5                                     |   |
|   | 1.3          | Intended use5                                 |   |
|   | 1.4          | Improper use5                                 |   |
|   | 1.5          | Notes on data security6                       |   |
|   | 1.6          | Warranty provisions                           |   |
| - |              |                                               |   |
| 2 | Functio      | n and system design7                          | , |
|   | 2.1          | Overview                                      |   |
|   | 2.1.1        | Sensor                                        |   |
|   | 2.1.2        | Transmitter8                                  |   |
|   | 2.1.3        | Process connections9                          |   |
|   | 2.2          | Device description10                          |   |
|   | 2.3          | Measuring principle10                         |   |
| 3 | Produc       | t identification                              |   |
|   | 3.1          | Name plate                                    |   |
|   |              |                                               |   |
| 4 | Transp       | ort and storage11                             |   |
|   | 4.1          | Inspection11                                  |   |
|   | 4.2          | Transport11                                   |   |
|   | 4.3          | Storing the device11                          |   |
|   | 4.3.1        | Ambient conditions 12                         |   |
|   | 4.4          | Returning devices 12                          |   |
| 5 | Installa     | tion 12                                       |   |
| • | 51           | Installation conditions 13                    |   |
|   | 5.1.1        | Installation location and assembly 13         |   |
|   | 512          | Inlet and outlet sections 13                  |   |
|   | 513          | Installation at high ambient temperatures 14  |   |
|   | 511          | Sensor insulation 14                          |   |
|   | 5.2          | Environmental conditions                      |   |
|   | J.C<br>E 2 1 | Ambient temperature 14                        |   |
|   | 5.2.1        | NEMA rating                                   |   |
|   | 5.2.2        | Dresses conditions                            |   |
|   | 5.3          | Process conditions                            |   |
|   | 5.3.1        | Measuring medium temperature                  |   |
|   | 5.3.2        | Material loads for process connections        |   |
|   | 5.4          | Assembly of the pipe component                |   |
|   | 5.4.1        | Wafer type design (FMT091) and partial        |   |
|   |              | measuring section (FMT092)16                  |   |
|   | 5.4.2        | Weld-on adapter 17                            |   |
|   | 5.4.3        | Integrated hot tap fitting 21                 |   |
|   | 5.5          | Installing the sensor                         |   |
|   | 5.5.1        | Wafer type design and welding adapter 22      |   |
|   | 5.5.2        | Installation / Disassembly in connection with |   |
|   |              | the changing device23                         |   |

| 5.6        | Installing the transmitter in the remote mount |
|------------|------------------------------------------------|
|            | design24                                       |
| 5.7        | Opening and closing the housing25              |
| 5.7.1      | Rotating the transmitter housing and LCD       |
|            | display26                                      |
| 5.8        | Installing the plug-in cards28                 |
| 5.9        | Electrical connections                         |
| 5.9.1      | Connecting the power supply30                  |
| 5.9.2      | Cable entries                                  |
| 5.9.3      | Installing the connecting cables 31            |
| 5.9.4      | Signal cable 31                                |
| 5.9.5      | Electrical connection (HART protocol)32        |
| 5.10       | Electrical data for inputs and outputs         |
| 5.10.1     | Connection examples36                          |
| 5.10.2     | Connection to integral mount design37          |
| 5.10.3     | Connection to remote mount design39            |
|            |                                                |
| Commi      | ssioning42                                     |
| 6.1        | Safety instructions42                          |
| 6.2        | Hardware settings42                            |
| 6.2.1      | Dual-compartment housing42                     |
| 6.2.2      | Single-compartment housing43                   |
| 6.3        | Checks prior to commissioning44                |
| 6.4        | Parameterization of the device44               |
| 6.4.1      | Parameterization via the local operating       |
|            | interface44                                    |
| 6.4.2      | Parameterization via the infrared service port |
|            | adapter45                                      |
| 6.4.3      | Parameterization via HART45                    |
| 6.5        | Switching on the power supply45                |
| 6.6        | Parameterization via the "Easy Setup" menu     |
|            | function46                                     |
| •          |                                                |
| Operat     | 10n                                            |
| 7.1<br>7.2 | Safety Instructions                            |
| 1.2<br>7.2 | Menu havigation                                |
| 7.3        | Menu levels                                    |
| 7.3.1      | Process display                                |
| 1.3.2      | Switching to the information level (operator   |
| 7 2 2      | menu)                                          |
| 1.3.3      | Error messages on the LCD display              |
| 1.3.4      | Switching to the configuration level           |
| 7 2 5      | (parameterization)                             |
| 1.3.5      | Selecting and changing parameters              |
| 1.4        | Parameter overview                             |

|    | 14.1           | Return form108                     |
|----|----------------|------------------------------------|
| 14 | Appen          | dix108                             |
| 13 | Additio        | onal documents 107                 |
| 12 | Specifi        | ication 107                        |
|    | 11.2           | Disposal107                        |
|    | 11.1           | Dismounting107                     |
| 11 | Recycli        | ing and disposal 107               |
|    | 10.7           | Returning devices 106              |
|    | 10.6           | Replacing the flowmeter sensor 106 |
|    | 10.5.2         | Remote mount design105             |
|    | 10.5.1         | Integral mount design103           |
|    | 10.5           | Replacing the frontend board103    |
|    | 10.4           | Replacing the LCD indicator        |
|    | 10.3           | Fuse replacement                   |
|    | 10.2           | Spare parts                        |
|    | 10.1           | Sarety instructions                |
| 10 |                | Safaty instructions                |
| 10 | Donair         | 101                                |
|    | 9.4            | Integrated hot tap fitting100      |
|    | 9.3.1          | Clean measuring element            |
|    | 9.3            | Cleaning                           |
|    | 9.2            | Flowmeter sensor                   |
|    | 9.1            | Safety instructions                |
| 9  | Mainte         | enance                             |
| ~  | M-1 -          |                                    |
|    | 8.4            | Error messages96                   |
|    | 8.3            | Overview                           |
|    | 8.2            | General remarks                    |
|    | 8.1            | Calling up the error description   |
| ō  | Diagno         | Soling up the error description    |
| 0  | Die            |                                    |
|    | 7.7.1          | Configuration92                    |
|    | 1.1            | FillMass patch function            |
|    | (.b<br>77      | Software history                   |
|    | 1.5.12         | Menu: I otalizer                   |
|    | 1.5.11         | Menu: Diagnostics                  |
|    | 7.5.10         | Menu: Communication                |
|    | 1.5.9          | Menu: Communication                |
|    | 1.5.8<br>7 E 0 | Menu: Drococc Alarm                |
|    | 1.5.1          | Manus Input (Output                |
|    | 1.5.6<br>7.5.7 | Menu: Device Setup                 |
|    | 1.5.5          | Menu: Device Into                  |
|    | 1.5.4          | Manue Davise Info                  |
|    | 1.5.3<br>7 E 4 | Available process variables        |
|    | 1.5.2          | Available gas types                |
|    | 1.5.1          | Available units                    |
|    | 1.5<br>7 E 1   | rarameter descriptions             |
|    | 75             | Parameter descriptions 65          |

### 1 Safety

#### 1.1 General information and instructions

These instructions are an important part of the product and must be retained for future reference.

Installation, commissioning, and maintenance of the product may only be performed by trained specialist personnel who have been authorized by the plant operator accordingly. The specialist personnel must have read and understood the manual and must comply with its instructions.

For additional information or if specific problems occur that are not discussed in these instructions, contact the manufacturer. The content of these instructions is neither part of nor an amendment to any previous or existing agreement, promise or legal relationship.

Modifications and repairs to the product may only be performed if expressly permitted by these instructions. Information and symbols on the product must be observed. These may not be removed and must be fully legible at all times. The operating company must strictly observe the applicable national regulations relating to the installation, function testing, repair and maintenance of electrical products.

#### 1.2 Warnings

The warnings in these instructions are structured as follows:

#### 🕂 DANGER

The signal word "DANGER" indicates an imminent danger. Failure to observe this information will result in death or severe injury.

#### 🔥 WARNING

The signal word "WARNING" indicates an imminent danger. Failure to observe this information may result in death or severe injury.

#### 

The signal word "CAUTION" indicates an imminent danger. Failure to observe this information may result in minor or moderate injury.

#### **1** NOTICE

The signal word "NOTICE" indicates useful or important information about the product.

The signal word "NOTICE" is not a signal word indicating a danger to personnel. The signal word "NOTICE" can also refer to material damage.

#### 1.3 Intended use

This device can be used in the following applications:

- As a plug-in sensor flanged into the pipe component in pipelines with nominal diameters DN 25 ... DN 200 (1 ... 8 in.).
- Through a welding adapter directly in pipelines of nominal diameter DN 100 (4 in.) and above, as well as for noncircular cross-sections.

This device is intended for the following uses:

- for direct mass flow measurement of gases and gas mixtures in closed pipelines.
- for indirect measurement of standard volume flows (through standard density and mass current).
- For measuring the temperature of the measuring medium.

The device has been designed for use exclusively within the technical limit values indicated on the identification plate and in the data sheets.

When using media for measurement the following points must be observed:

- Measuring media may only be used if, based on the state of the art or the operating experience of the user, it can be assured that the chemical and physical properties necessary for safe operation of the materials of flowmeter sensor components coming into contact with these will not be adversely affected during the operating period.
- Media containing chloride in particular can cause corrosion damage to stainless steels which, although not visible externally, can damage wetted parts beyond repair and lead to the measuring medium escaping. It is the operator's responsibility to check the suitability of these materials for the respective application.
- Measuring media with unknown properties or abrasive measuring media may only be used if the operator can perform regular and suitable tests to ensure the safe condition of the meter.

#### 1.4 Improper use

The following are considered to be instances of improper use of the device:

- For operating as a flexible adapter in piping, e.g. for compensating pipe offsets, pipe vibrations, pipe expansions, etc.
- For use as a climbing aid, e.g. for mounting purposes
- For use as a support for external loads, e.g. as a support for piping, etc.
- Material application, e.g. by painting over the housing, name plate or welding/soldering on parts.
- Material removal, e.g. by spot drilling the housing.

#### 1.5 Notes on data security

This product is designed to be connected to and to communicate information and data via a network interface. It is operator's sole responsibility to provide and continuously ensure a secure connection between the product and your network or any other network (as the case may be). Operator shall establish and maintain any appropriate measures (such as but not limited to the installation of firewalls, application of authentication measures, encryption of data, installation of anti-virus programs, etc.) to protect the product, the network, its system and the interface against any kind of security breaches, unauthorized access, interference, intrusion, leakage and / or theft of data or information. ABB Automation Products GmbH and its affiliates are not liable for damages and / or losses related to such security breaches,

any unauthorized access, interference, intrusion, leakage and / or theft of data or information.

#### 1.6 Warranty provisions

Using the device in a manner that does not fall within the scope of its intended use, disregarding this manual, using underqualified personnel, or making unauthorized alterations releases the manufacturer from liability for any resulting damage. This renders the manufacturer's warranty null and void.

### 2 Function and system design

#### 2.1 Overview

#### 2.1.1 Sensor

(1

(3

Integral mount design

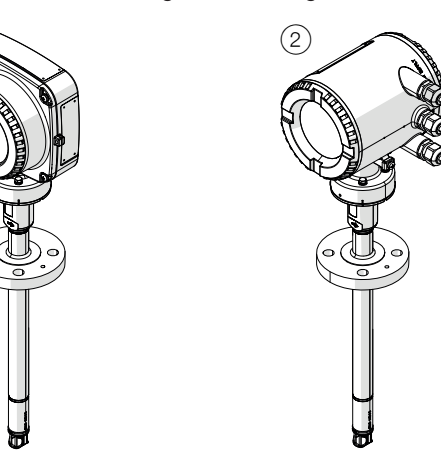

Remote mount design

# Fig. 1: Designs (1) Single-compartment housing (2) Dual-compartment housing (3) sensor connector

| Model                                      | FMT430                                                                                              | FMT450                                               |  |
|--------------------------------------------|----------------------------------------------------------------------------------------------------|------------------------------------------------------|--|
| Design                                     | Integral mount design, remote mount design                                                          |                                                      |  |
| Measuring media                            | Gas (air ,methane, nitrogen, hydrogen, carbon dioxide, oxygen, natural gas, ammonia, helium, argon, |                                                      |  |
|                                            | propane, ethane, butane, ethene, biogas) and gas m                                                  | ixtures with known compositions                      |  |
| Measuring accuracy for gases <sup>1)</sup> | $\pm1.2$ % of $\rm Q_m$ in the range of 10 100% of the                                              | ± 0.6 % of the measured value, ± 0.05% of the        |  |
| Air, nitrogen                              | measuring range; $\pm$ 0.12 % of the $Q_{max}$ DN possible                                          | Q <sub>max</sub> DN possible in the nominal diameter |  |
|                                            | in the nominal diameter in the range of 0 10 % of                                                   |                                                      |  |
|                                            | the measuring range                                                                                 |                                                      |  |
| Other gases (optional process gas          | -                                                                                                   | ± 1.6 % of the measured value, ± 0.1 % of the        |  |
| calibration)                               |                                                                                                    | Q <sub>max</sub> DN possible in the nominal diameter |  |
| Extended measuring range                   | No                                                                                                  | Yes, optional                                        |  |
| Measuring medium temperature               | Standard: -25 150 °C (-13 302 °F)                                                                   | Standard: -25 150 °C (-13 302 °F),                   |  |
| T <sub>medium</sub>                        |                                                                                                    | optional: -25 300 °C (-13 572 °F)                    |  |
| Ambient temperature T <sub>ambient</sub>   | Standard: -20 70 °C (-4 158 °F), optional: -40 70 °C (-40 158 °F), -50 70 °C (-58 158 °F)           |                                                      |  |
| Sensor connection                          | Flange DN 25 – PN 40, threaded connection DN 11851, compression fitting                             |                                                      |  |
| Wetted materials                           | Stainless steel, ceramic sensor (other materials on request)                                        |                                                      |  |
| IP rating in accordance with EN 60529      | IP 65 / IP 67                                                                                       |                                                      |  |
| NEMA rating                                | In accordance with NEMA 4X                                                                          |                                                      |  |
| -                                          |                                                                                                    |                                                      |  |

| Approvals and certificates                     |                                                     |  |
|------------------------------------------------|-----------------------------------------------------|--|
| — Explosion protection ATEX / IECEx            | In preparation                                      |  |
| <ul> <li>Explosion protection cFMus</li> </ul> | In preparation                                      |  |
| — Further approvals                            | Available on our website abb.com/flow or on request |  |

1) The stated measuring accuracy only applies under the reference conditions in the stated measuring range.

#### 2.1.2 Transmitter

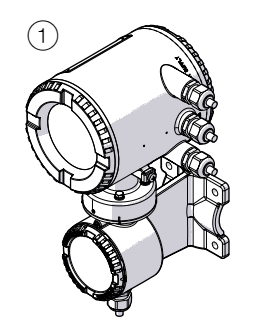

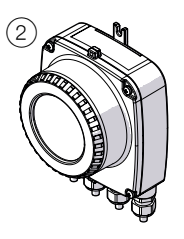

Fig. 2:Transmitter with remote mount design① Dual-compartment housing② Single-compartment housing

| Model                                                                                             | FMT432                                                                       | FMT452                                           |  |
|---------------------------------------------------------------------------------------------------|------------------------------------------------------------------------------|--------------------------------------------------|--|
| Design                                                                                            | Integral mount design (see 'Fig. 1' on page 7), remote mount design.         |                                                  |  |
| IP rating                                                                                         | In accordance with EN 60529: IP 65 / IP 67                                   |                                                  |  |
| NEMA rating                                                                                       | In accordance with NEMA 4X                                                   |                                                  |  |
| Signal cable length                                                                               | Maximum 200 m (656 ft), remote mount design only                             |                                                  |  |
| Power supply                                                                                      | 100 240 V AC (-15 / +10 %), 50 / 60 Hz, 24 V DC, ± 2                         | 0 %                                              |  |
| Outputs in basic version                                                                          | Current output: 4 20 mA, active or passive                                   |                                                  |  |
|                                                                                                   | Digital output 1: passive, configurable as pulse, frequ                      | ency or switch output                            |  |
|                                                                                                   | Digital output 2: passive, configurable as pulse, frequency or switch output |                                                  |  |
| Additional optional outputs                                                                       | The transmitter has two slots in which plug-in cards                         | can be inserted to provide additional inputs and |  |
|                                                                                                   | outputs. The following expansion cards are available:                        |                                                  |  |
|                                                                                                   | — Current output (maximum two expansion cards simultaneously)                |                                                  |  |
|                                                                                                   | — Digital output (maximum one expansion card)                                |                                                  |  |
|                                                                                                   | — Digital input (maximum two expansion cards)                                |                                                  |  |
|                                                                                                   | - 24 V DC power supply for active outputs (maximum one expansion card)       |                                                  |  |
| Communication Standard: HART 7.1, optional: PROFIBUS DP (in preparation) / Modbus (in preparation |                                                                              | ration) / Modbus (in preparation)                |  |
| External output zero return                                                                       | Yes                                                                          |                                                  |  |
| External totalizer reset                                                                          | Yes                                                                          |                                                  |  |
| Counter                                                                                           | Yes                                                                          |                                                  |  |
| ApplicationSelector                                                                               | Yes, up to 2 applications                                                    | Yes, up to 8 applications                        |  |
| Preconfigured applications                                                                        | Yes, up to 2 applications                                                    | Yes, up to 4 applications                        |  |
| Customer-specific applications                                                                    | No                                                                           | Yes, up to 4 customer-specific applications      |  |
| Selectable nominal diameters                                                                      | Yes                                                                          | Yes                                              |  |
| Selectable gas type No                                                                            |                                                                              | Yes                                              |  |
| Filling function No                                                                               |                                                                              | Yes, optional                                    |  |
| "VeriMass" diagnosis function Yes, optional                                                       |                                                                              | Yes, optional                                    |  |
|                                                                                                   |                                                                              |                                                  |  |

| Approvals           |                                    |  |  |
|---------------------|------------------------------------|--|--|
| — Further approvals | At www.abb.com/flow or on request. |  |  |

#### 2.1.3 Process connections

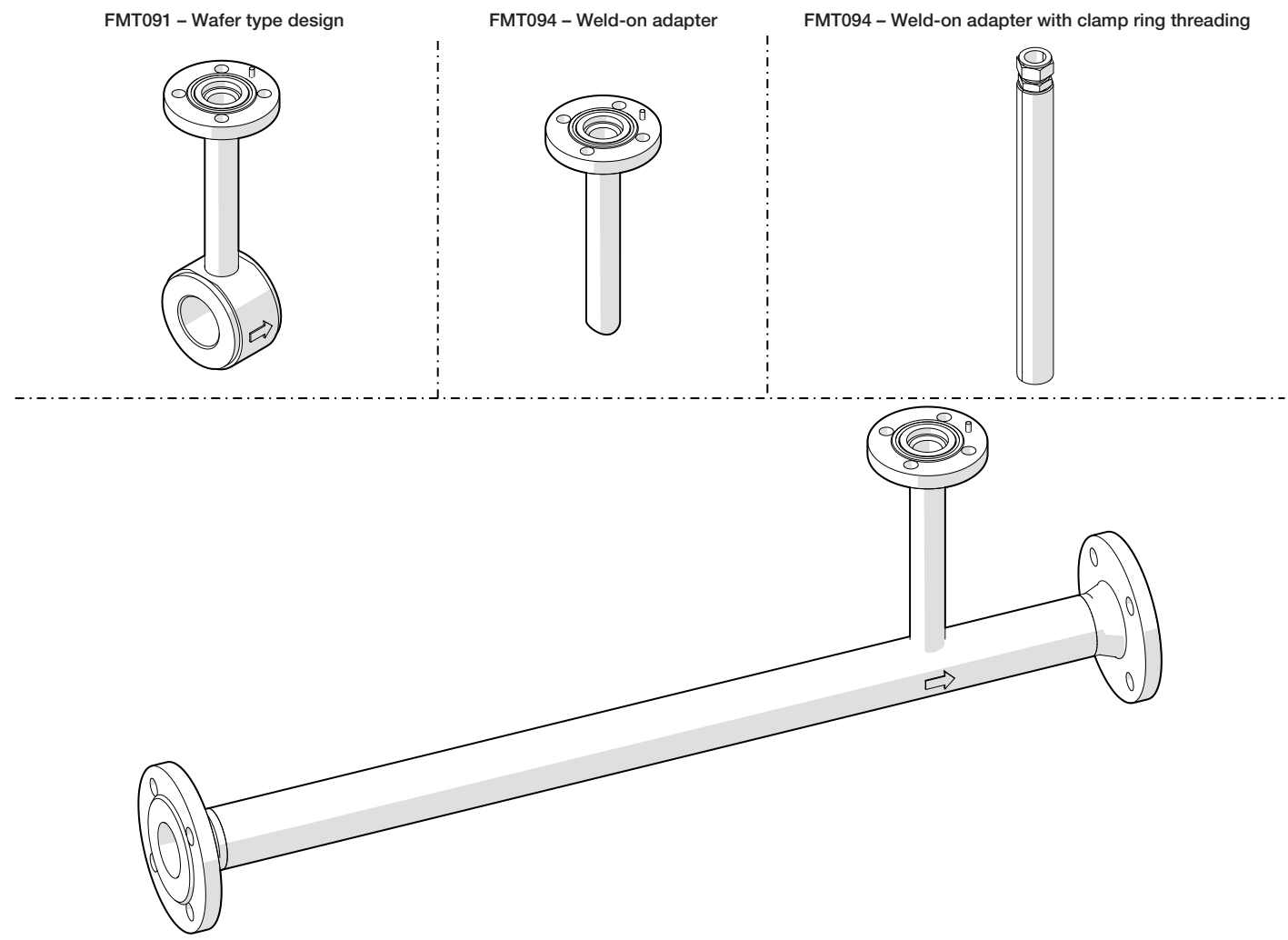

#### Fig. 3: Pipe components (examples)

| Pipe components                    |                                                                                       |  |  |
|------------------------------------|---------------------------------------------------------------------------------------|--|--|
| FMT091 – Wafer type design         | In accordance with EN 092-1: DN 40 200, PN 40                                         |  |  |
|                                    | In accordance with ASME B16.5: 1 1/2 8 in., CL 150 300                                |  |  |
| FMT092 – Partial measuring section | Flange in accordance with EN 1092-1, DN 40 100 (larger nominal diameters on request), |  |  |
|                                    | PN 10 40.                                                                             |  |  |
|                                    | Flange in accordance with ASME B16.5: 1 1/2 8 in., CL 150 300                         |  |  |
|                                    | Male thread DN 25 80 R1 3 in.                                                         |  |  |
| FMT094 – Weld-on adapter           | For rectangular ducts or pipe diameters ≥ DN 100 (4 in.), PN 16 40                    |  |  |
| Wetted materials                   | Stainless steel, galvanized steel (other materials on request)                        |  |  |

FMT092 - Partial measuring section

#### 2.2 Device description

The SensyMaster FMT430, FMT450 works in accordance with the measuring principle of a hot-film anemometer. This measurement method allows for direct measurement of the gas mass flow.

Taking into account the standard density, the norm volume flow can be displayed without the need for additional pressure and temperature compensation.

The transmitter is equipped with an analog / HART output (0/4 ... 20 mA) and two fast digital outputs that can be configured as pulse, frequency or binary outputs.

Optionally, the transmitter can be extended using plug-in cards with further inputs and outputs.

The SensyMaster FMT430, FMT450 is used in the process industry for the flow measurement of gases and gas mixtures.

# 

 Fig. 4:
 Sensor (example, wafer type design)

 (A) Sensor (B) Pipe component (C) Sensor with pipe component

 (1) Transmitter (2) Sensor connection (3) Thermal measuring element

The SensyMaster FMT430, FMT450 is composed of the components sensor and pipe component (process connection). The pipe component can be delivered in various designs. In addition, a weld-on adapter makes it possible to install the flowmeter sensor in rectangular ducts or pipelines with any diameter.

#### 2.3 Measuring principle

Thermal flow metering procedures use different ways to evaluate the flow dependent cooling of a heated resistor as measuring signal.

In a hotfilm anemometer with constant temperature difference control, the heated platinum resistor is maintained at a constant overtemperature in relation to an unheated platinum sensor inside the gas flow.

The heating power required for maintaining the overtemperature depends directly on the flow rate and the material properties of the gas. With a known (and constant) gas composition the mass-flow can be determined by electronically evaluating the heater current / mass-flow curve without additional pressure and temperature compensation. Together with the standard density of the gas this results directly in the standard volume flow.

Considering the high measuring range dynamics up to 1:100, an accuracy smaller than 1 % of the measuring value is achieved.

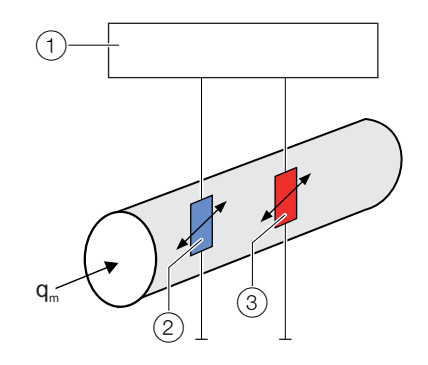

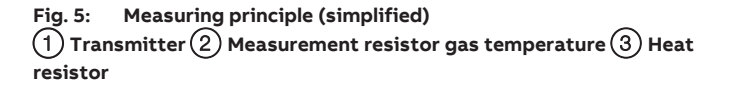

The transmitter has three signals available. In addition to the heating power, the temperatures of the measuring medium and the heater resistance are included herein, which can be used to compensate the temperature dependency of gas parameters. By storing the gas data in the transmitter the optimal tailoring can be calculated and performed at any operating point.

### 3 Product identification

#### 3.1 Name plate

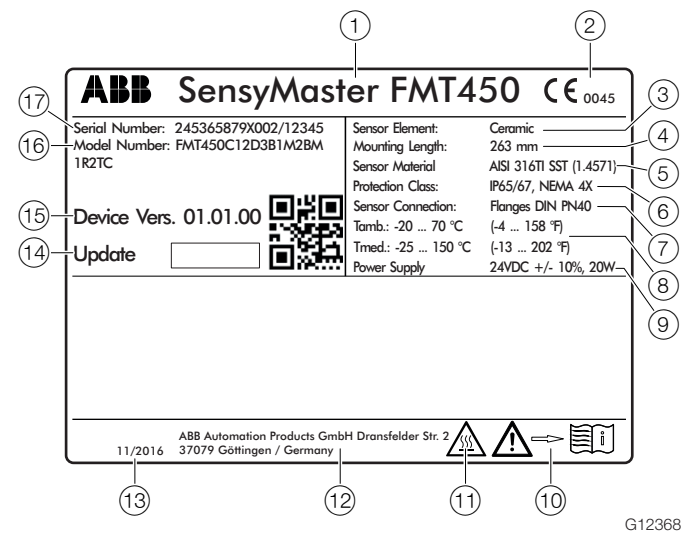

Fig. 6: Name plate (example)

 Type designation (2) CE mark (3) Measuring element design
 Sensor installation length (5) Wetted material (6) IP / NEMA protection type (7) Sensor process connection (8) Ambient temperature / model number range (T<sub>amb.</sub> / T<sub>med.</sub>) (9) Power supply
 (10) "Read operating instruction" symbol (11) "Hot surface" symbol
 Manufacturer address (13) Manufacture date (month / year)
 (14) Update field device firmware (15) Device firmware revision
 (15) Order code (17) Serial number

### 4 Transport and storage

#### 4.1 Inspection

Check the devices immediately after unpacking for possible damage that may have occurred from improper transport. Details of any damage that has occurred in transit must be recorded on the transport documents.

All claims for damages must be submitted to the shipper without delay and before installation.

#### 4.2 Transport

#### L DANGER

Life-threatening danger due to suspended loads.

In the case of suspended loads, a danger of the load falling exists.

Remaining under suspended loads is prohibited.

#### 🚹 WARNING

Risk of injury due to device slipping.

The device's center of gravity may be higher than the harness suspension points.

- Make sure that the device does not slip or turn during transport.
- Support the device laterally during transport.

#### 4.3 Storing the device

Bear the following points in mind when storing devices:

- Store the device in its original packaging in a dry and dustfree location.
- Observe the permitted ambient conditions for transport and storage.
- Avoid storing the device in direct sunlight.
- In principle, the devices may be stored for an unlimited period. However, the warranty conditions stipulated in the order confirmation of the supplier apply.

Observe the following instructions:

- Do not expose the device to humidity during transport.
   Pack the device accordingly.
- Pack the device so that it is protected against vibrations during transport, e.g., by using air-cushioned packaging.

If the original packaging material is no longer available, wrap the device in bubble wrap or corrugated cardboard and place it in a box of sufficient size lined with a shock-absorbing material (e.g., foam rubber). The thickness of the padding should be appropriate for the device weight and type of shipment. The box must be labeled as "fragile".

For overseas shipment, always add a desiccant (e.g., silica gel) and hermetically seal the device plus desiccant in a layer of polythene that is 0.2 mm thick. Use an amount of desiccant that is appropriate for the packing volume and the expected transport time (at least for three months). You should also line the box with a layer of union paper.

#### 4.3.1 Ambient conditions

#### Storage temperature range

-25 ... 85 °C (-13 ... 185 °F)

#### **Relative humidity**

Maximum 85 % RH, annual average ≤ 65 % RH

#### 4.4 Returning devices

For the return of devices, follow the instructions in the chapter 'Repair' on page 101.

### 5 Installation

#### \rm DANGER

#### Danger to life due to piping under pressure!

Sensors which may eject during installation or removal in piping remaining under pressure may pose a danger to life.

- Install or remove a sensor only if the piping is depressurized.
- As an alternative, use a pipe component with an integrated replacement device.

#### 

#### Risk of injury due to process conditions.

The process conditions, e.g. high pressures and temperatures, toxic and aggressive measuring media, can give rise to hazards when working on the device.

- Before working on the device, ensure that the process conditions do not pose any safety risks.
- If necessary, wear suitable personal protective equipment when working on the device.
- Depressurize and empty the device / piping, allow to cool and purge if necessary.

#### 5.1 Installation conditions

#### 5.1.1 Installation location and assembly

Note the following points when selecting the installation location and when mounting the sensor:

- The ambient conditions (IP rating, ambient temperature range  $T_{amb}$ ) of the device must be adhered to at the installation location.
- Sensors and transmitters must not be exposed to direct sunlight.If necessary, provide a suitable means of sun protection on site. The limit values for the ambient temperature T<sub>amb</sub> must be observed.
- On flange devices, ensure that the counterflanges of the piping are aligned plane parallel. Only install flange devices with suitable gaskets.
- Prevent the sensor from coming into contact with other objects.
- The device is designed for industrial applications.
   No special EMC protective measures are required if the electromagnetic fields and interference at the installation location of the device comply with "Best Practice" guidelines (in accordance with the standards referred to in the declaration of conformity).

Maintain a suitable distance from electromagnetic fields and interference that extend beyond the usual dimensions.

#### Gaskets

Users are responsible for selecting and mounting suitable gaskets (material, shape).

Note the following points when selecting and mounting gaskets:

- Only gaskets made from a material that is compatible with the measuring medium and measuring medium temperature may be used
- Gaskets must not extend into the flow area, since possible turbulence may influence the accuracy of the device.

#### 5.1.2 Inlet and outlet sections

The figures below show the recommended inlet and outlet sections for various installations.

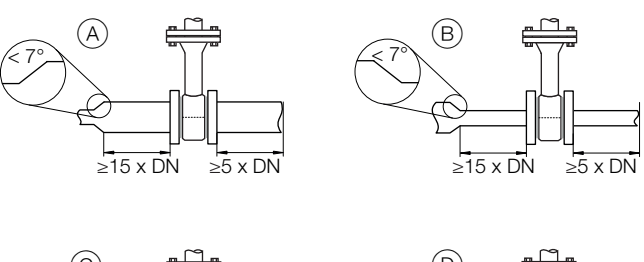

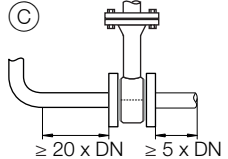

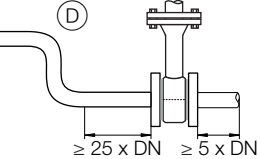

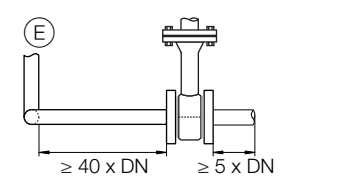

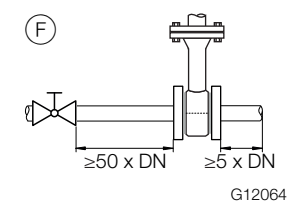

Fig. 7: Inlet and outlet sections

| Installation            | Inlet section | Outlet section |
|-------------------------|---------------|----------------|
| (A) Pipe extension      | min. 15 x DN  | min. 5 x DN    |
| B Pipe reduction        | min. 15 x DN  |                |
| © 90° Pipe elbow        | min. 20 x DN  |                |
| D 2 x 90° Pipe elbow in | min. 25 x DN  |                |
| one level               |               |                |
| E 2 x 90° Pipe elbow in | min. 40 x DN  |                |
| two levels              |               |                |
| (F) Turn-off device     | min. 50 x DN  |                |

To achieve the specified measuring accuracy, the indicated inlet and outlet sections are required.

In case of combinations of several inlet-side errors, e.g. valve and reduction, a longer inlet section must always be taken into account.

In case of confined spaces at the installation place, the outlet section can be reduced to 3 x DN. However, reducing the specified inlet section will reduce the achievable level of accuracy.

A high repeatability of the measured value is maintained. In case of insufficient inlet and outlet sections, a special calibration may be possible. To do this, a detailed alignment is necessary for individual cases.

The specified inlet and outlet sections must be doubled for gases with a very low density (hydrogen, helium).

#### 5.1.3 Installation at high ambient temperatures

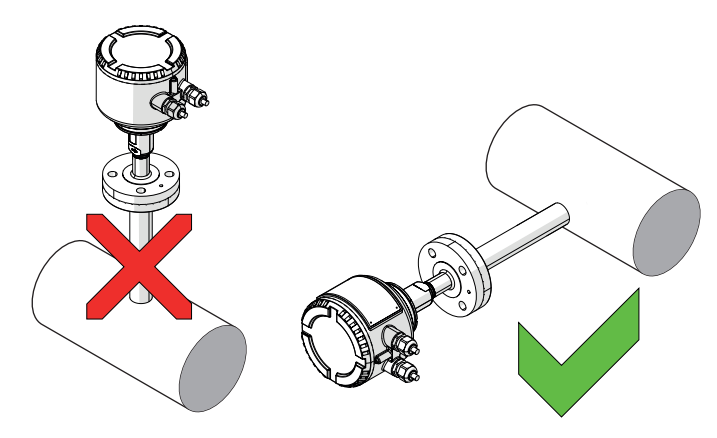

Fig. 8: Mounting position at high ambient temperatures

Under high but permissible ambient temperatures, avoid additional thermal stress from heat convection or radiation, since these sources of heat may exceed the permissible ambient temperature on the equipment surface. If the device needs to be installed directly on a hot, horizontal piping, we recommend installing it on the side. In such cases, you should avoid installing it in the 12 o'clock position, otherwise the warm air that rises up will cause additional heating of the electronics.

#### 5.1.4 Sensor insulation

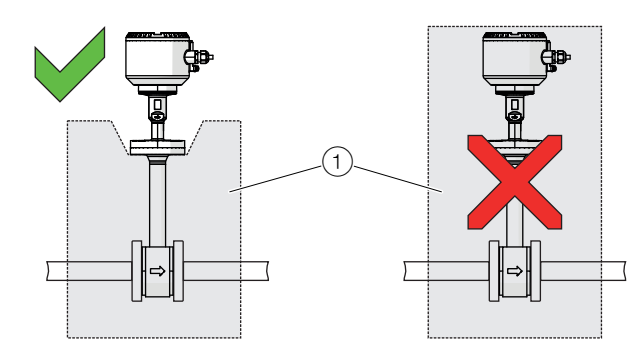

Fig. 9: Insulation of the sensor

The sensor may be insulated as shown in Fig. 9.

### 5.2 Environmental conditions

#### 5.2.1 Ambient temperature

- Standard: -20 ... 70 °C (-4 ... 158 °F)
- Extended TA9: -40 ... 70 °C (-40 ... 158 °F)
- Extended TA6: -50 ... 70 °C (-58 ... 158 °F)

#### **Relative humidity**

Maximum 85 % RH, annual average ≤ 65 % RH

#### IP rating

In accordance with EN 60529: IP 65 / IP 67

#### 5.2.2 NEMA rating

NEMA 4X

#### 5.3 Process conditions

#### 5.3.1 Measuring medium temperature

Devices with ceramic element and flange connection

- Standard: -25 ... 150 °C (-13 ... 302 °F)
- Extended (optional, only FMTx50): -25 ... 300 °C (-13 ... 572 °F)

The approved measuring medium temperature  $T_{\rm medium}$  also depends on the selected sensor process connection and the design of the pipe components.

The following temperature specifications apply:

| Sensor connection               | T <sub>medium</sub>               |  |
|---------------------------------|-----------------------------------|--|
| Threaded connection DIN 11851   | -40 140 °C (-40 284 °F)           |  |
| Clamp ring fitting              | -25 140 °C (-13 284 °F)           |  |
| Pipe components with ball valve | Maximum 150 °C (302 °F)           |  |
| Integrated hot tap fitting      | See the chapter titled 'Material  |  |
|                                 | loads for process connections' on |  |
|                                 | page 15                           |  |

#### Maximum operating pressure

Standard for devices with flange connection, P<sub>medium</sub>: 4 MPa, 40 bar (580 psi)

The approved operating pressure  $\mathsf{P}_{\mathsf{medium}}$  also depends on the selected sensor process connection and the design of the pipe components.

The following temperature specifications apply:

| Sensor connection             | P <sub>medium</sub>               |  |
|-------------------------------|-----------------------------------|--|
| Threaded connection DIN 11851 | 1.6 MPa, 16 bar (232 psi)         |  |
| Clamp ring fitting            | 2 MPa, 20 bar (290 psi)           |  |
| Integrated hot tap fitting    | See the chapter titled 'Material  |  |
|                               | loads for process connections' on |  |
|                               | page 15                           |  |

#### Pressure drop

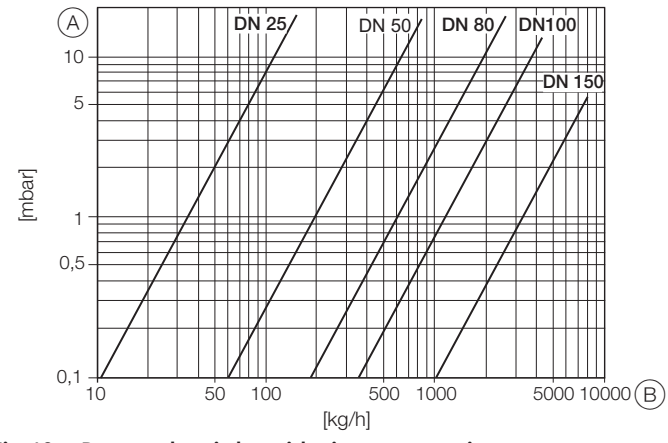

Fig. 10: Pressure loss in logarithmic representation A Pressure loss B Mass flow

# 5.3.2 Material loads for process connections DIN and ASME flanges

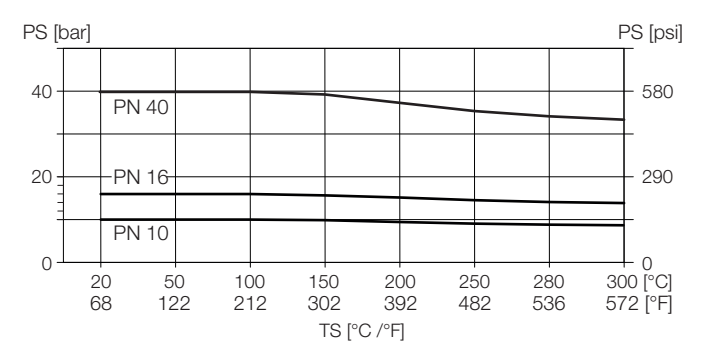

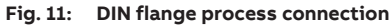

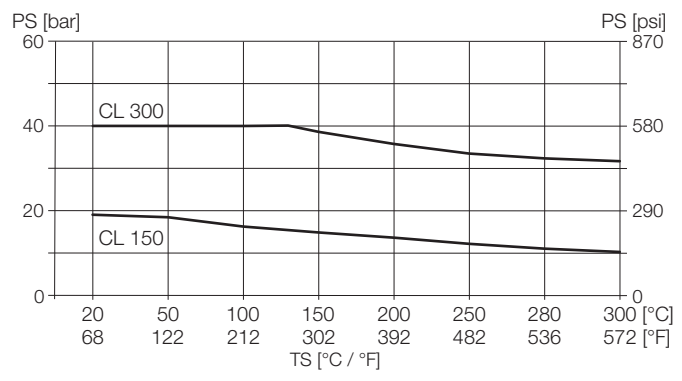

Fig. 12: ASME flange process connection

The maximum approved operating pressure for CL 300 is limited to 40 bar (580 psi).

#### Integrated hot tap fitting

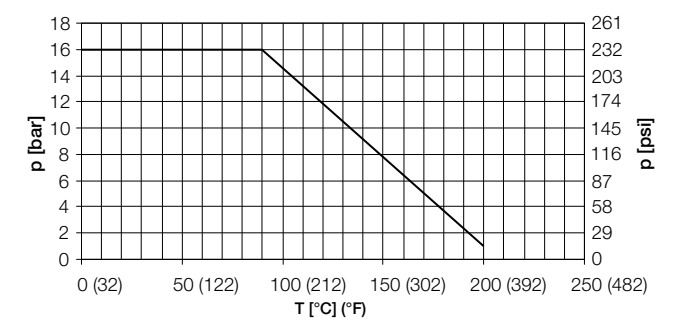

Fig. 13: Maximum pressure / temperature values for integrated hot tap fitting

#### 5.4 Assembly of the pipe component

When installing the pipe components, observe the following points:

- During installation, it is important to ensure that the flow direction corresponds to the attached label.
- When welding the welding adapter, remember to observe the relevant welding instructions. The amount of heat introduced must be kept to an absolute minimum to prevent warping of the mounting flange's sealing surface.
- In the case of flanged connections, flat gaskets must be installed, which should be in perfect condition and resistant to the measuring media.
- Before installing pipe components or sensors, check all components and gaskets for damage.
- Pipe components must not be installed under tension, otherwise the pipeline may exert impermissible forces on the device.
- When assembling the flanged connections, use screws that offer the required strength and dimensions.
- The screws must be tightened evenly and to the required torque.
- Once the pipe components have been installed, the insertion connection must be sealed by means of a blind flange plus gasket or by closing a shut-off device (if present).

# 5.4.1 Wafer type design (FMT091) and partial measuring section (FMT092)

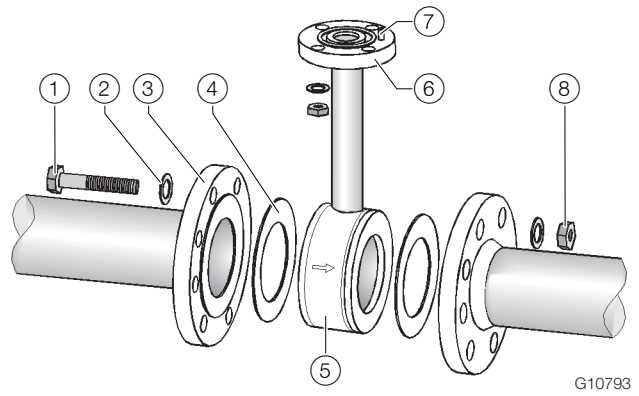

Fig. 14: Installing a pipe component (example, wafer type design) (1) Flange screw (2) Washer (3) Flange (4) Flange gasket (5) Pipe component (6) Sensor connection flange (7) Centering pin, outflow side (8) Nut

# Installation of the FMT091 pipe component (wafer type design) and FMT092 (partial measuring section).

- Position the pipe component coplanar and centered between the piping. The flow direction must correspond to the arrow indicated on the pipe component. The centering pin on the pipe component must be located on the outflow side (behind the measuring point).
- 2. Install gaskets between the sealing surfaces.

#### NOTICE

For achieve the best measurement results, make sure the gaskets fit concentrically with the pipe component.

- The inside diameter of the pipe and flange must precisely match in the wafer type design. Any differences in levels or edges, or untidy weld seams, will reduce the measuring accuracy.
- To guarantee that the flow profile is not distorted, the gaskets must not protrude into the piping.
- 3. Use the appropriate screws for the holes.
- 4. Slightly grease the threaded nuts.
- 5. Tighten the nuts in a crosswise manner as shown in the figure. First tighten the nuts to approx. 50 % of the maximum torque, then to 80 %, and finally a third time to the maximum torque.

#### **I** NOTICE

Torques for screws depend on temperature, pressure, screw and gasket materials. The relevant applicable regulations must be taken into consideration.

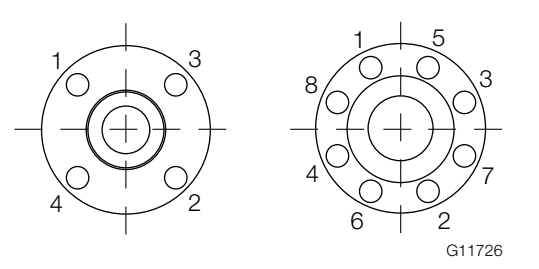

Fig. 15: Tightening sequence for the flange screws

#### 5.4.2 Weld-on adapter

Consider the following points when installing the welding dater in the piping:

 After welding, the welding adapter must have a length of L (see chapter 'Mounting dimensions – welding adapter with flange and with and without ball valve' on page 19 and 'Assembly dimension - welding adapter with threaded connection in accordance with DIN 11851' on page 20 ).

# $L = h - (1/2 \times D)$

- L Length of the welding adapter
- h Installation length of the sensor
- D Outside diameter of the pipeline
- Shorten the length of the welding adapter as needed before welding it on. After welding, the welding adapter may protrude into the piping no more than 10 mm (0.39 inch).
- Observe thickness of pipeline wall and degree of shrinkage when welding!
- The distance h from the upper edge of the adapter flange to the pipe central axis must be within a tolerance of ± 2 mm (0.08 inch).
- Maintain a right angle to the pipe axis (max. tolerance 2°).
- The adapter centering pin must be aligned with the pipe axis in the flow direction (outflow side, behind the measuring point).
- Once welding is complete, there must be free clearance of at least 28 mm (1.10 inch) to install the sensor; drill to create clearance as needed.

#### Additional instructions for welding adapter with ball valve

#### \rm **DANGER**

#### Danger to life due to improper installation!

During welding, the gaskets in the ball valve may overheat. This can lead to the measuring medium escaping in an uncontrolled manner. This can result in severe injuries or death.

#### Remove the ball valve before welding.

Versions featuring a ball valve enable the flowmeter sensor to be installed and disassembled at low gauge pressures in the pipeline with minimal gas leakage.

The design with ball valve is installed as described above, but the following indications must be observed in addition:

- To install the sensor, the ball valve must be opened completely. Then, the flowmeter sensor can be installed along with the appropriate gasket and screwed into place.
- Before disassembling the sensor, make sure that the pipeline has been depressurized. Then, you can release the screws on the flange, remove the flowmeter sensor and close the ball valve.

#### **İ** NOTICE

#### Damage to the sensor.

Closing the ball valve before you remove the sensor can seriously damage the protective cage or the sensor elements. Do not close the ball valve until the flowmeter sensor has been removed.

#### Mounting dimensions – welding adapter with flange and with and without ball valve

Without ball valve

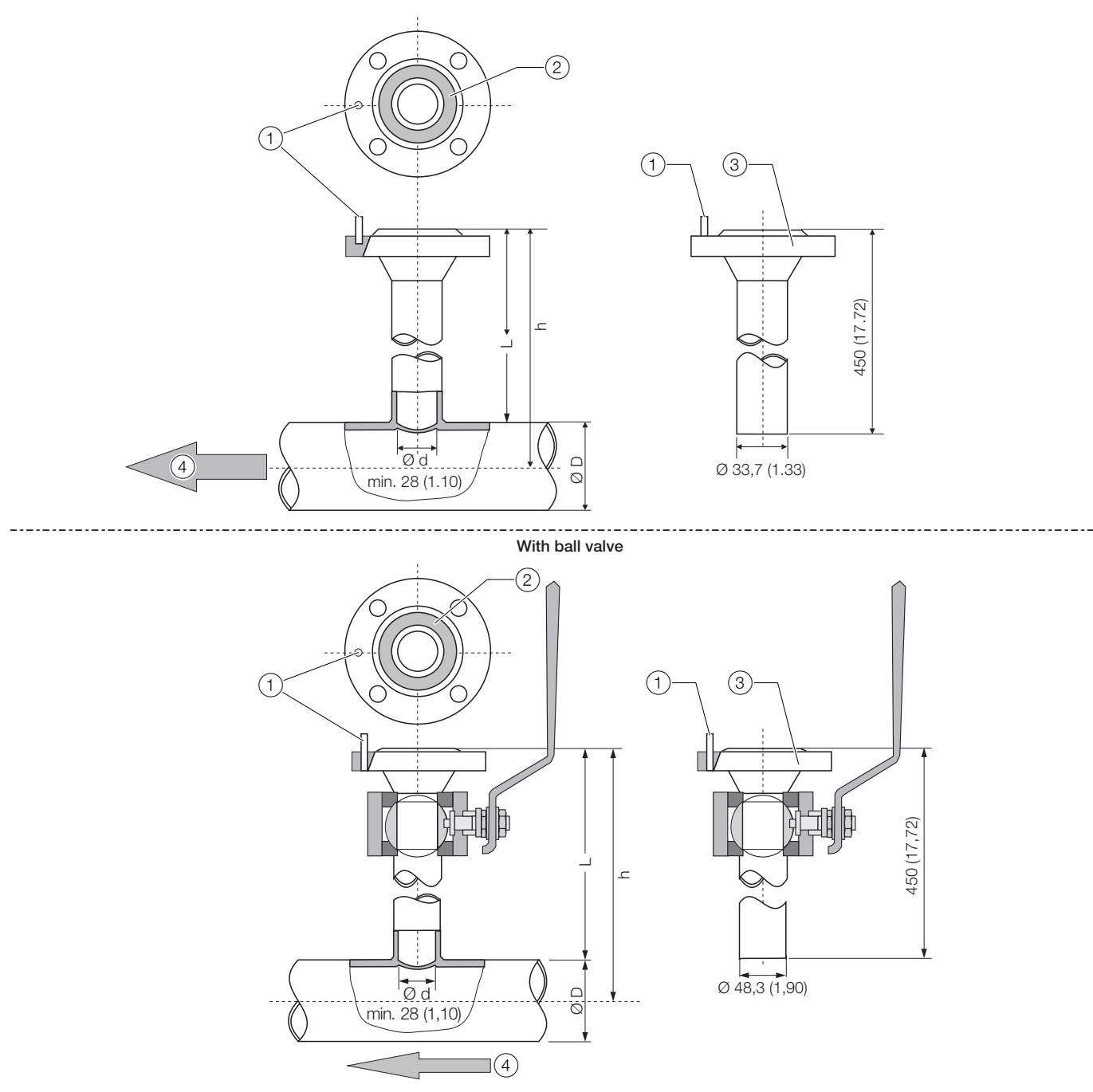

Fig. 16:Welding adapter with flange - all dimensions given in mm (inch).①Centering pin ②Nut for O-ring ③connection flange DN 25 (1") ④flow direction

| h – sensor length | Ø D – outer pipe diameter (min. / max.)  |                                          |
|-------------------|------------------------------------------|------------------------------------------|
|                   | Without ball valve                       | With ball valve                          |
| 263 (10.35)       | 100 350 (3.94 13.78)                     | 100 150 (3.94 5.91)                      |
| 425 (16.73)       | > 350 700 (> 13.78 27.56)                | > 150 500 (> 5.91 19.69)                 |
| 775 (30.51)       | > 700 1400 (> 27.56 55.12) <sup>1)</sup> | > 500 1150 (> 19.69 45.28) <sup>1)</sup> |

1) The limitation of the maximum pipe diameter only applies for installations with a measuring element in the middle of the pipe. In case of larger or non-round cross-sections, a non-centered position of the measuring element in the piping is considered in the calibration.

#### Assembly dimension - welding adapter with threaded connection in accordance with DIN 11851

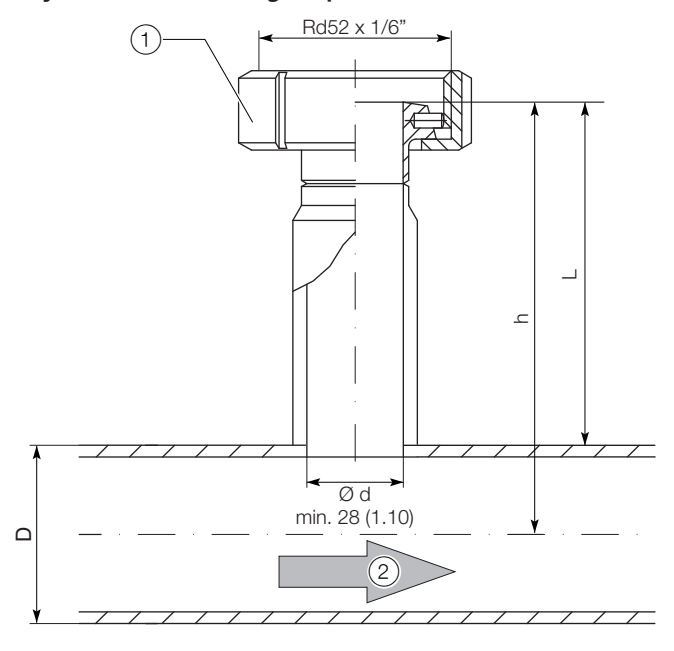

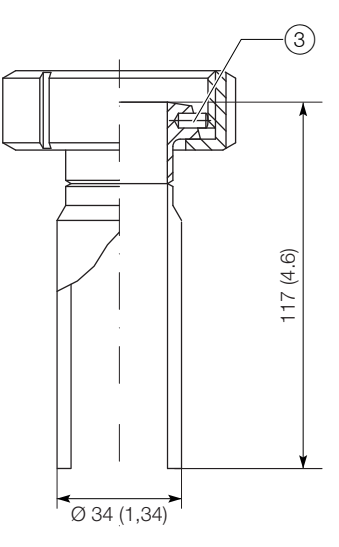

Fig. 17:Dimensions in mm (inch)①Union nut②Flow direction③Centering pin

# 5.4.3 Integrated hot tap fitting Wafer type design

Installation of the wafer type design is performed as explained in chapter 'Wafer type design (FMT091) and partial measuring section (FMT092)' on page 16.

#### Welding design

#### 🚹 DANGER

#### Danger to life due to improper installation!

Do not shorten hot tap fitting components or interfere with the design. This can lead to the measuring medium escaping in an uncontrolled manner. This can result in severe injuries or death.

The welding version of the integrated changing device is available in two installation lengths:

- for nominal diameters DN 100 ... DN 125 (4 ... 5") and
- for nominal diameters DN 150 ... DN 300 (6 ... 12")

#### **Ì** NOTICE

- The sensor length h is 425 mm (16.73 inch) respectively.
- The installation depth Y depends on the pipe diameter and must be calculated individually.

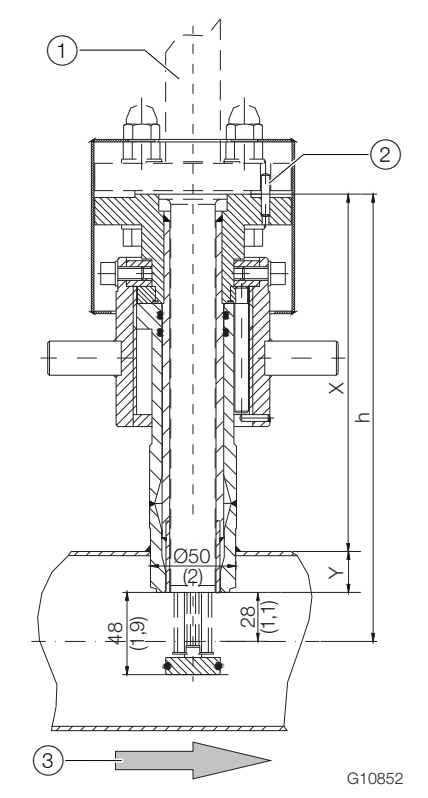

Fig. 18: Integrated changing device in measurement position, dimensions in mm (inch)

(1) Sensor (2) Centering pin (3) Flow direction

#### Calculation of the outside length X and installation depth Y

$$X = h - (D/2)$$
  
 $Y = (D/2) - 28 mm (1.1 inch)$ 

- X Outside length of the integrated changing device
- Y Installation depth of the integrated changing device
- h Sensor length
- D Outside diameter of the pipeline

#### Example

- Sensor length h = 425 mm (16.73 inch)
- Pipe with external diameter of 210 mm (8.27 inch)
- The changing device is in measurement position
- X = 425 mm (210 mm / 2) = 320 mm
- Y = (210 mm / 2) 28 mm = 77 mm

Consider the following points when installing the welding version in the piping:

- Maintain a right angle to the pipe axis (max. tolerance 2°).
- The adapter centering pin must be aligned with the pipe axis in the flow direction (outflow side, behind the measuring point).

#### **İ** NOTICE

#### Damage to components

If the welded joints become hot, warping of the sealing surfaces and / or damage to the O-rings can occur. Pause occasionally to allow the fitting to cool.

#### **Ì** NOTICE

#### Impact on measuring accuracy

Deviations from the stated dimension and position tolerances have an impact on measuring accuracy.

#### 5.5 Installing the sensor

When installing the sensor, observe the following points:

- Installation in the pipe component or welding adapter is only possible if the sensor data matches the measuring point specifications.
- The sensor may be sealed only by using the O-ring supplied in the scope of delivery. The O-ring must be placed in the designated groove on the sensor connection flange.
- The measuring elements may not be damaged when inserting the sensor into the pipe component.
- If you are using an integrated changing device, you must check that the changing device is in the disassembly position before releasing the mounting screws.

#### 5.5.1 Wafer type design and welding adapter

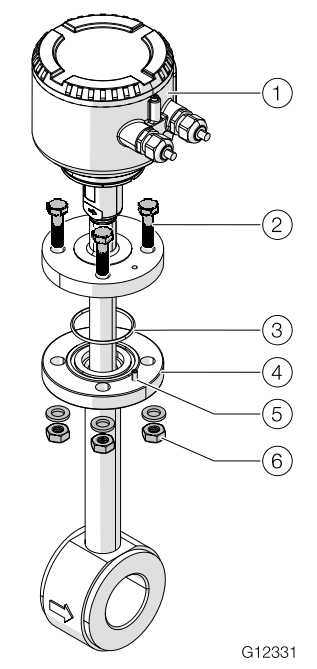

- Fig. 19: Installing a sensor (example)
- 1 Sensor 2 Flange screws 3 O-Ring 4 Sensor connection flange
- 5 Centering pin 6 Washers and nuts

Installing the sensor:

- 1. Place the supplied O-ring in the groove of the sensor connection flange.
- 2. Carefully slide the sensor into the pipe component. Observe correct alignment to the centering pin in the process
- Fasten the sensor to the sensor connection flange using screws. Tighten the flange screws simultaneously by applying the required torque (torque for supplied screws, non-lubricated, without use of spring washers: 87 Nm).

# 5.5.2 Installation / Disassembly in connection with the changing device

#### **DANGER**

#### Danger to life due to piping under pressure!

If the changing device is in the measurement position during disassembly of the sensor, this may pose a danger to life due to the possibility of the sensor being ejected.

Disassemble the sensor only if the changing device is in the disassemble position.

#### 

#### Danger to life due to leaking measuring medium!

If the changing device is in the measurement position during disassembly of the sensor or gaskets in the changing device are damaged, leaking measuring medium may pose a danger to life.

- Make sure that the changing device is in the disassemble position.
- If measuring medium should start to leak in spite of this, immediately stop disassembly of the sensor and tighten the fastening screws.
- Drain and rinse the piping before disassembling the sensor, check and repair the changing device.

#### 

#### Risk of injury due to leaking measuring medium!

When you disassemble the transmitter, small quantities of measuring medium may leak due to the nature of the design. Make sure that sufficient ventilation is ensured during disassembly of the sensor.

#### **I** NOTICE

#### Damage to the changing device

Using tools or other devices to operate the lock nut can damage the hot tap fitting.

Only ever operate the lock nut manually.

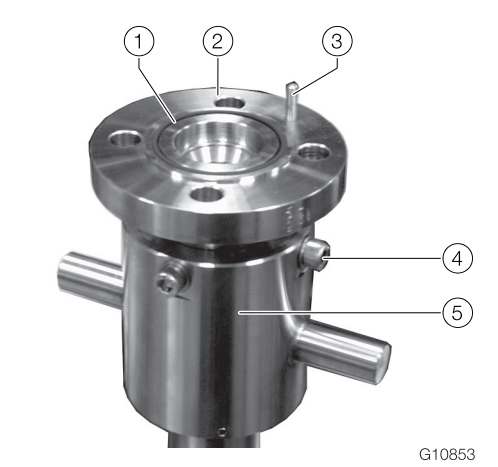

Fig. 20: Sensor process connection

(1) O-Ring (2) Connection flange (3) Centering pin (4) Screws to secure the guiding pipe (5) union nut

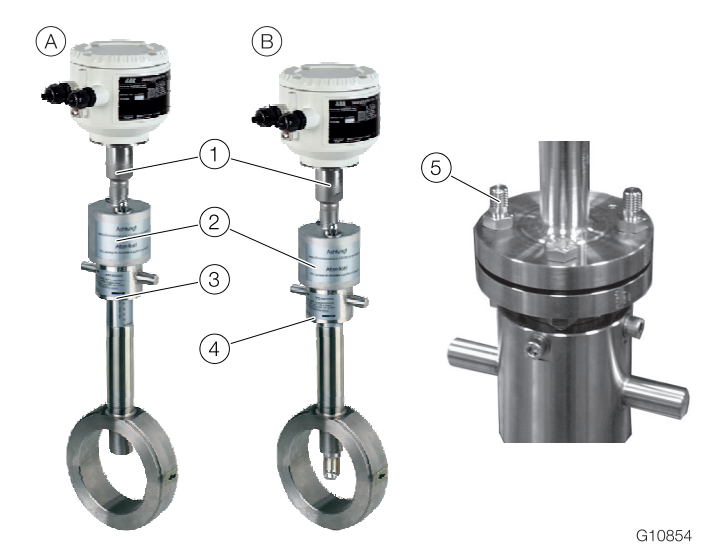

Fig. 21: Sensor Installation / Disassembly

A Integrated changing device in disassemble position B integrated changing device in measurement position

(1) Sensor (2) Protection cap (3) Union nut in disassemble position (4) Union nut in measurement position (5) Special screws for protection cap

#### Installation of the sensor during operation

#### **I** NOTICE

The changing device must be in the disassemble position before disassembling the sensor, the sensor process connection is sealed.

Installing the sensor:

- 1. Place the supplied O-ring in the groove of the sensor connection flange.
- 2. Carefully slide the sensor into the changing device. Observe correct alignment to the centering pin in the process.
- 3. Fasten the sensor to the sensor connection flange using screws. Use the supplied M12 screws, as well as two extended special screws for this.
- 4. Place the protection caps onto the special screws and tighten using two nuts.
- Twist the transmitter with the union nut into the measuring position. The lower edge of the union nut indicates the position of the sensor. Only when the measuring position is reached 50 - OPEN - MESSEN (the lower limit stop of the union nut) will the sensor be in the middle of the piping and precise values can be provided.
- 6. Carry out the electrical connection

#### Disassembly of the sensor during operation

Disassembly of the sensor:

- Twist the transmitter with the union nut into the disassemble position. The lower edge of the union nut indicates the position of the sensor. Only when the disassemble position is reached 0 - CLOSE - ZU (the upper limit stop of the union nut) will the sensor be in the disassemble position and the changing device is sealed off from the process.
- 2. Disconnect electrical connections.
- 3. Remove protection caps.
- 4. Remove flange screws.
- 5. Carefully pull the sensor out of the changing device (do not tip to the side).

**5.6 Installing the transmitter in the remote mount design** When selecting a location for the transmitter, consider the following points:

- Observe the information concerning maximum ambient temperature and the protection class on the name plate.
- The location must be mostly free from vibration.
- The location must not be exposed to direct sunlight. If necessary provide a sun screen on site.
- Do not exceed the maximum signal cable length between the transmitter and the sensor.
- 1. Drill mounting holes at mounting location.
- 2. Attach transmitter securely to the mounting location using appropriate fasteners for the base material.

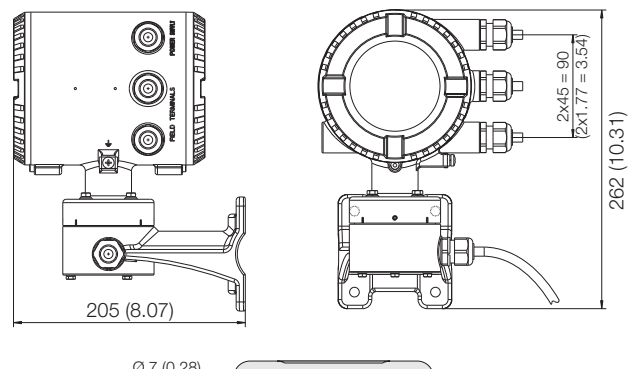

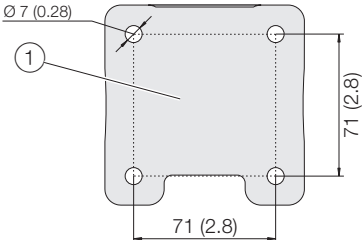

G11567

Fig. 22: Mounting dimensions of double-compartment housing  $\begin{pmatrix} 1 \end{pmatrix}$  Hole pattern for mounting holes

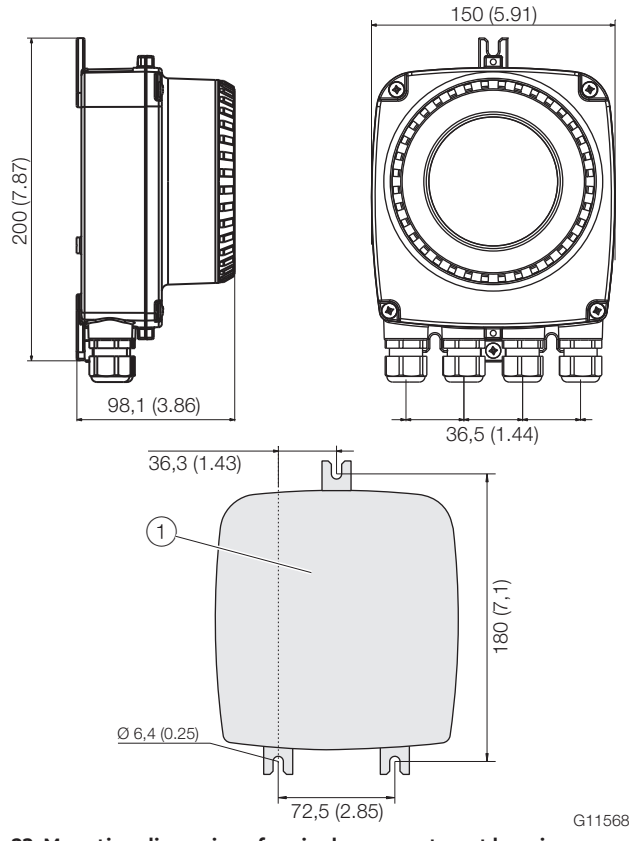

Fig. 23: Mounting dimensions for single-compartment housing  $\begin{pmatrix} 1 \\ \end{pmatrix}$  Hole pattern for mounting holes

#### 5.7 Opening and closing the housing

#### 

#### Risk of injury due to live parts!

When the housing is open, contact protection is not provided and EMC protection is limited.

Before opening the housing, switch off the power supply.

#### **İ** NOTICE

#### Adverse effect on IP rating

- Check the O-ring gasket for damage and replace it if necessary before closing the housing cover.
- Check that the O-ring gasket is properly seated when closing the housing cover.

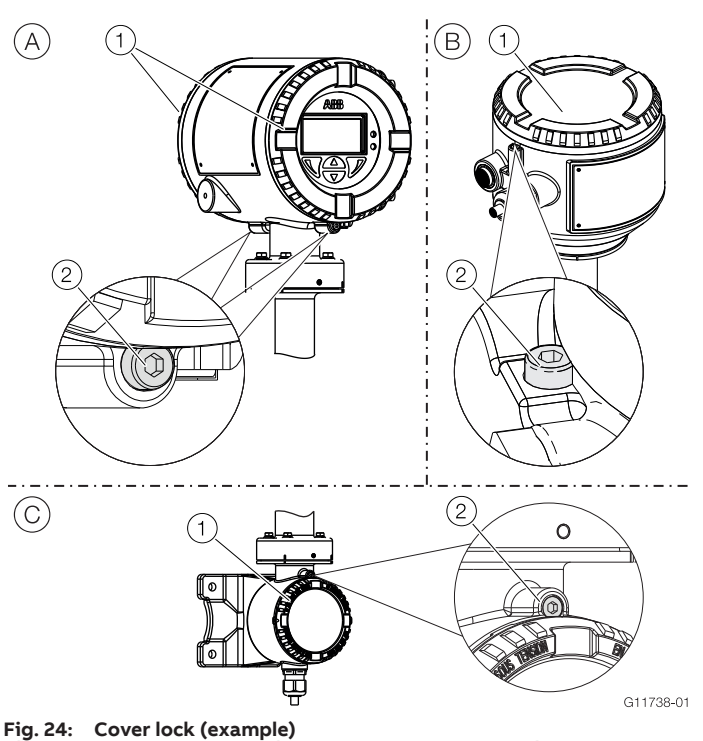

A Integral mount design B Remote mount design C Transmitter, terminal space, signal cable

#### Open the housing:

- 1. Release the cover lock by screwing in the Allen screw (2).
- 2. Unscrew the transmitter housing cover (1).

#### Close the housing:

- 1. Remount the transmitter housing cover (1)
- 2. After closing the housing, lock the housing cover by unscrewing the Allen screw (2).

#### **I** NOTICE

#### Adverse effect on IP rating

- Check the gasket for damage and replace it if necessary before closing the housing cover.
- Check that the gasket is properly seated when closing the housing cover.

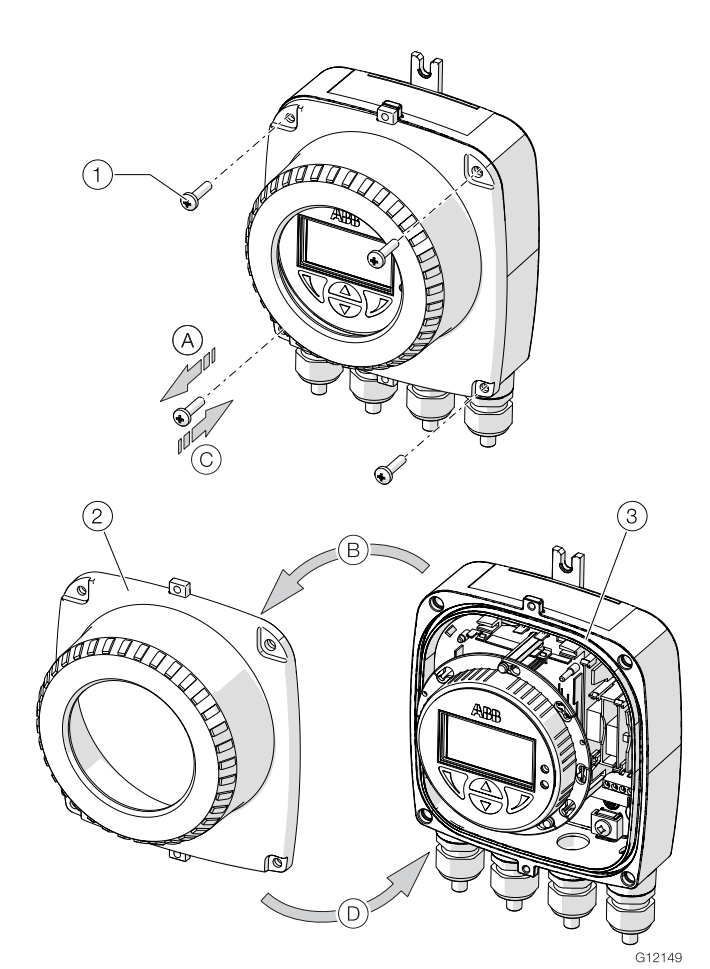

Fig. 25: Opening / closing single-compartment housing (1) Screws for housing cover (4x) (2) Transmitter housing cover (3) Gasket

To open the housing: Perform steps (A) and (B). To close the housing: Perform steps (C) and (D). **5.7.1** Rotating the transmitter housing and LCD display Depending on the installation position, the transmitter housing or LCD display can be rotated to enable horizontal readings.

#### Transmitter enclosure

#### \rm **DANGER**

#### Damaging the device carries a risk of explosion!

Never disconnect the transmitter housing from the sensor. Only loosen the screws shown when rotating the transmitter housing!

Rotating the transmitter housing: Perform steps  $(A) \dots (C)$ .

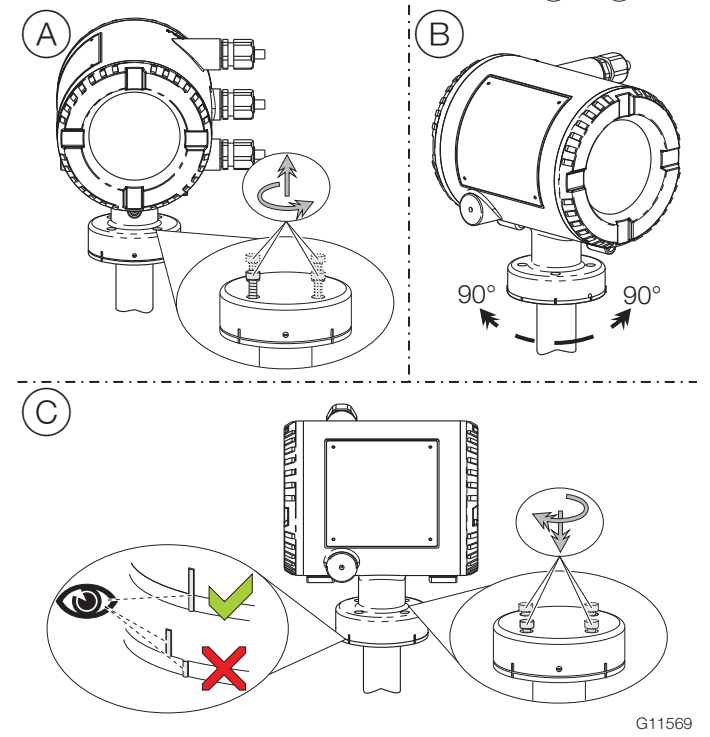

Fig. 26: Rotating the transmitter housing

#### LCD indicator - dual-compartment housing

The LCD indicator can be rotated in 3 increments of 90°. Refer to chapter 'Opening and closing the housing' on page 25! Rotating the LCD indicator: Perform steps  $\widehat{(A)} \dots \widehat{(F)}$ .

#### LCD indicator - single-compartment housing

The LCD indicator can be rotated in 3 increments of 90°. Refer to chapter 'Opening and closing the housing' on page 25! Rotating the LCD indicator: Perform steps (A) ... (F).

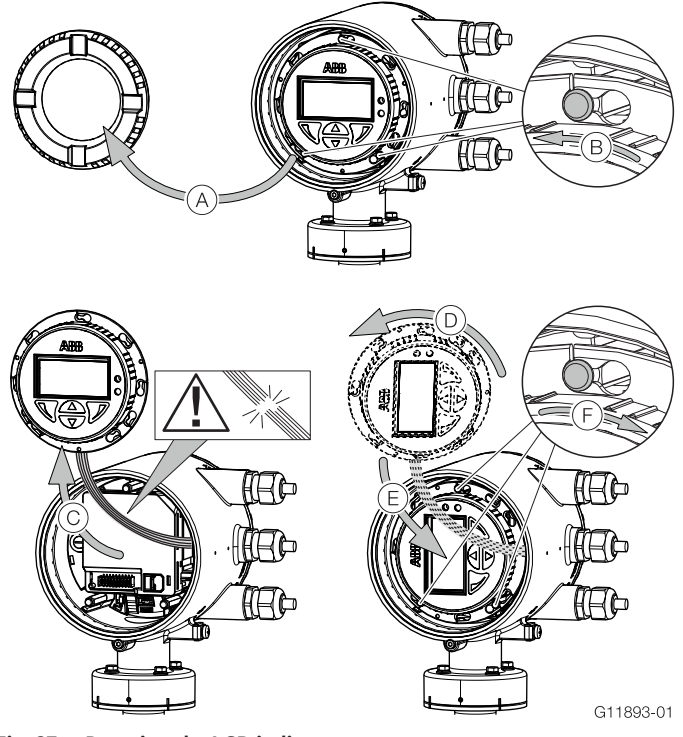

Fig. 27: Rotating the LCD indicator

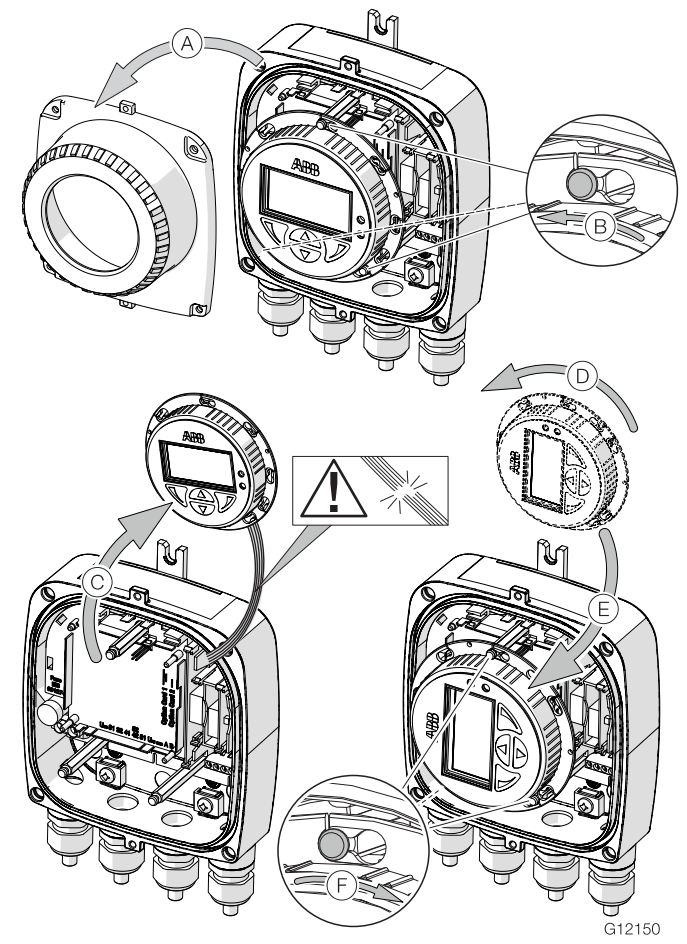

Fig. 28: Rotating the LCD indicator

#### 5.8 Installing the plug-in cards

#### 🔥 WARNING

#### Loss of Ex-approval!

Loss of Ex approval due to retrofitting of plug-in cards on devices for use in potentially explosive atmospheres.

- Devices for use in potentially explosive atmospheres must not be retrofitted with plug-in cards.
- If devices are to be used in potentially explosive atmospheres, the required plug-in cards must be specified when the order is placed.

#### **Optional plug-in cards**

The transmitter has two slots (OC1, OC2) in which plug-in cards can be inserted to provide additional inputs and outputs. The slots are located on the transmitter motherboard and can be accessed after removing the front housing cover.

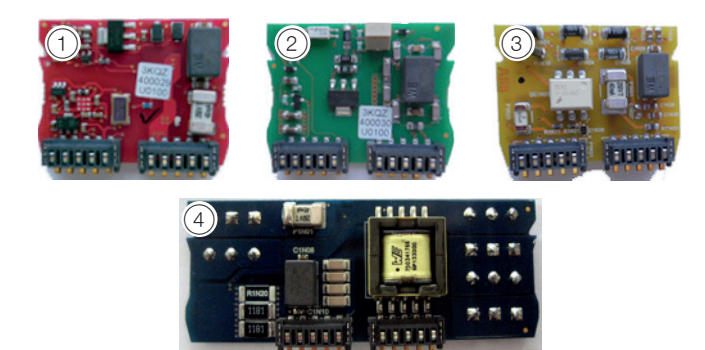

#### Fig. 29: plug-in cards

| Plug-in card |                                       | Number <sup>1)</sup> |
|--------------|---------------------------------------|----------------------|
| (1)          | Passive current output, 4 20 mA (red) | 2                    |
|              | Order no. 3KQZ400029U0100             |                      |
| 2            | Passive digital output (green)        | 1                    |
|              | Order no. 3KQZ400030U0100             |                      |
| 3            | Passive digital input (yellow)        | 2                    |
|              | 3KQZ400032U0100                       |                      |
| (4)          | 24 V DC power supply (blue)           | 1                    |
|              | 3KQZ400031U0100                       |                      |

 The "Number" column indicates the maximum number of plug-in cards of the same type that can be used.

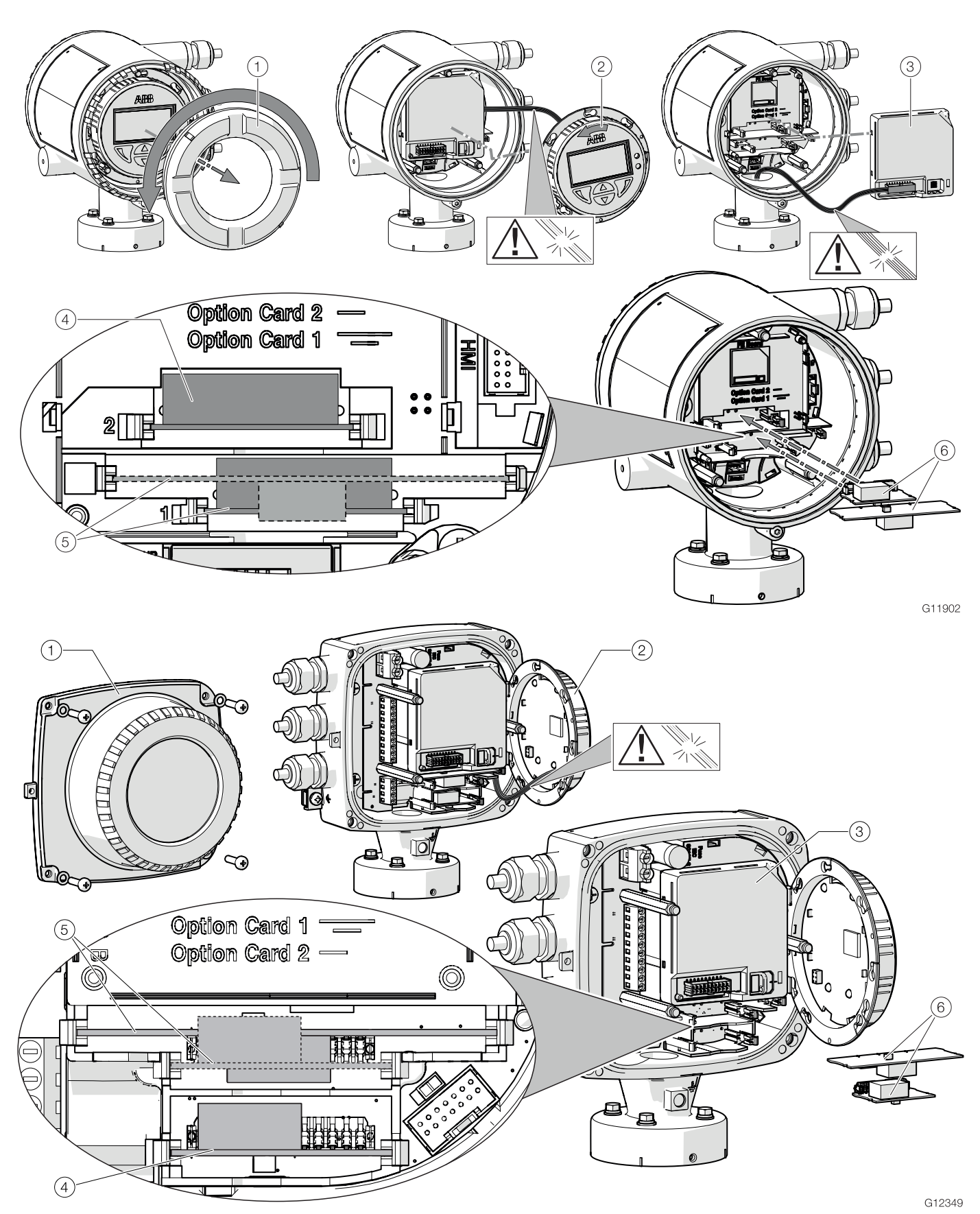

 Fig. 30:
 Installation of plug-in cards (example, dual-compartment and single-compartment housing)

 ①
 Cover
 ②
 LCD display
 ③
 Frontend board (FEB, only in integral mount design)
 ④
 Socket OC2
 ⑤
 Socket OC1
 ⑥
 Plug-in cards

Risk of injury due to live parts!

When the housing is open, contact protection is not provided and EMC protection is limited.

Before opening the housing, switch off the power supply.

#### **I** NOTICE

#### Damage to components!

The electronic components of the printed circuit board can be damaged by static electricity (observe ESD guidelines).

Make sure that the static electricity in your body is discharged before touching electronic components.

- 1. Switch off the power supply.
- 2. Unscrew / remove the cover.
- Remove the LCD indicator. Ensure that the cable harness is not damaged.
   Insert the LCD display into the bracket (only for single-

compartment housings)

- 4. Remove frontend board (only in integral mount design and dual-compartment housing). Ensure that the cable harness is not damaged.
- Insert the plug-in card in the corresponding slot and engage. Ensure that the contacts are aligned correctly.
- Attach the frontend board, insert the LCD display and screw on / replace the cover.
- Connect outputs V1 / V2 and V3 / V4 in accordance with chapter 'Electrical connections' on page 30.
- 8. After powering up the power supply, configure the plug-in card functions.

#### 5.9 Electrical connections

#### 🙏 WARNING

#### Risk of injury due to live parts.

Improper work on the electrical connections can result in electric shock.

- Connect the device only with the power supply switched off.
- Observe the applicable standards and regulations for the electrical connection.

The electrical connection may only be established by authorized specialist personnel and in accordance with the connection diagrams.

The electrical connection information in this manual must be observed; otherwise, the IP rating may be adversely affected. Ground the measurement system according to requirements.

#### 5.9.1 Connecting the power supply

#### **1** NOTICE

- Observe the power supply limit values in accordance with the information on the name plate.
- Observe the voltage drop for large cable lengths and small conductor cross-sections. The voltage at the terminals of the device may not fall below the minimum value required in accordance with the information on the name plate.

The power supply is connected to terminal L (phase), N (neutral), or 1+, 2-, and PE, as stated on the name plate. A circuit breaker with a maximum rated current of 16 A must be installed in the power supply line of the transmitter.

The wire cross-sectional area of the power supply cable and the circuit breaker used must comply with VDE 0100 and must be dimensioned in accordance with the current consumption of the flowmeter measuring system. The cables must comply with IEC 227 and/or IEC 245.

The circuit breaker should be located near the transmitter and marked as being associated with the device.

Connect the transmitter and sensor to functional earth.

#### 5.9.2 Cable entries

The electrical connection is made via cable entries with a 1/2" NPT or M20 x 1.5 thread.

Devices with an M20 x 1.5 or 1/2" NPT thread are supplied with protective plugs.

The black protective plugs in the cable glands are intended to provide protection during transport.

Any unused cable entries must be sealed before commissioning using sealing plugs in accordance with the applicable local standards.

- Observe the maximum torque of 4.5 Nm (3.3 ft lb) when tightening the M20 cable gland.
- Make sure that the outer dimension of cable used, fits the clamping range of the cable gland.

#### 5.9.3 Installing the connecting cables

Ensure that a drip loop (water trap) is used when installing the connecting cables for the sensor.

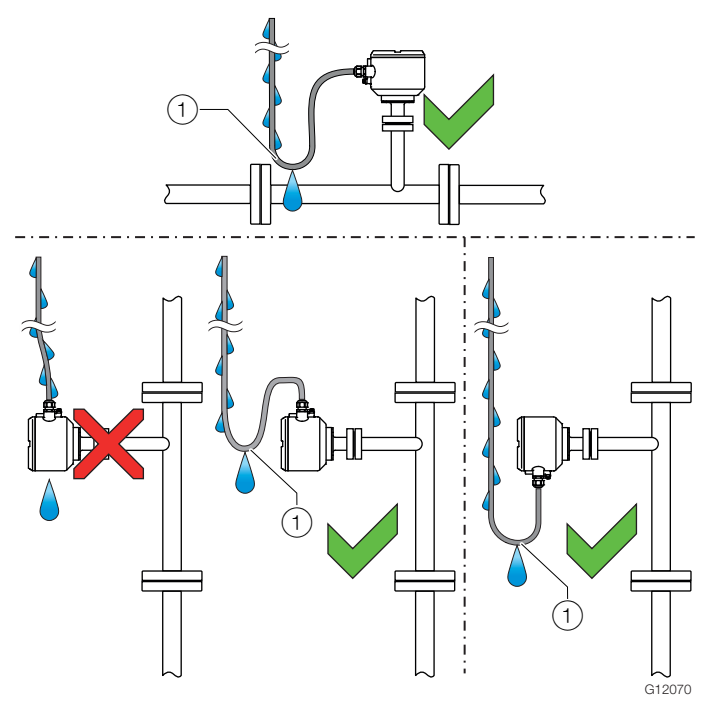

Fig. 31: Laying of the connecting cable

#### 5.9.4 Signal cable

The signal cable used for the connection of the transmitter and sensor must fulfill at least the following technical specifications.

| Cable specification |                                      |  |
|---------------------|--------------------------------------|--|
| Impedance           | 100 200 Ω                            |  |
| Withstand voltage   | 120 V                                |  |
| Outer diameter      | 6 12 mm (0.24 0.47 inch)             |  |
| Cable design        | Two wire pairs as a star-quad cable  |  |
| Conductor cross-    | Length-dependent                     |  |
| section             |                                      |  |
| Shield              | Copper braid with approximately 85 % |  |
|                     | coverage                             |  |
| Temperature range   | Depends on application.              |  |

| Maximum signal cable length   |                |  |
|-------------------------------|----------------|--|
| 0.25 mm <sup>2</sup> (AWG 24) | 50 m (164 ft)  |  |
| 0.34 mm <sup>2</sup> (AWG 22) | 100 m (328 ft) |  |
| 0.5 mm <sup>2</sup> (AWG 20)  | 150 m (492 ft) |  |
| 0.75 mm <sup>2</sup> (AWG 19) | 200 m (656 ft) |  |

#### **Recommended cables**

It is recommended to use an ABB signal cable with the order number 3KQZ407123U0100 for standard applications. The ABB signal cable fulfills the above-mentioned cable specification and can be utilized unrestrictedly up to an ambient temperature of  $T_{amb.} = 80$  °C (176 °F).

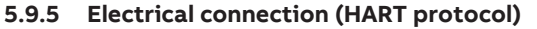

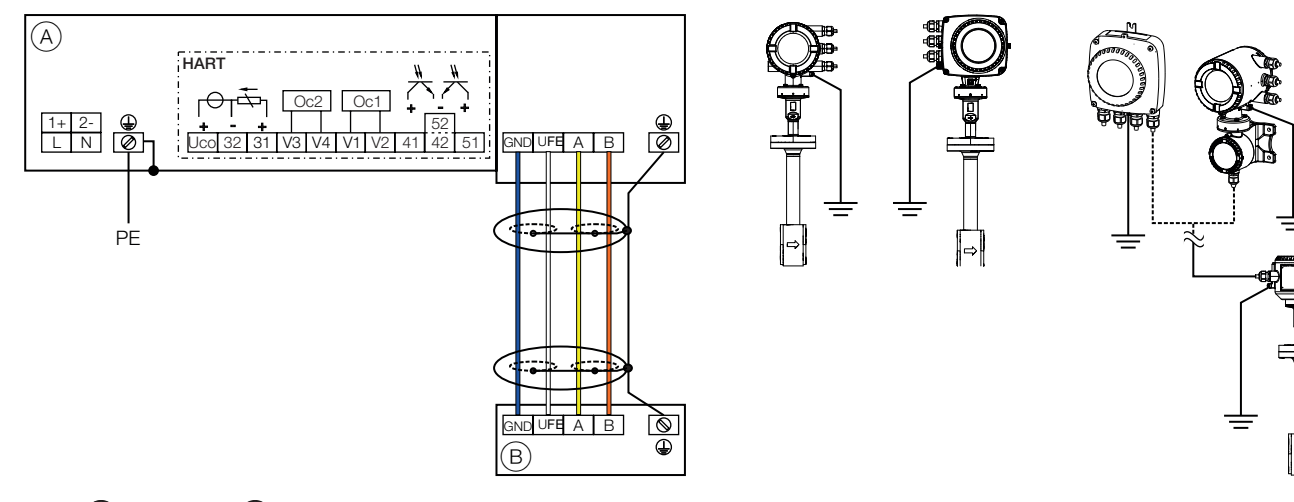

#### Fig. 32: (A) transmitter (B) sensor

#### Connections for the power supply

#### Terminal Function / comments AC voltage Terminal Function / comments Uco / 32 Active 4 ... 20 mA current output / HART Phase or 31 / 32 Passive 4 ... 20 mA current output / HART Neutral conductor 41 / 42 Passive digital output DO1 Protective earth (PE) Potential equalization 51/52 Passive digital output DO2 slot Oc1

Connections for inputs and outputs

| DC voltage |                        |            |                                                                                       |
|------------|------------------------|------------|---------------------------------------------------------------------------------------|
| Terminal   | Function / comments    | V1 / V2    | Plug-in card, slot Oc1                                                                |
| 1+         | +                      | V3 / V4    | V3 / V4 Plug-in card, slot Oc2<br>For details, see chapter 'Optional plug-in cards' o |
| 2-         | -                      |            |                                                                                       |
| PE /       | Protective earth (PE)  | . <u> </u> | page 28.                                                                              |
| <u> </u>   | Potential equalization |            |                                                                                       |

#### Connecting the signal cable

Only for remote mount design.

The sensor housing and transmitter housing must be connected to potential equalization.

| Terminal        | Function / comments          |
|-----------------|------------------------------|
| U <sub>FE</sub> | Sensor power supply          |
| GND             | Ground                       |
| А               | Data line                    |
| В               | Data line                    |
| <u> </u>        | Functional earth / Shielding |

#### 32

L

Ν

PE / 🕀

# 5.10 Electrical data for inputs and outputs Power supply

| AC voltage        |                                         |  |
|-------------------|-----------------------------------------|--|
| Terminals         | L/N                                     |  |
| Operating voltage | 100 240 V AC, (-15 % / +10 %), 47 64 Hz |  |
| Power consumption | S <sub>max</sub> : < 20 VA              |  |
| Power-up current  | 18.4 A, t < 3 ms                        |  |

#### DC voltage

| Terminals         | 1+ / 2-                   |
|-------------------|---------------------------|
| Operating voltage | 24 V DC ± 20 %            |
| Ripple            | < 5 %                     |
| Power Consumption | P <sub>max</sub> : < 20 W |
| Power-up current  | 21 A, t < 10 ms           |

#### HART communication

A HART DTM in accordance with FDT1.2 standards is available. HART protocol based Integrations in other Tools or systems (e.g., Emerson AMS/Siemens PCS7) are available on request. The DTM, the DD and EDD is available for download from www.abb.com/flow.

| HART output      |                                             |
|------------------|---------------------------------------------|
| Terminals        | Active: Uco / 32                            |
|                  | Passive: 31 / 32                            |
| Protocol         | HART 7.1                                    |
| Transmission     | FSK modulation on current output 4 20 mA in |
|                  | accordance with Bell 202 standard           |
| Baud rate        | 1200 baud                                   |
| Signal amplitude | Maximum 1.2 mAss                            |
| Current output   | Minimum 250 Ω                               |
| load             |                                             |
| Cable            | 0,25 mm <sup>2</sup> (AWG 24), twisted      |
| Maximum cable    | 1200 m (3937 ft)                            |
| length           |                                             |

#### **İ** NOTICE

The HART protocol is not secure, as such the intended application should be assessed to ensure that these protocols are suitable before implementation.

#### Current output Uco / 32, 31 / 32

Can be configured for the output of mass flow and volume flow.

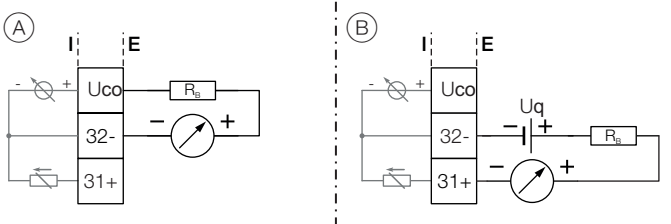

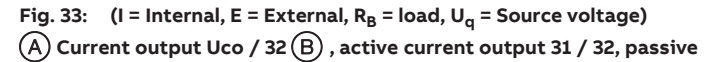

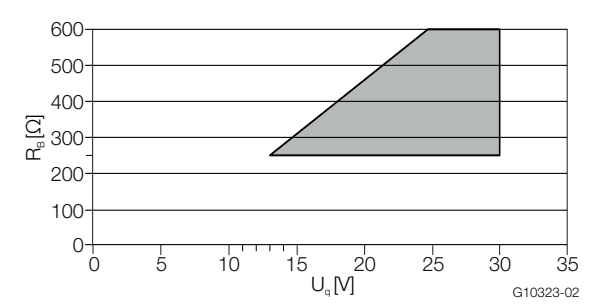

Permissible source voltage U<sub>q</sub> for passive outputs in relation to load resistance where Imax = 22 mA. **Source voltage for passive outputs** 

| Current output                                        | Active                                   | Passive                                                 |
|-------------------------------------------------------|------------------------------------------|---------------------------------------------------------|
| Terminals                                             | Uco / 32                                 | 31 / 32                                                 |
| Output signal                                         | 4 20 mA                                  | 4 20 mA                                                 |
| Load R <sub>B</sub>                                   | 250 Ω $\leq$ R <sub>B</sub> $\leq$ 300 Ω | 250 Ω ≤ $R_B ≤ 600 Ω$                                   |
| Source voltage U <sub>g</sub> 1)                      | _                                        | $13 \text{ V} \le \text{U}_{\text{q}} \le 30 \text{ V}$ |
| Measuring error                                       | < 0.1 % of measured value                |                                                         |
| Insulation The current output and digital outputs are |                                          | ligital outputs are                                     |

1) Source voltage  ${\rm U}_{\rm Q}$  depends on the load  ${\rm R}_{\rm B}$  and must be within the permissible range.

electrically isolated.

#### Digital output 41 / 42, 51 / 52

These can be configured as pulse outputs, frequency outputs or binary outputs.

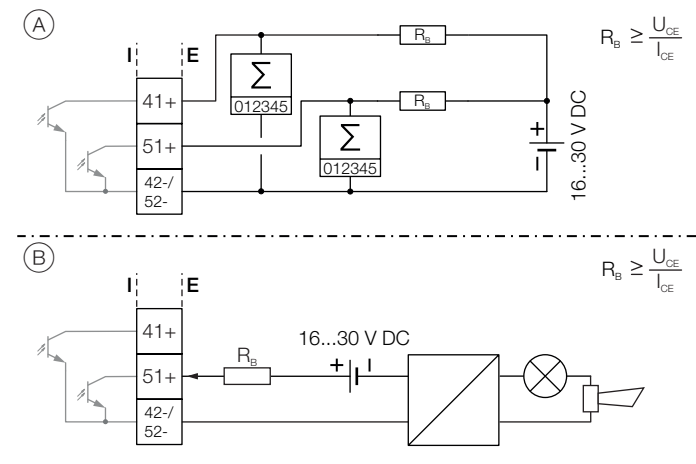

#### Fig. 35: (I = internal, E = external, R<sub>B</sub> = load)

(A) Passive digital output 41 / 42, 51 / 52 as pulse or frequency output

(B) Passive digital output 51 / 52 as binary output

| Pulse / frequency output (passive) |                                                                      |  |
|------------------------------------|----------------------------------------------------------------------|--|
| Terminals                          | 41 / 42, 51 / 52                                                     |  |
| Output "closed"                    | $0 \text{ V} \le \text{U}_{\text{CEL}} \le 3 \text{ V}$              |  |
|                                    | For f < 2.5 kHz: 2 mA < I <sub>CEL</sub> < 10 mA                     |  |
|                                    | For f > 2.5 kHz: 10 mA < I <sub>CEL</sub> < 30 mA                    |  |
| Output "open"                      | $16 \text{ V} \le \text{U}_{\text{CEH}} \le 30 \text{ V} \text{ DC}$ |  |
|                                    | 0 mA ≤ I <sub>CEH</sub> ≤ 0.2 mA                                     |  |
| f <sub>max</sub>                   | 10 kHz                                                               |  |
| Pulse width                        | 0.05 2000 ms                                                         |  |

#### Binary output (passive)

| Terminals          | 41 / 42, 51 / 52                                          |
|--------------------|-----------------------------------------------------------|
| Output "closed"    | $0 \text{ V} \leq \text{U}_{\text{CEL}} \leq 3 \text{ V}$ |
|                    | 2 mA ≤ I <sub>CEL</sub> ≤ 30 mA                           |
| Output "open"      | 16 V ≤ U <sub>CEH</sub> ≤ 30 V DC                         |
|                    | 0 mA ≤ I <sub>CEH</sub> ≤ 0.2 mA                          |
| Switching function | Configurable                                              |
|                    | See chapter 'Menu: Input/Output ' on                      |
|                    | page 81.                                                  |

#### **İ** NOTICE

- Terminals 42 / 52 have common grounding. Digital outputs 41 / 42 and 51 / 52 are not electrically isolated from each other. An electrically isolated digital output can be made using a plug-in module.
- − If you are using a mechanical counter, we recommend setting a pulse width of ≥ 30 ms and a maximum frequency of  $f_{max} \le 3$  kHz.

#### Current output V1 / V2, V3 / V4 (plug-in card)

Up to **two additional** current outputs can be implemented via the "Passive current output (red)" plug-in card.

The plug-in card can be used in slot OC1 or in OC2.

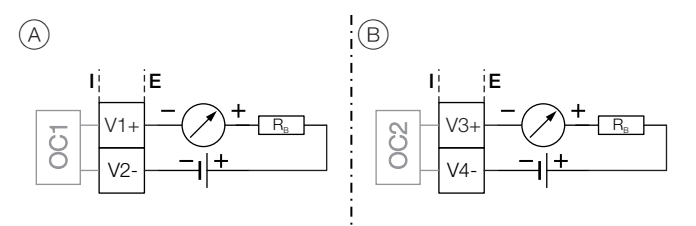

Fig. 36: (I = internal, E = external,  $R_B$  = load) (A) Passive current output V1 / V2 (B) Passive current output V3 / V4

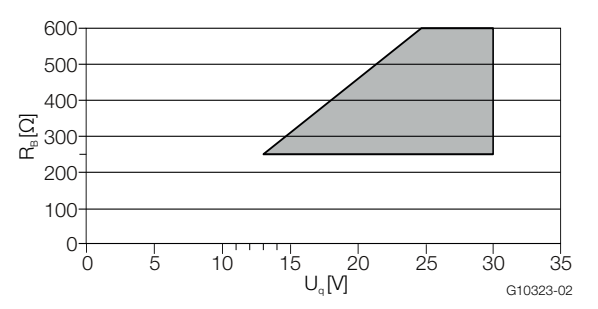

| Passive current output |                                                         |  |
|------------------------|---------------------------------------------------------|--|
| Terminals              | V1 / V2, V3 / V4                                        |  |
| Output signal          | 4 20 mA                                                 |  |
| Load R <sub>B</sub>    | 250 Ω ≤ R <sub>B</sub> ≤ 600 Ω                          |  |
| Source voltage         | $13 \text{ V} \le \text{U}_{\text{q}} \le 30 \text{ V}$ |  |
| Measuring error        | < 0.1 % of measured value                               |  |

1) The source voltage  $U_q$  depends on the load  $R_B$  and must be within the permissible range.

#### Digital output V1 / V2, V3 / V4 (plug-in card)

An additional binary output can be implemented via the "Passive digital output (green)" plug-in card.

The plug-in card can be used in slot OC1 or in OC2.

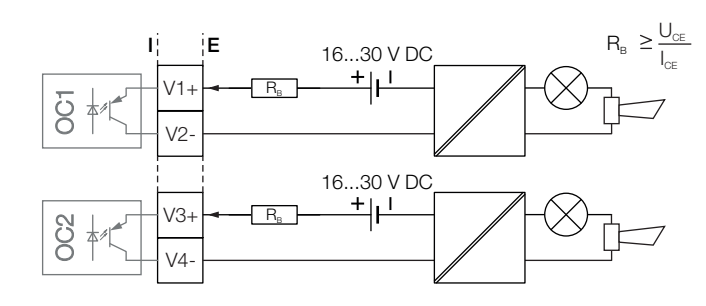

#### Fig. 38: Plug-in card as binary output (I = internal, E = external, R<sub>B</sub> = load)

| Binary output (passive) |                                                                      |
|-------------------------|----------------------------------------------------------------------|
| Terminals               | V1 / V2, V3 / V4                                                     |
| Output "closed"         | $0 \text{ V} \le \text{U}_{\text{CEL}} \le 3 \text{ V}$              |
|                         | 2 mA < I <sub>CEL</sub> < 30 mA                                      |
| Output "open"           | $16 \text{ V} \le \text{U}_{\text{CEH}} \le 30 \text{ V} \text{ DC}$ |
|                         | 0 mA ≤ I <sub>CEH</sub> ≤ 0.2 mA                                     |
| Switching function      | Configurable.                                                        |
|                         | See chapter 'Menu: Input/Output ' on                                 |
|                         | page 81.                                                             |

#### Digital input V1 / V2, V3 / V4 (plug-in module)

Up to two additional digital inputs can be implemented via the "Passive digital input (yellow)" plug-in card. The plug-in card can be used in slot OC1 and / or OC2.

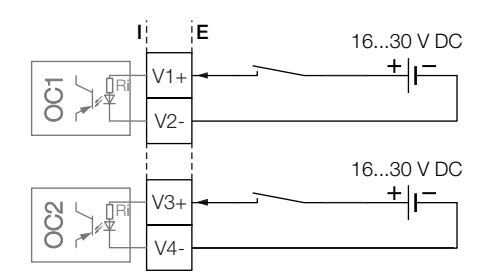

#### Fig. 39: Plug-in card as digital input (I = internal, E = external)

| Digital input       |                                                          |
|---------------------|----------------------------------------------------------|
| Terminals           | V1 / V2, V3 / V4                                         |
| Input "On"          | $16 \text{ V} \le \text{U}_{\text{KL}} \le 30 \text{ V}$ |
| Input "Off"         | $0 \text{ V} \leq \text{U}_{\text{KL}} \leq 3 \text{ V}$ |
| Internal resistance | Ri = 6.5 kΩ                                              |
| Function            | Configurable                                             |
|                     | See chapter 'Menu: Input/Output ' on                     |
|                     | page 81.                                                 |

#### 24 V DC power supply V1 / V2 (plug-in card)

The power supply plug-in card allows a passive output on the transmitter to be used as an active output. See chapter 'Connection examples' on page 36.

The plug-in card can only be used in slot OC1.

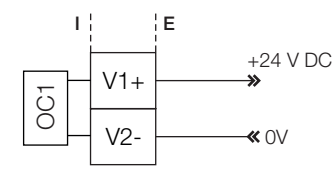

Fig. 40: (I = Internal, E = External)

#### 24 V DC power supply

| Terminals                    | V1 / V2                                  |
|------------------------------|------------------------------------------|
| Function                     | For active connection of passive outputs |
| Output voltage               | 24 V DC at 0 mA, 17 V DC at 25 mA        |
| Load rating I <sub>max</sub> | 25 mA, permanently short circuit-proof   |

#### NOTICE

When using the device in potentially explosive atmospheres, the power supply plug-in card must only be used to power one passive output. It must not be connected to multiple passive outputs!

#### 5.10.1 Connection examples

Input and output functions are configured via the device software in accordance with the desired application. See chapter 'Parameter descriptions' on page 65.

#### Active digital output 41 / 42, 51 / 52, V3 / V4

When the "24 V DC power supply (blue)" plug-in card is used, the digital outputs on the basic device and on the plug-in cards can also be wired as active digital outputs.

#### **İ** NOTICE

Each "power supply (blue)" plug-in card must only power one output.

It must not be connected to two outputs (e.g. digital output 41 / 42 and 51 / 52)!

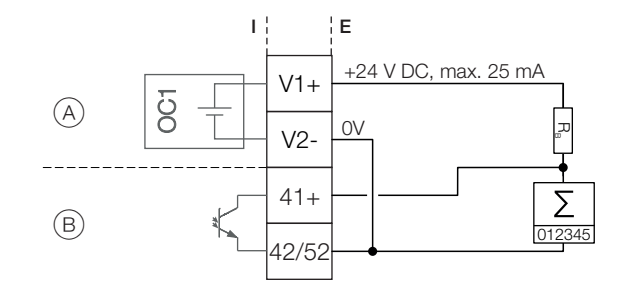

Fig. 41: Active digital output 41 / 42 (example) A Plug-in card "Power supply (blue)" in slot 1 B Digital output 41 / 42

The connection example shows usage for digital output 41 / 42; the same applies to usage for digital output 51 / 52.

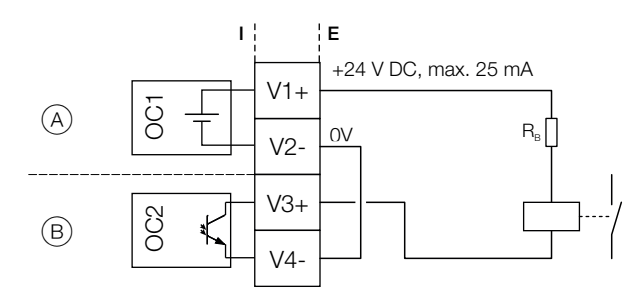

G11913

Fig. 42: Active digital output V3 / V4 (example) (A) Plug-in card "Power supply (blue)" in slot 1

B Plug-in card "Digital output (green)" in slot 2

#### Active current output V3 / V4

When the "24 V DC power supply (blue)" plug-in card is used, the current output on the plug-in card can also be wired as the active current output.

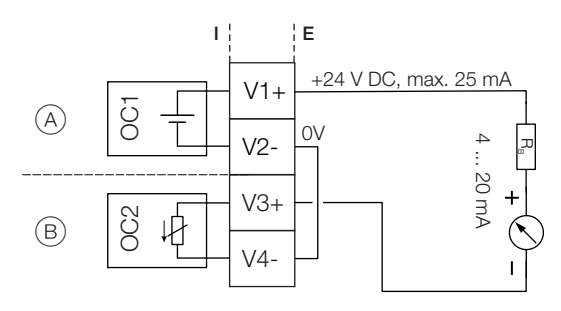

Fig. 43: Active current output V3 / V4 (example) A Plug-in card "Power supply (blue)" in slot 1 B Plug-in card "Passive current output (red)" in slot 2

#### Active digital input V3 / V4

When the "24 V DC power supply (blue)" plug-in card is used, the digital input on the plug-in card can also be wired as the active digital input.

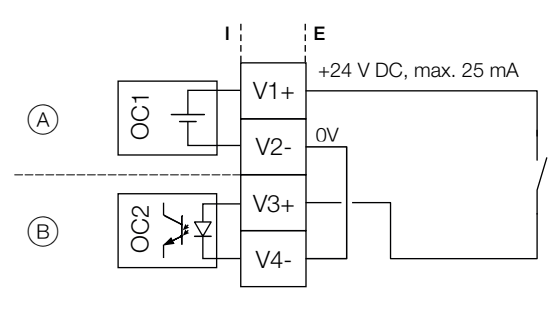

G11914

Fig. 44: Active digital input V3 / V4 (example) (A) Plug-in card "Power supply (blue)" in slot 1

(B) Plug-in card "Passive digital input (yellow)" in slot 2

36
#### 5.10.2 Connection to integral mount design

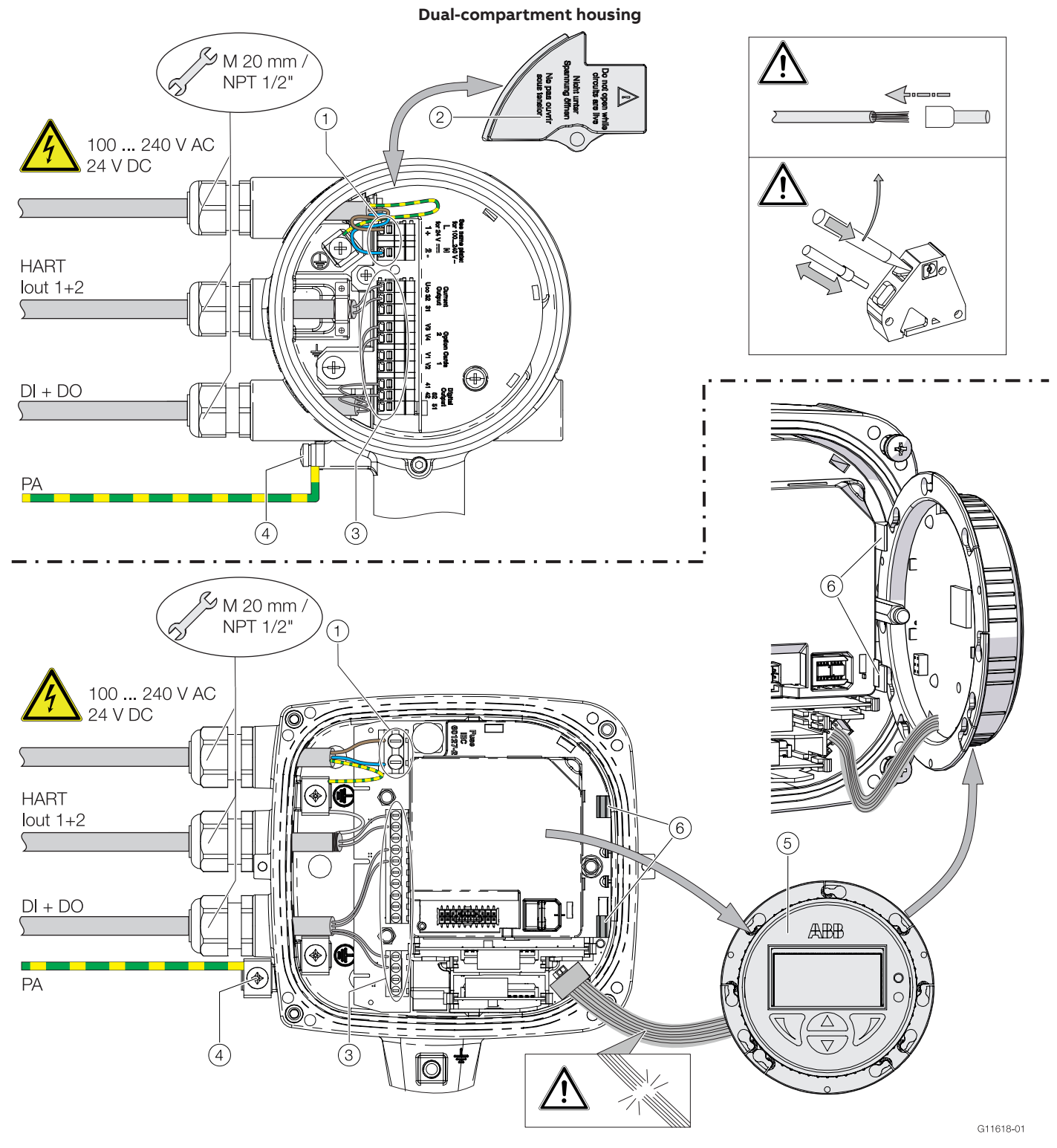

Single-compartment housing

 Fig. 45: Connection to integral mount design (example)

 ① Terminals for power supply
 ② Cover for power supply terminals

 ③ Terminals for inputs and outputs
 ④ Terminal for potential equalization

 ⑤ LCD display
 ⑥ Holder for LCD display (parking position)

#### **İ** NOTICE

If the O-ring gasket is seated incorrectly or damaged, this may have an adverse effect on the housing protection class. Follow the instructions in chapter 'Opening and closing the housing' on page 25 to open and close the housing safely.

Observe the following points when connecting to an electrical supply:

- Lead the power supply cable into the housing through the top cable entry.
- Lead the cables for signal inputs and signal outputs into the housing through the middle and, where necessary, bottom cable entries.
- Connect the cables in accordance with the electrical connection diagram. If present, connect the cable shielding to the earthing clamp provided.
- Use wire end ferrules when connecting.
- After connecting the power supply to the dualcompartment housing, terminal cover (2) must be installed.
- Close unused cable entries using suitable plugs.

### 5.10.3 Connection to remote mount design

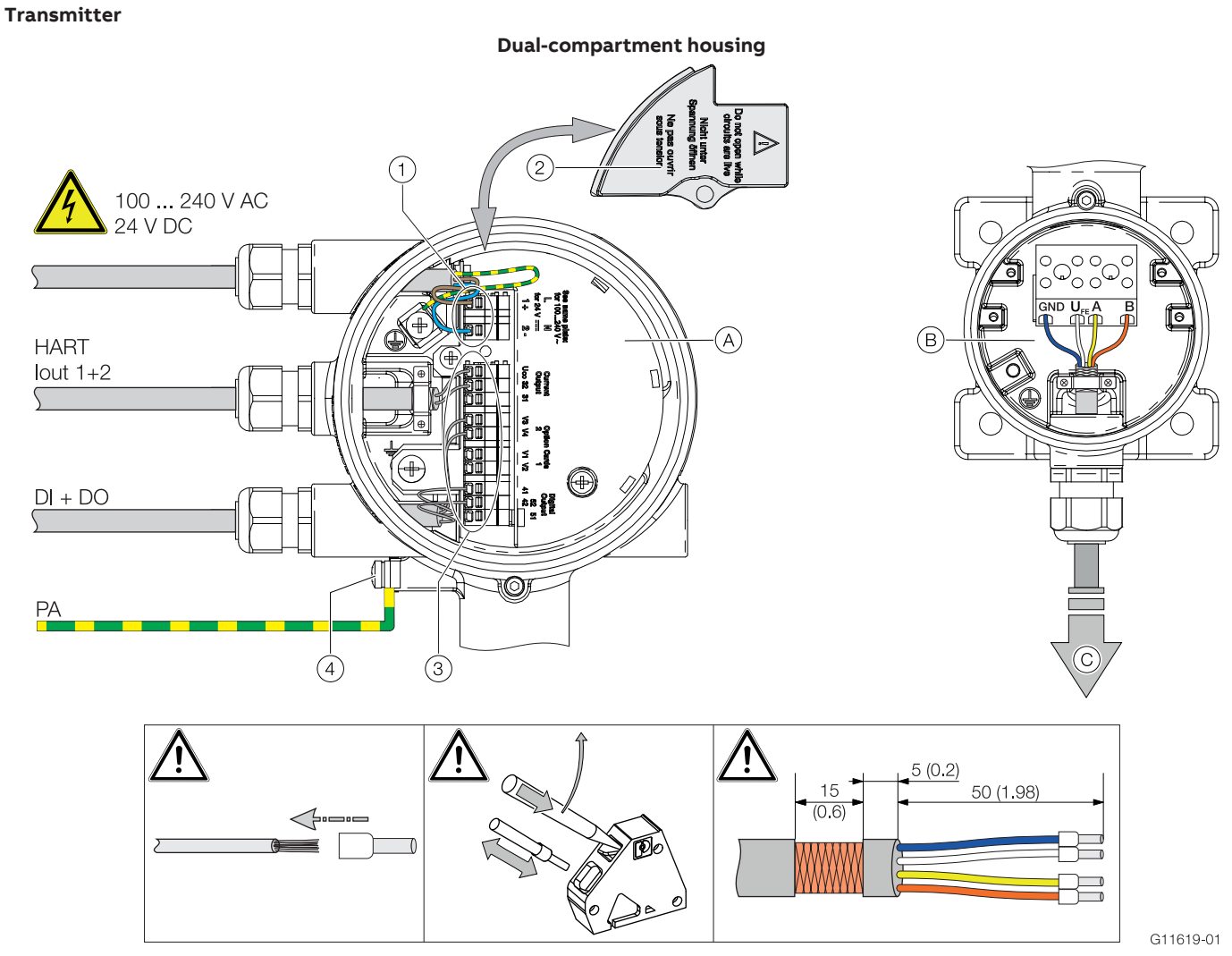

Fig. 46: Connection to transmitter in remote mount design (example, dimensions in mm (inch))

(A) Upper terminal compartment (backside) (B) Lower terminal compartment (C) Signal cable to flowmeter sensor

1 Terminals for power supply 2 Cover for power supply terminals 3 Terminal for signal cable 4 Terminals for inputs and outputs 5 Terminal for potential equalization

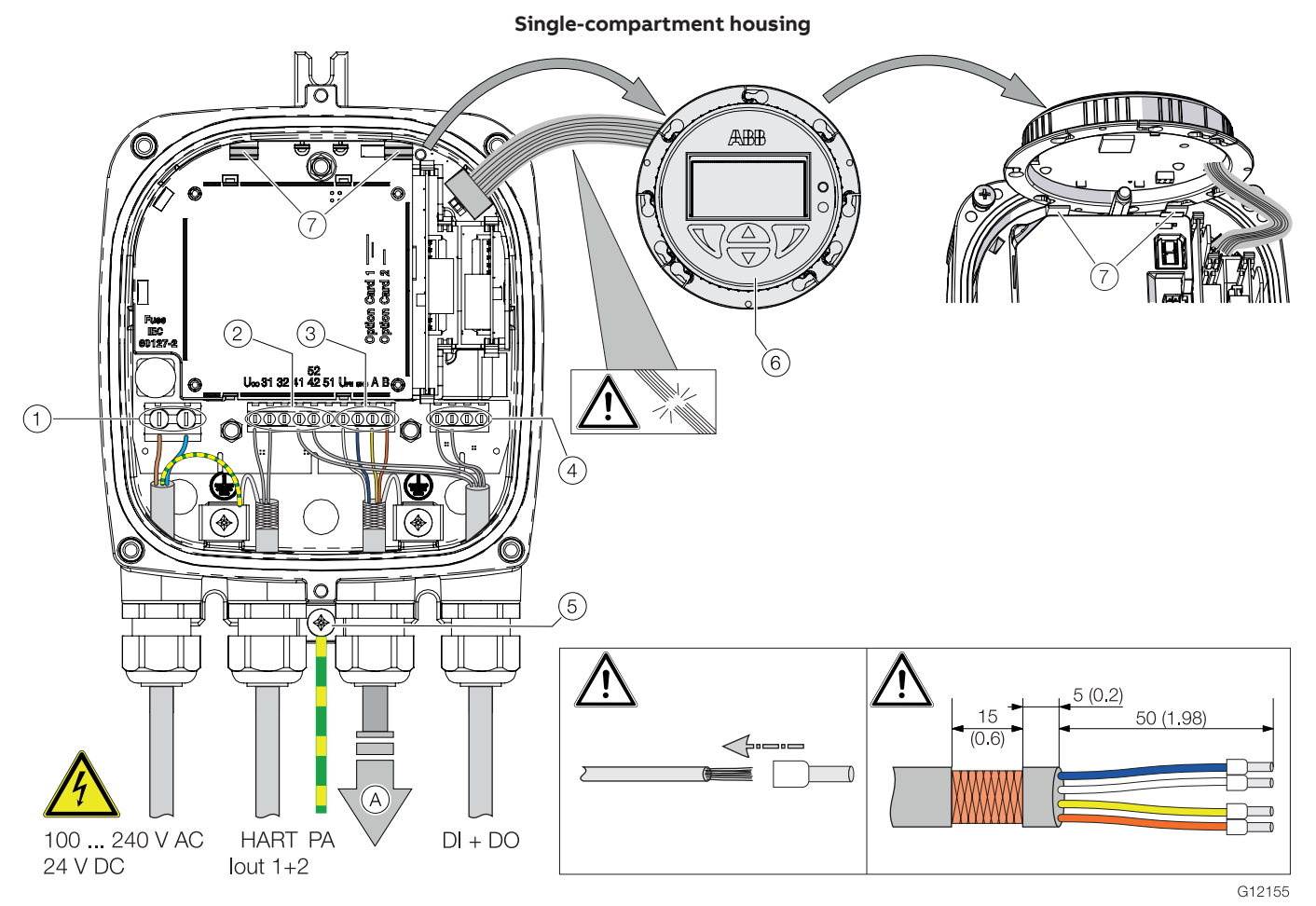

#### Fig. 47: Connection to transmitter in remote mount design (example, dimensions in mm (inch))

(A) Signal cable to flowmeter sensor

(1) Terminals for power supply (2) Terminals for inputs and outputs (basic device) (3) Terminal for signal cable (4) Terminals for inputs and outputs (plug-in modules) (5) Terminal for potential equalization (6) LCD display (7) Holder for LCD display (parking position)

#### **İ** NOTICE

If the O-ring gasket is seated incorrectly or damaged, this may have an adverse effect on the housing protection class. Follow the instructions in chapter 'Opening and closing the housing' on page 25 to open and close the housing safely.

| Terminal        | ABB signal cable<br>3KQZ407123U0100 |       | HELKAMA signal cable<br>20522                                                          |
|-----------------|-------------------------------------|-------|----------------------------------------------------------------------------------------|
|                 | GI                                  | 1748a | (1)<br>(4)<br>(2)<br>(3)<br>(3)<br>(3)<br>(3)<br>(3)<br>(3)<br>(3)<br>(3)<br>(3)<br>(3 |
| GND             | Blue                                |       | Blue (4)                                                                               |
| U <sub>FE</sub> | White                               |       | White (3)                                                                              |
| А               | Yellow                              |       | Blue (2)                                                                               |
| В               | Orange                              |       | White (1)                                                                              |

Observe the following points when connecting to an electrical supply:

- Lead the cable for the power supply and the signal inputs and outputs into the housing as shown.
- The signal cable to the sensor is connected in the lower connection area of the transmitter.
- Connect the cables in accordance with the electrical connection diagram. If present, connect the cable shielding to the earthing clamp provided.
- Use wire end ferrules when connecting.
- After connecting the power supply, terminal cover (2) must be installed.
- Close unused cable entries using suitable plugs.

#### **Flowmeter sensor**

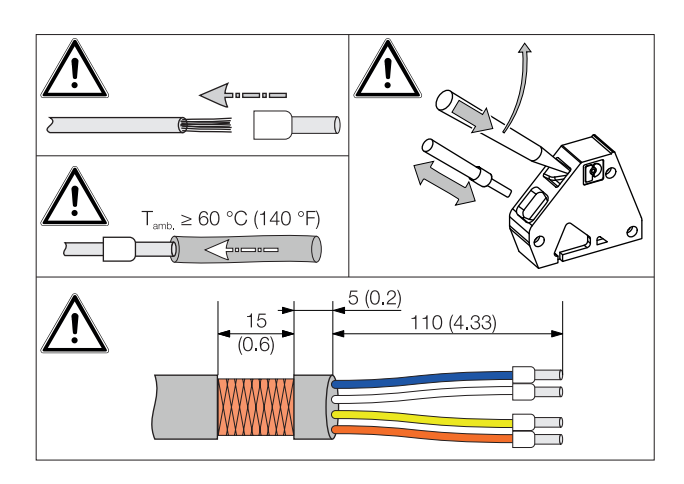

 Fig. 48:
 Connection to sensor in remote mount design (example)

 A
 Signal cable from Transmitter

(1) Terminal for potential equalization (2) Terminals for signal cable

#### **İ** NOTICE

If the O-ring gasket is seated incorrectly or damaged, this may have an adverse effect on the housing protection class. Follow the instructions in chapter 'Opening and closing the housing' on page 25 to open and close the housing safely.

| Terminal        | ABB signal cable<br>3KQZ407123U0100 |         | HELKAMA signal cable<br>20522 |         |
|-----------------|-------------------------------------|---------|-------------------------------|---------|
|                 |                                     | G11748a | 1 4 2 3                       | G11748b |
| GND             | Blue                                |         | Blue (4)                      |         |
| U <sub>FE</sub> | White                               |         | White (3)                     |         |
| А               | Yellow                              |         | Blue (2)                      |         |
| В               | Orange                              |         | White (1)                     |         |

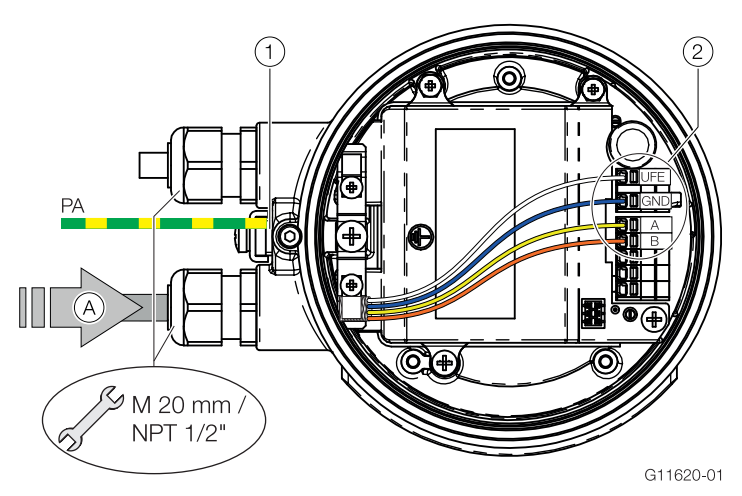

Observe the following points when connecting to an electrical supply:

- Lead the signal cable into the housing as shown.
- Connect the cables in accordance with the electrical connection diagram. If present, connect the cable shielding to the earthing clamp provided.
- Use wire end ferrules when connecting.
- - Close unused cable entries using suitable plugs.

### 6 Commissioning

#### 6.1 Safety instructions

#### 

#### Risk of burns due to hot measuring media.

The device surface temperature may exceed 70 °C (158 °F), depending on the measuring medium temperature! Before starting work on the device, make sure that it has cooled sufficiently.

If there is a chance that safe operation is no longer possible, take the device out of operation and secure it against unintended startup.

#### 6.2 Hardware settings

#### 6.2.1 Dual-compartment housing

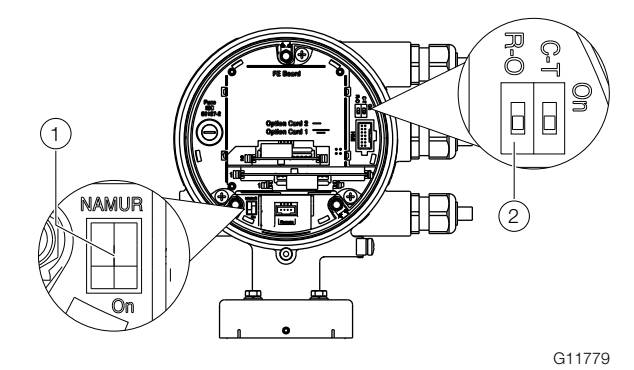

## Fig. 49: Position of DIP switches (1) DIP switch, NAMUR (2) DIP switch, write protection

DIP switches are located behind the front housing cover. The DIP switches are used to configure specific hardware functions. The power supply to the transmitter must be briefly interrupted in order for the modified setting to take effect.

#### Write-protect switch

When write protection is activated, device parameterization cannot be changed via the LCD indicator. Activating and sealing the write protection switch protects the device against tampering

#### **İ** NOTICE

The product has an ABB service account that can be disabled with this write protection switch.

| Position | Function                      |  |
|----------|-------------------------------|--|
| On       | Write protection active       |  |
| Off      | Write protection deactivated. |  |

#### Configuration for digital outputs 41 / 42 and 51 / 52

The configuration (NAMUR, optoelectronic coupler) for the digital outputs on the basic device is set via DIP switches in the transmitter.

| Position | Function                                             |  |
|----------|------------------------------------------------------|--|
| On       | Digital output 41 / 42 and 51 / 52 as NAMUR output.  |  |
| Off      | Digital output 41 / 42 and 51 / 52 as optoelectronic |  |
|          | coupler output.                                      |  |

#### 6.2.2 Single-compartment housing

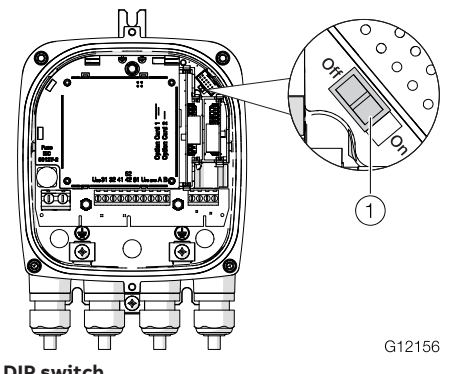

Fig. 50: Position of DIP switch

The DIP switch is used to configure specific hardware functions. The power supply to the transmitter must be briefly interrupted or an device reset have to be performed in order for the modified setting to take effect.

#### Write-protect switch

When write protection is activated, device parameterization cannot be changed via the LCD indicator. Activating and sealing the write protection switch protects the device against tampering.

#### **İ** NOTICE

The product has an ABB service account that can be disabled with this write protection switch.

| Position | Function                      |
|----------|-------------------------------|
| On       | Write protection active       |
| Off      | Write protection deactivated. |

#### 6.2.3 Configuration for digital outputs V1 / V2 or V3 / V4 $\,$

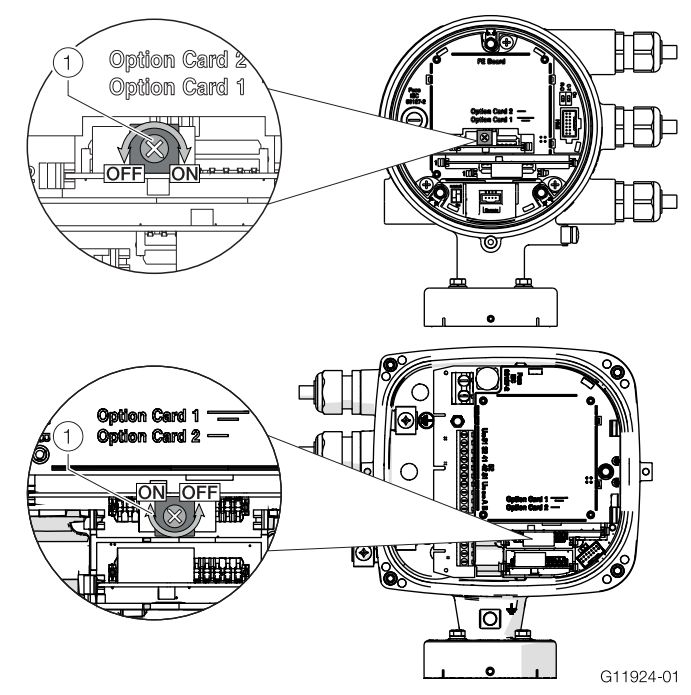

Fig. 51: Position of rotary switch on the plug-in card (1) NAMUR rotary switch

The configuration (NAMUR, optoelectronic coupler) for the digital output on the plug-in card is set via a rotary switch on the plug-in card.

| Position | Function                                            |  |
|----------|-----------------------------------------------------|--|
| On       | Digital output V1 / V2 or V3 / V4 as NAMUR output.  |  |
| Off      | Digital output V1 / V2 or V3 / V4 as optoelectronic |  |
|          | coupler output.                                     |  |

#### 6.3 Checks prior to commissioning

The following points must be checked before commissioning the device:

- The wiring must have been completed as described in the chapter 'Electrical connections' on page 30.
- The correct grounding of the sensor.
- The ambient conditions must meet the requirements set out in the technical data.
- The power supply must meet the requirements set out on the identification plate.

#### 6.4 Parameterization of the device

The SensyMaster FMT430, FMT450 can be commissioned and operated via the integrated LCD indicator (option, see chapter 'Parameterization via the "Easy Setup" menu function' on page 46).

Alternatively, the SensyMaster FMT430, FMT450 can also be commissioned and operated via ABB Asset Vision Basic (FEx61x DTM).

## Flowmeter without display operated through a hot pluggable display

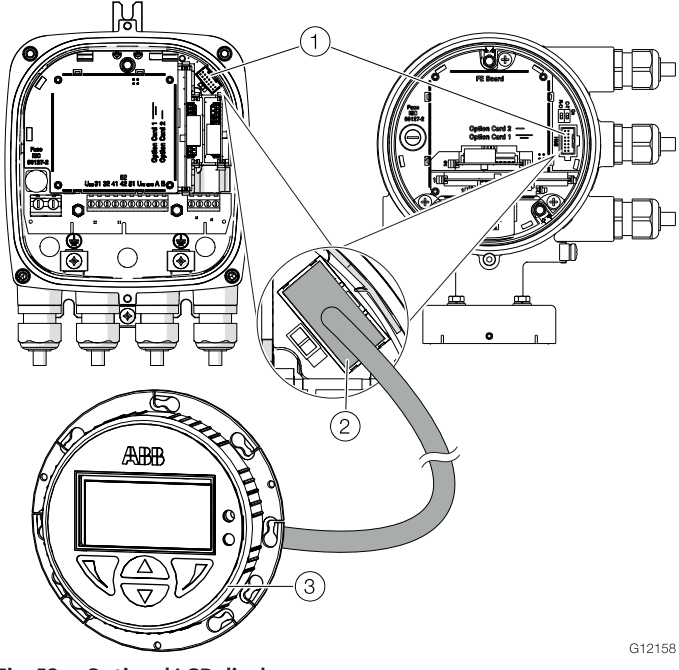

Fig. 52: Optional LCD display

(1) Local operating interface (2) Connector plug for LCD display (3) LCD display

The "non display" version of the device can be parameterized using a display which is available as an accessory to the flowmeter.

#### 6.4.1 Parameterization via the local operating interface

#### 🕂 DANGER

## Risk of explosion during operation of the device with open terminal box!

Only perform parameterization of the device via the local operating interface outside the potentially explosive area!

A PC / notebook and the USB interface cable are required to configure the device via the device's local operating interface. In conjunction with the HART-DTM and the software "ABB AssetVision" available at www.abb.com/flow, all parameters can also be set without a fieldbus connection.

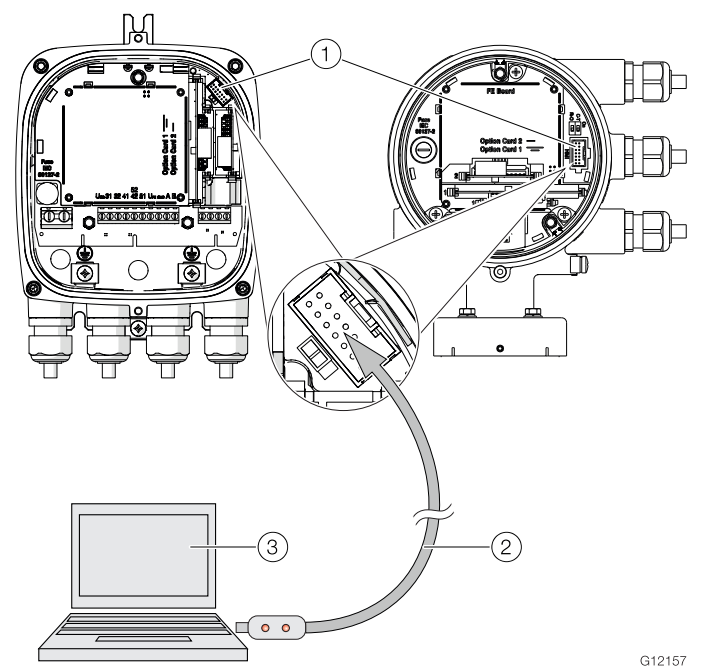

Fig. 53: Connection to the local operating interface 1 Local operating interface 2 USB interface cable 3 PC / notebook

- 1. Open device terminal box.
- 2. Connect programming plug to the local operating interface of the device.
- 3. Insert USB interface cable into a free USB female connector on the PC / notebook.
- 4. Switch on the device power supply.
- 5. Start ABB AssetVision and perform the parameterization of the equipment.

Detailed information on operating the software is available in the relevant operating instructions and the DTM online help.

44

#### 6.4.2 Parameterization via the infrared service port adapter

Configuration via the infrared service port adapter on the device requires a PC / notebook and the FZA100 infrared service port adapter.

All parameters can also be set without a HART connection, using the HART DTM available at www.abb.com / flow and the "ABB AssetVision" software.

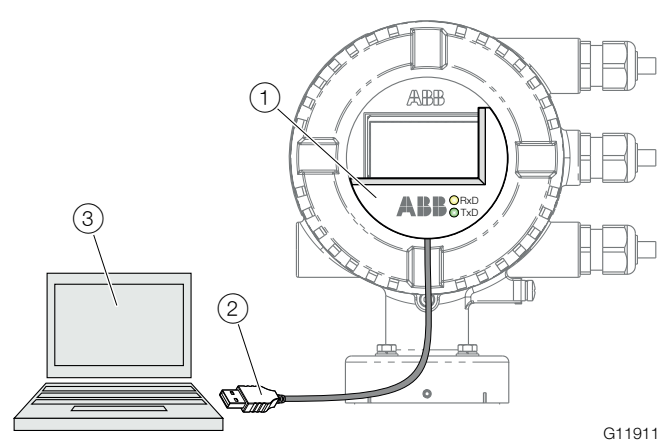

Fig. 54: Infrared service port adapter on transmitter (example) (1) Infrared service port adapter (2) USB interface cable (3) PC / notebook running ABB AssetVision and HART DTM

- 1. Position the infrared service port adapter on the front plate of the transmitter as shown
- 2. Insert USB interface cable into a free USB female connector on the PC / notebook.
- 3. Switch on the device power supply.
- 4. Start ABB AssetVision and perform the parameterization of the equipment.

Detailed information on operating the software is available in the relevant operating instructions and the DTM online help.

#### 6.4.3 Parameterization via HART

Configuration via the HART interface on the device requires a PC / notebook and a suitable HART modem.

All parameters can also be set via the HART protocol, using the HART DTM available at www.abb.com / flow and the "ABB AssetVision" software.

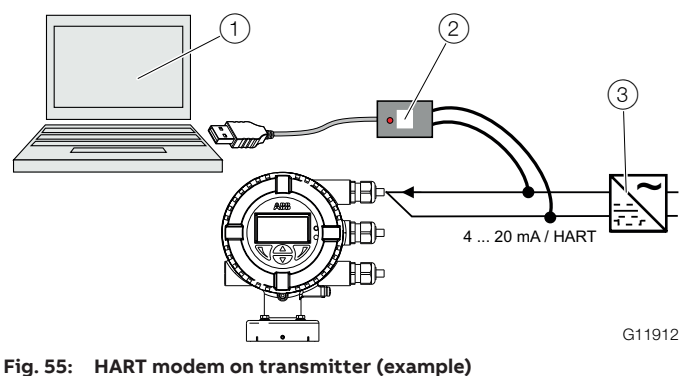

(1) PC / notebook running ABB AssetVision and HART DTM (2) HART modem (3) Power supply unit

For more detailed information on operating the software and the HART modem, please refer to the relevant operating instructions and the DTM online help.

#### 6.5 Switching on the power supply

Switch on the power supply.

The LCD display shows the following display during the startup process:

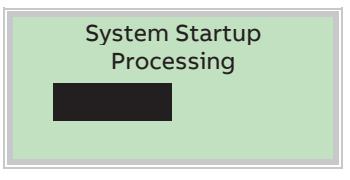

The process display is displayed after the startup process.

**6.6 Parameterization via the "Easy Setup" menu function** Settings for the most common parameters are summarized in the "Easy Setup" menu. This menu provides the fastest way to configure the device.

The following section describes parameterization via the "Easy Setup" menu function.

| Qm | 0.00  | kg/h |
|----|-------|------|
| Qm | 0.00  | %    |
| Tm | 20.00 | °C   |
|    |       |      |

1. Switch to the configuration level with  $\mathbb{V}$ .

| Access Level |        |
|--------------|--------|
| Read Only    |        |
| Standard     |        |
|              |        |
| Back         | Select |

- 2. Use \land / 🐨 to select "Standard".
- 3. Confirm the selection with  $\mathbb{V}$ .

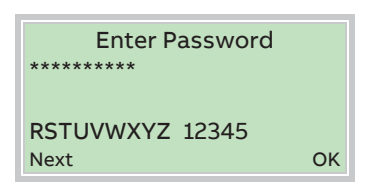

 Use 𝒴 to confirm the password. A password is not available as factory default; you can continue without entering a password.

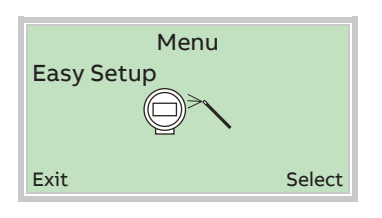

- 5. Use \land / 🐨 to select "Easy Setup".
- 6. Confirm the selection with  $\mathbb{V}$ .

#### Selection of the menu language.

|          | Easy Setup |  |
|----------|------------|--|
| Language |            |  |
|          | Language   |  |
| Next     | Edit       |  |

- 7. Use  $\overline{V}$  to call up the edit mode.
- 8. Use  $\bigtriangleup$  /  $\bigtriangledown$  to select the desired language.
- 9. Confirm the selection with  $\mathbb{V}$ .

#### Configuration of the current output

| Easy Setup<br>Curr.Out 31/32/Uco |                       |
|----------------------------------|-----------------------|
| Next                             | Mass Flow [%]<br>Edit |

- 10. Use  $\mathbb{V}$  to call up the edit mode.
- Using A / V, select the desired process value for current output 31 / 32 / Uco.
- 12. Confirm the selection with  $\overline{\mathbb{V}}$ .

|   | Easy Setup<br>Curr.Out V1/V2 | Only if an appropriate plug-in card is present! |
|---|------------------------------|-------------------------------------------------|
|   | Mass Flow [%]<br>Next Edit   |                                                 |
| Ì |                              |                                                 |

| Curr.O | Easy Setup<br>ut V3/V4 | Only if an appropriate plug-in card is present! |
|--------|------------------------|-------------------------------------------------|
| Next   | Mass Flow [%]<br>Edit  |                                                 |

- 13. Use  $\mathbb{V}$  to call up the edit mode.
- Use A / T to select the desired process value for current output V1 / V2 or V3 / V4.
- 15. Confirm the selection with  $\mathbb{V}$ .

#### Configuration of the digital outputs

#### **I** NOTICE

The devices are supplied standard with deactivated digital outputs. The parameters for configuration of the digital outputs are displayed only if the desired output configuration has been provided upon order or it has been activated in the menu "Input/Output".

| Easy Setup                 | Only available if "Dig.Out 41/42 |
|----------------------------|----------------------------------|
| Freq.Out 41/42             | Mode" Frequency has been         |
| Mass Flow [%]<br>Next Edit | selected.                        |

- 16. Use  $\overline{V}$  to call up the edit mode.
- Using A / V, select the desired process value for frequency output 41 / 42.
- 18. Confirm the selection with  $\mathbb{P}$ .

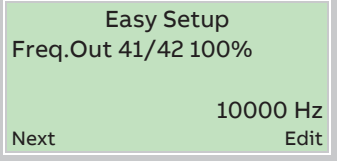

Only available if "Dig.Out 41/42 Mode" Frequency has been selected.

- 19. Use  $\mathbb{V}$  to call up the edit mode.
- 20. Using (a) / (set the frequency for 100 % of the process variable.
- 21. Confirm the selection with  $\mathbb{V}$ .

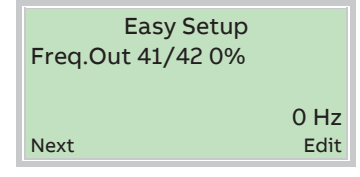

Only available if "Dig.Out 41/42 Mode" Frequency has been selected.

- 22. Use  $\mathbb{V}$  to call up the edit mode.
- 23. Using A / Set the frequency for 0 % of the process variable.
- 24. Confirm the selection with  $\mathbb{V}$ .

# Easy Setup Only available if "Dig.Out 41/42 Puls.Out 41/42 Mode" Pulse has been selected. Mass Flow [%] Edit

- 25. Use  $\mathbb{V}$  to call up the edit mode.
- Using / , select the desired process value for pulse output 41 / 42.
- 27. Confirm the selection with  $\mathbb{V}$ .

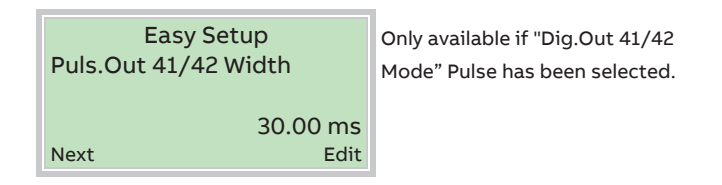

- 28. Use  $\mathbb{V}$  to call up the edit mode.
- 29. Use 🗥 / 🐨 to select the desired pulse width for the pulse output..
- 30. Confirm the selection with  $\mathbb{V}$ .

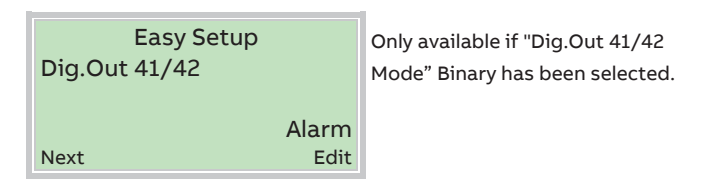

- 31. Use  $\mathbb{V}$  to call up the edit mode.
- 32. Using (a) / (), select the desired function for binary output 41 / 42.
- 33. Confirm the selection with  $\mathbb{V}$ .

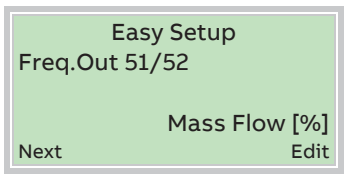

Only available if "Dig.Out 51/52 Mode" Frequency has been selected.

- 34. Use  $\mathbb{V}$  to call up the edit mode.
- 35. Using △ / ▼, select the desired process value for frequency output 51 / 52.
- 36. Confirm the selection with  $\mathbb{V}$ .

| Easy Setup          | Or  |
|---------------------|-----|
| Freq.Out 51/52 100% | Mo  |
|                     | sel |
| 10000 Hz            |     |
| Next Edit           |     |

Only available if "Dig.Out 51/52 Mode" Frequency has been selected.

- 37. Use  $\mathbb{V}$  to call up the edit mode.
- 38. Using A / Set the frequency for 100 % of the process variable.
- 39. Confirm the selection with  $\mathbb{V}$ .

| Easy Setup        | Onl  |
|-------------------|------|
| Freq.Out 51/52 0% | Mo   |
|                   | sele |
| 0 Hz              |      |
| Next Edit         |      |

Only available if "Dig.Out 51/52 Mode" Frequency has been selected.

- 40. Use  $\overline{V}$  to call up the edit mode.
- 41. Using (a) / (set the frequency for 0 % of the process variable.
- 42. Confirm the selection with  $\mathbb{V}$ .

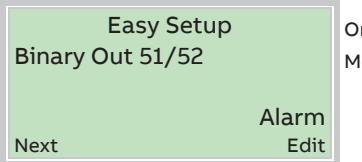

Only available if "Dig.Out 51/52 Mode" Binary has been selected.

- 43. Use  $\mathbb{V}$  to call up the edit mode.
- 44. Using A / V, select the desired function for binary output 51 / 52.
- 45. Confirm the selection with  $\mathbb{V}$ .

Easy Setup<br/>Dig.Out V1/V2Only if for Dig.Out V1/V2 Mode or<br/>Dig.Out V3/V4 Mode Binary has<br/>been selected and an appropriate<br/>plug-in card is present!NextEdit

- 46. Use  $\overline{V}$  to call up the edit mode.
- 47. Use A / V to select the desired function for binary output V1 / V2 or V3 / V4.
- 48. Confirm the selection with  $\mathbb{V}$ .

#### Fixed selection of the application

Only if the selection is not being made via the digital inputs.

| Easy Setup<br>Application Selector |      |
|------------------------------------|------|
| Next                               | Edit |

- 49. Use  $\mathbb{V}$  to call up the edit mode.
- 50. Use  $\bigcirc$  /  $\bigcirc$  to select the desired application.
- 51. Confirm the selection with  $\mathbb{V}$ .

#### Select the application using the digital inputs

Only if the appropriate plug-in cards are present and the application switching function ("Act. App.Selector1|3" or "Act. App.Selector2|3") has been selected.

|   | Easy Setup<br>Dig.In 0 Application |      | The application is selected if both digital inputs are inactive. |
|---|------------------------------------|------|------------------------------------------------------------------|
|   | Application 1<br>Next E            | Edit |                                                                  |
|   | Easy Setup<br>Dig.In 1 Application |      | The application is selected if digital input 1 is active.        |
|   | Application 2<br>Next              | Edit |                                                                  |
| Ì | -                                  |      |                                                                  |
|   | Easy Setup<br>Dig.In 2 Application |      | The application is selected if digital input 2 is active.        |
|   | Application 3<br>Next              | Edit |                                                                  |
| 1 |                                    |      |                                                                  |
|   | Easy Setup<br>Dig.In1+2Application |      | The application is selected if both digital inputs are active.   |
| l | Application 4                      |      |                                                                  |

52. Use  $\mathbb{V}$  to call up the edit mode.

Next

53. Use (a) / () to assign the applications to the respective digital inputs.

Edit

54. Confirm the selection with  $\mathbb{V}$ .

#### Select measuring ranges and units

| Easy Setup<br>Unit Massflow Qm | Only if<br>Flow [9 |
|--------------------------------|--------------------|
|                                | proces             |
| Next Edit                      | freque             |

Only if Mass Flow [unit] or Mass Flow [%]have been selected as process value for a current, frequency or pulse output.

- 55. Use  $\mathbb{V}$  to call up the edit mode.
- 56. Use A / T to select the unit for mass flow measurement.
- 57. Confirm the selection with  $\mathbb{V}$ .

| Easy Setup |      | Only if Ma |
|------------|------|------------|
| Qm Max     |      | Flow [%]ha |
|            |      | process va |
| Novt       | Edit | frequency  |
| NEXL       | Eun  |            |

Only if Mass Flow [unit] or Mass Flow [%]have been selected as process value for a current, requency or pulse output.

- 58. Use  $\mathbb{V}$  to call up the edit mode.
- 59. Use 🗥 / 🐨 to set the desired measuring range for mass flow measurement.
- 60. Confirm the selection with  $\mathbb{V}$ .

| Easy Setup<br>Unit Volumeflow Qv@ |
|-----------------------------------|
| m <sup>3</sup> /h                 |
| Next Edit                         |

Only if Qv@ [Unit] or Qv@ [%]have been selected as process value for a current, frequency or pulse output.

- 61. Use  $\overline{V}$  to call up the edit mode.
- 62. Use 🏊 / 🔝 to select the desired unit for volume flow measurement.
- 63. Confirm the selection with  $\mathbb{V}$ .

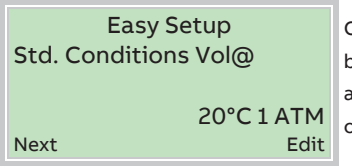

Only if Qv@ [Unit] or Qv@ [%]have been selected as process value for a current, frequency or pulse output.

- 64. Use  $\mathbb{V}$  to call up the edit mode.
- 65. Use 🗥 / 🐨 to select the desired standard state for volume flow measurement.
- 66. Confirm the selection with  $\mathbb{V}$ .

| Eas<br>Qv@ Max | y Setup |
|----------------|---------|
| Next           | Edi     |

Only if Qv@ [Unit] or Qv@ [%]have been selected as process value for a current, frequency or pulse output.

- 67. Use  $\overline{V}$  to call up the edit mode.
- 68. Use A / T to set the desired measuring range for volume flow measurement.
- 69. Confirm the selection with  $\mathbb{P}$ .

| Easy Setup<br>Unit Temperature |      |
|--------------------------------|------|
|                                | °C   |
| Next                           | Edit |

Only if Temperature [%]has been selected as process value for a current or frequency output.

- 70. Use  $\mathbb{V}$  to call up the edit mode.
- 71. Use  $\bigcirc$  /  $\bigcirc$  to select the desired temperature unit.
- 72. Confirm the selection with  $\mathbb{V}$ .

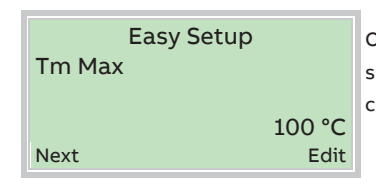

Only if Temperature [%]has been selected as process value for a current or frequency output.

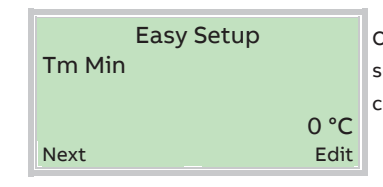

Only if Temperature [%]has been selected as process value for a current or frequency output.

- 73. Use  $\overline{V}$  to call up the edit mode.
- 74. Use 📣 / 🐨 to set the desired measuring range for temperature measurement.
- 75. Confirm the selection with  $\mathbb{V}$ .

| Easy Setup<br>Low Flow Cut Off |             |
|--------------------------------|-------------|
| Next                           | 3.0 %<br>ОК |

- 76. Use  $\mathbb{V}$  to call up the edit mode.
- 77. Use  $\bigcirc$  /  $\bigcirc$  to set the desired low flow (% of  $Q_{mMax}$  /  $Q_{VMax}$ ).
- 78. Confirm the selection with  $\mathbb{V}$ .

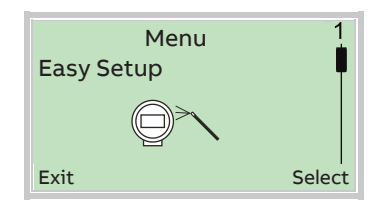

Once all parameter have been set, the main menu appears again. The most important parameters are now set.

79. Use  $\Im$  to switch to the process display.

#### 7 Operation

#### 7.1 Safety instructions

#### 

#### Risk of burns due to hot measuring media.

The device surface temperature may exceed 70 °C (158 °F), depending on the measuring medium temperature! Before starting work on the device, make sure that it has cooled sufficiently.

When operating the device, please note the following:

- Aggressive or corrosive media may lead to the damage of wetted parts of the sensor. As a result, measuring medium under pressure can leak out.
- Measuring medium under pressure can leak out due to fatigue on the gasket of the sensor connection or the process connection (e.g. flange or pipe fitting).

If there is a chance that safe operation is no longer possible, take the device out of operation and secure it against unintended startup.

#### 7.2 Menu navigation

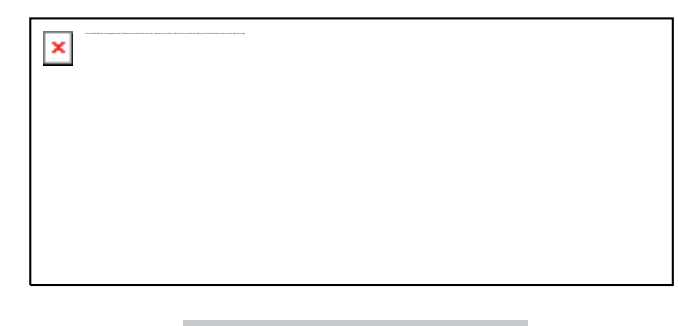

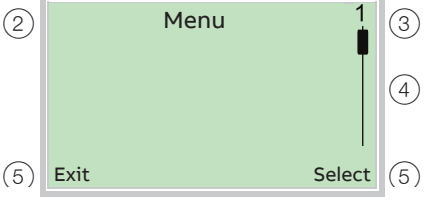

Fig. 56: LCD display

(1) Operating buttons for menu navigation

(2) Menu name display (3) Menu number display

(4) Marker for indicating relative position within the menu

(5) Display showing the current functions of the  $\mathbb{N}$  and  $\mathbb{V}$  operating buttons

The LCD indicator has capacitive operating buttons. These enable you to control the device through the closed housing cover.

#### **İ** NOTICE

The transmitter automatically calibrates the capacitive buttons on a regular basis. If the cover is opened during operation, the sensitivity of the buttons is firstly increased to enable operating errors to occur. The button sensitivity will return to normal during the next automatic calibration.

You can use the A or v operating buttons to browse through the menu or select a number or character within a parameter value.

Different functions can be assigned to the  $\mathbb{N}$  and  $\mathbb{P}$  operating buttons. The function (5) that is currently assigned to them is shown on the LCD display.

#### **Control button functions**

| V                                                        | Meaning                    |
|----------------------------------------------------------|----------------------------|
| Exit                                                     | Exit menu                  |
| Back                                                     | Go back one submenu        |
| Cancel                                                   | Cancel a parameter entry   |
| Next Select the next position for entering numerical and |                            |
|                                                          | alphanumeric values        |
|                                                          |                            |
| V                                                        | Meaning                    |
| Select                                                   | Select submenu / parameter |
| Edit                                                     | Edit parameter             |
| ОК                                                       | Save parameter entered     |

#### 7.3 Menu levels

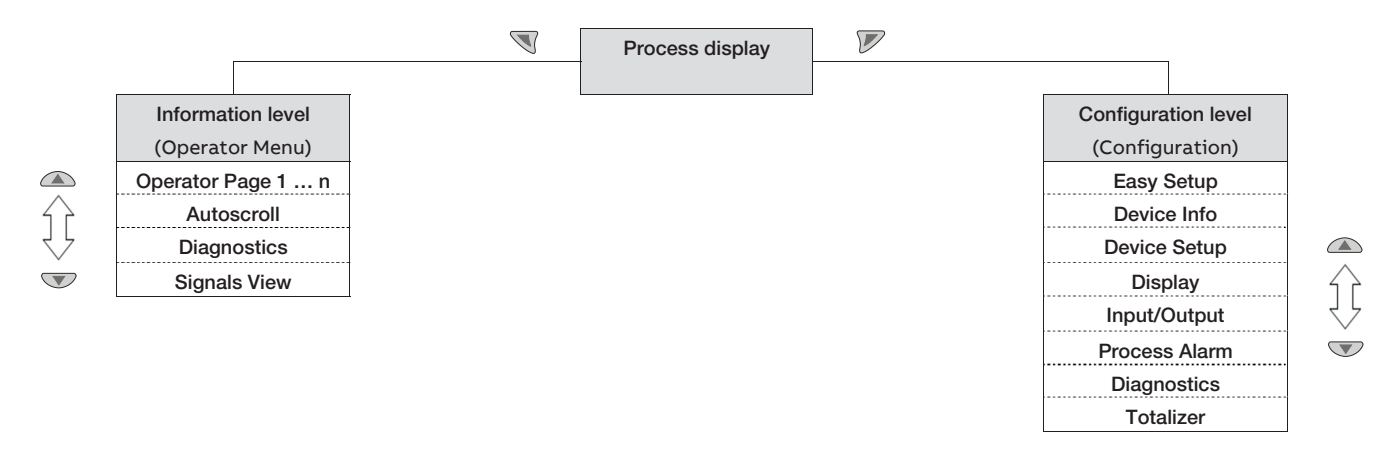

#### **Process display**

The process display shows the current process values. There are two menu levels under the process display.

#### Information level (Operator Menu)

The information level contains the parameters and information that are relevant for the operator. The device configuration cannot be changed on this level.

#### **Configuration level (Configuration)**

The configuration level contains all the parameters required for device commissioning and

configuration. The device configuration can be changed on this level. For detailed information on the parameters, see chapter 'Parameter descriptions' on page 65.

#### 7.3.1 Process display

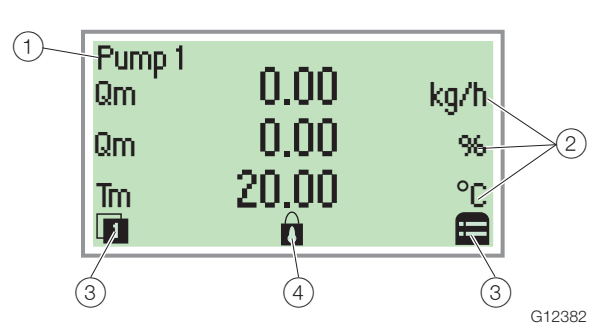

Fig. 57: Process display (example Display Mode 3x9)

(1) Measuring point tagging (2) Current process values (3) "Switch function" symbol (4) "Parameterization protected" symbol

The process display appears on the LCD display when the device is powered on. It shows information about the device and current process values.

The way in which the current process values are shown can be adjusted on the configuration level.

The symbols at the bottom of the process display are used to indicate the functions of the operating buttons  $\mathbb{N}$  and  $\mathbb{P}$ , in addition to other information.

| Symbol | Description                                             |
|--------|---------------------------------------------------------|
|        | Call up information level.                              |
|        | When Autoscroll mode is activated, the 💍 icon appears   |
|        | here and the operator pages are automatically displayed |
|        | one after the other.                                    |
| Ð      | Call up configuration level.                            |
| â      | The device is protected against changes in the          |
|        | parametrization.                                        |

**7.3.2** Switching to the information level (operator menu) On the information level, the operator menu can be used to display diagnostic information and choose which operator pages to display.

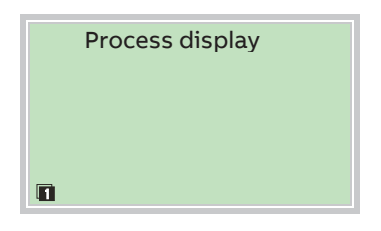

1. Open the Operator Menu using 🔍.

| Operator Menu   |    |
|-----------------|----|
| Diagnostics     |    |
| Operator Page 1 |    |
| Operator Page 2 |    |
| Back Selec      | :t |

- 2. Select the desired submenu using  $rac{}{}$  /  $ac{}{}$ .
- 3. Confirm the selection with  $\mathbb{V}$ .

| Menu              | Description                                   |  |
|-------------------|-----------------------------------------------|--|
| / Operator Menu   |                                               |  |
| Diagnostics       | Selection of sub-menu "Diagnostics"; see also |  |
|                   | chapter 'Error messages on the LCD display'   |  |
|                   | on page 54.                                   |  |
| Operator Page 1 n | Selection of operator page to be displayed.   |  |
| Autoscroll        | When Autoscroll is activated, automatic       |  |
|                   | switching of the operator pages is initiated  |  |
|                   | on the process screen.                        |  |
| Signals View      | Selection of submenu "Signals View" (only for |  |
|                   | service purposes).                            |  |

#### 7.3.3 Error messages on the LCD display

In the event of an error, a message consisting of a symbol and text (e.g. Electronics) appears at the bottom of the process screen.

The text displayed provides information about the area in which the error has occurred.

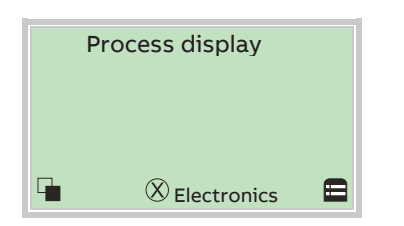

The error messages are divided into four groups in accordance with the NAMUR classification scheme. The group assignment can only be changed using a DTM or EDD:

| Symbol                                   | Description                  |
|------------------------------------------|------------------------------|
| X                                        | Error / failure              |
|                                          | Function check               |
| <u>?</u>                                 | Outside of the specification |
| () I I I I I I I I I I I I I I I I I I I | Maintenance required         |

The error messages are also divided into the following areas:

| Range         | Description                                |
|---------------|--------------------------------------------|
| Operation     | Error / alarm due to the current operating |
|               | conditions.                                |
| Sensor        | Error / alarm of the flowmeter sensor.     |
| Electronics   | Error / alarm of the electronics.          |
| Configuration | Error / alarm due to device configuration. |

#### **İ** NOTICE

For a detailed description of errors and troubleshooting instructions, please see chapter 'Diagnosis / error messages' on page 93.

## 7.3.4 Switching to the configuration level (parameterization)

The device parameters can be displayed and changed on the configuration level.

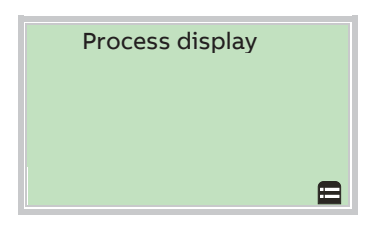

1. Use  $\overline{V}$  to switch to the configuration level.

| Access Level |        |
|--------------|--------|
| Read Only    |        |
| Standard     |        |
| Advanced     |        |
| Back         | Select |

- 2. Select the desired level of access using  $rac{}{\sim}$  /  $ac{}{\sim}$ .
- 3. Confirm the selection with  $\mathbb{V}$ .

#### **İ** NOTICE

There are three levels of access. A password can be defined for level "Standard".

There is no factory default password.

For security reasons it is recommended, to set a password.

| Access Level | Description                                        |
|--------------|----------------------------------------------------|
| Read Only    | All parameters are locked. Parameters are read     |
|              | only and cannot be modified.                       |
| Standard     | All the parameters can be altered.                 |
|              | The Customer could configure a password to lock    |
|              | the access to whole device parameters.             |
| Service      | The Customer Service has access to the Service     |
|              | menu. In case a Standard password is set than      |
|              | Service level is not accessible with Standard log- |
|              | in.                                                |

Once you have logged on to the corresponding access level, you can edit or reset the password. Reset (status "no password defined") by

selecting "" as a password.

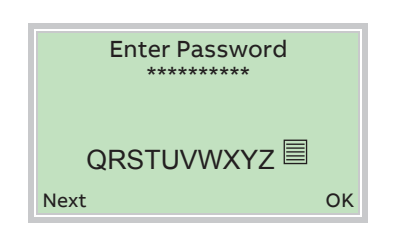

- 4. Enter the corresponding password. No password is preset in the factory settings. Users can switch to the configuration level without entering a password. The selected access level remains active for 3 minutes. Within this time period you can toggle between the process display and the configuration level without re-entering the password.
- 5. Use  $\overline{V}$  to confirm the password.

The LCD display now indicates the first menu item on the configuration level.

- 6. Select a menu using  $\bigtriangleup$  /  $\heartsuit$ .
- 7. Confirm the selection with  $\mathbb{V}$ .

## 7.3.5 Selecting and changing parameters

#### Entry from table

When an entry is made from a table, a value is selected from a list of parameter values.

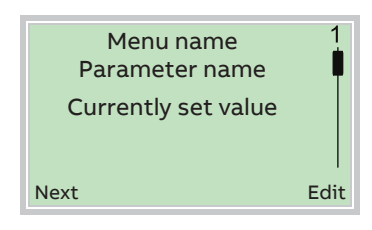

- 1. Select the parameters you want to set in the menu.
- 2. Use  $\mathbb{V}$  to call up the list of available parameter values. The parameter value that is currently set is highlighted.

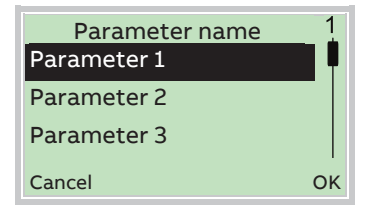

- 3. Select the desired value using  $rac{}{}$  /  $ac{}{}$ .
- 4. Confirm the selection with  $\mathbb{V}$ .

This concludes the procedure for selecting a parameter value.

#### Numerical entry

When a numerical entry is made, a value is set by entering the individual decimal positions.

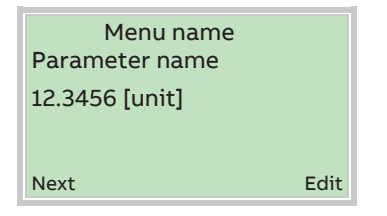

- 1. Select the parameters you want to set in the menu.
- 2. Use  $\mathbb{V}$  to call up the parameter for editing. The decimal place that is currently selected is highlighted.

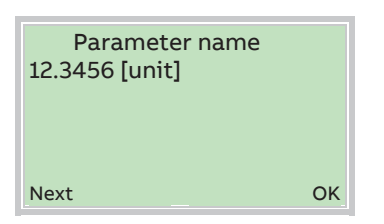

- 3. Use  $\Im$  to select the decimal place to change.
- 4. Use  $\bigcirc$  /  $\bigcirc$  to set the desired value.
- 5. Use  $\Im$  to select the next decimal place.
- 6. If necessary select and set additional decimal places in accordance with steps 3 to 4.
- 7. Use  $\overline{V}$  to confirm your setting.

This concludes the procedure for changing a parameter value.

When an alphanumeric entry is made, a value is set by entering the individual decimal positions.

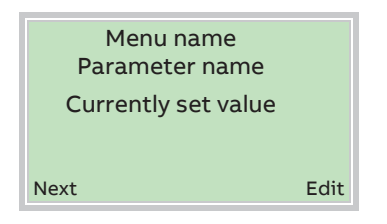

- 1. Select the parameters you want to set in the menu.
- 2. Use  $\overline{V}$  to call up the parameter for editing. The decimal place that is currently selected is highlighted.

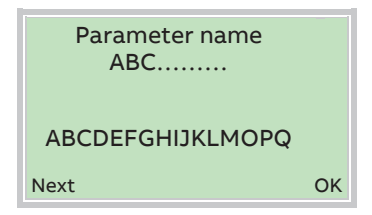

- 3. Use  $\overline{\mathbb{V}}$  to select the decimal place to change.
- 4. Use  $\bigtriangleup$  /  $\bigtriangledown$  to set the desired value.
- 5. Use  $\overline{\mathbb{S}}$  to select the next decimal place.
- 6. If necessary select and set additional decimal places in accordance with steps 3 to 4.
- 7. Use  $\mathbb{V}$  to confirm your setting.

This concludes the procedure for changing a parameter value.

#### **Exiting the setup**

For some menu items, values must be entered. If you don't want to change the parameter, you can exit the menu as described below.

- Pressing 
   (Next) repeatedly moves the cursor to the right. Once the cursor reaches the end position, "Cancel" is displayed in the lower right of the screen.
- 2. V terminates editing and exits the menu item. Use T to return to the start.

#### **İ** NOTICE

The LCD display automatically returns to the process display three minutes after the last button has been actuated.

#### 7.4 Parameter overview

#### **İ** NOTICE

This overview of parameters shows all the menus and parameters available on the device. Depending on the version and configuration of the device, not all of the menus and parameters may be visible in it.

| Fasy Setup | abla | Language             |
|------------|------|----------------------|
|            |      | Curr.Out 31/32/Uco   |
|            |      | Curr.Out V1/V2       |
|            | -    | Curr.Out V3/V4       |
|            |      | Freq.Out 41/42       |
|            |      | Freq.Out 41/42 100%  |
|            |      | Freq.Out 41/42 0%    |
|            |      | Puls.Out 41/42       |
|            |      | Puls.Out 41/42 Width |
|            |      | Bin.Out 41/42        |
|            |      | Freq.Out 51/52       |
|            |      | Freq.Out 51/52 100%  |
|            |      | Freq.Out 51/52 0%    |
|            |      | Binary Out 51/52     |
|            |      | Binary Out V1/V2     |
|            |      | Binary Out V3/V4     |
|            |      | Application          |
|            |      | Dig.In 0 Application |
|            |      | Dig.In 1 Application |
|            |      | Dig.In 2 Application |
|            |      | Dig.In1+2Application |
|            |      | Unit Massflow Qm     |
|            |      | Qm Max               |
|            |      | Volume flow Qv       |
|            |      | Std. Conditions Vol@ |
|            |      | Qv@ Max              |
|            |      | Unit Temperature     |
|            |      | Tm Max               |
|            |      | Tm Min               |
|            |      | Low Flow Cut Off     |

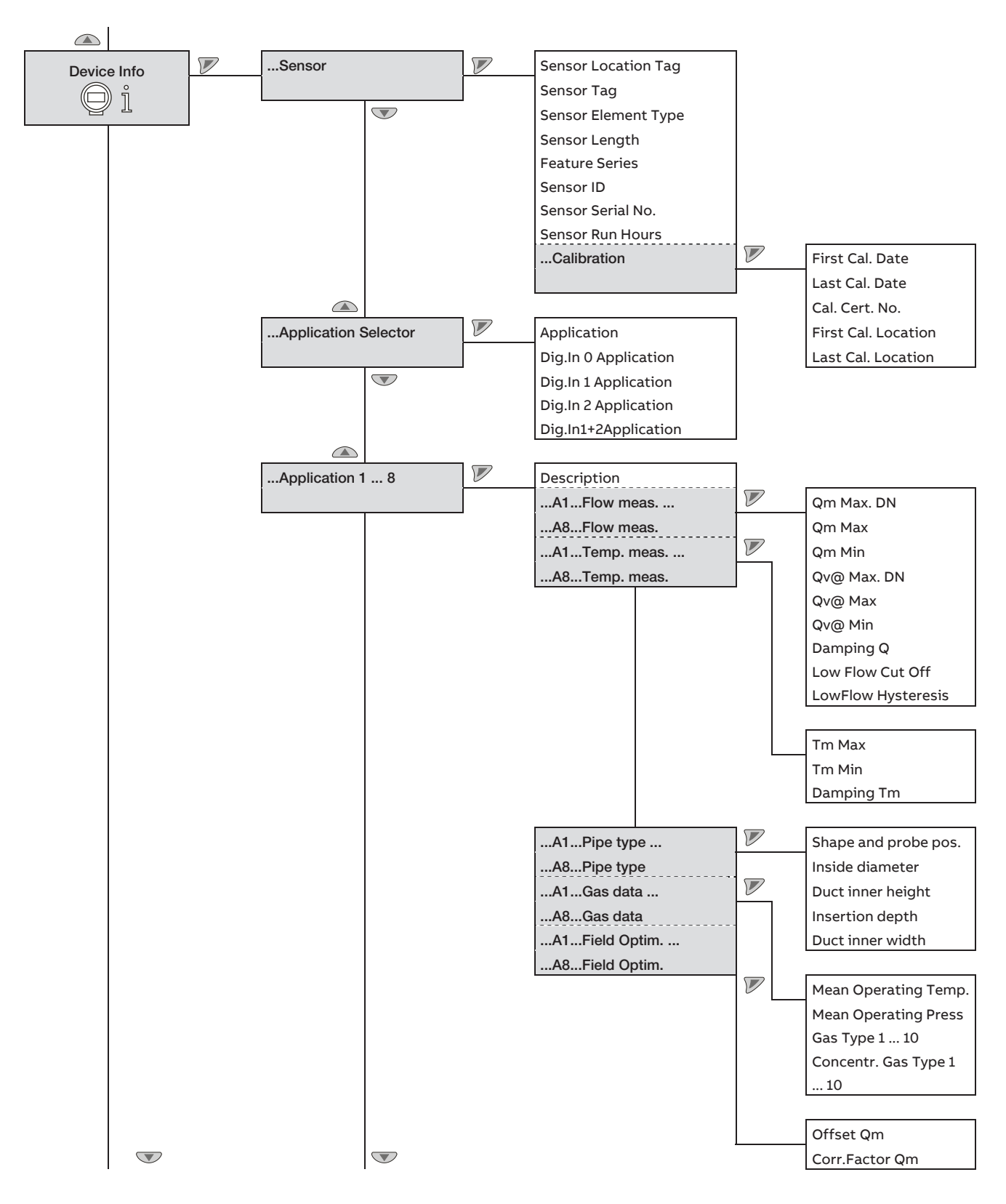

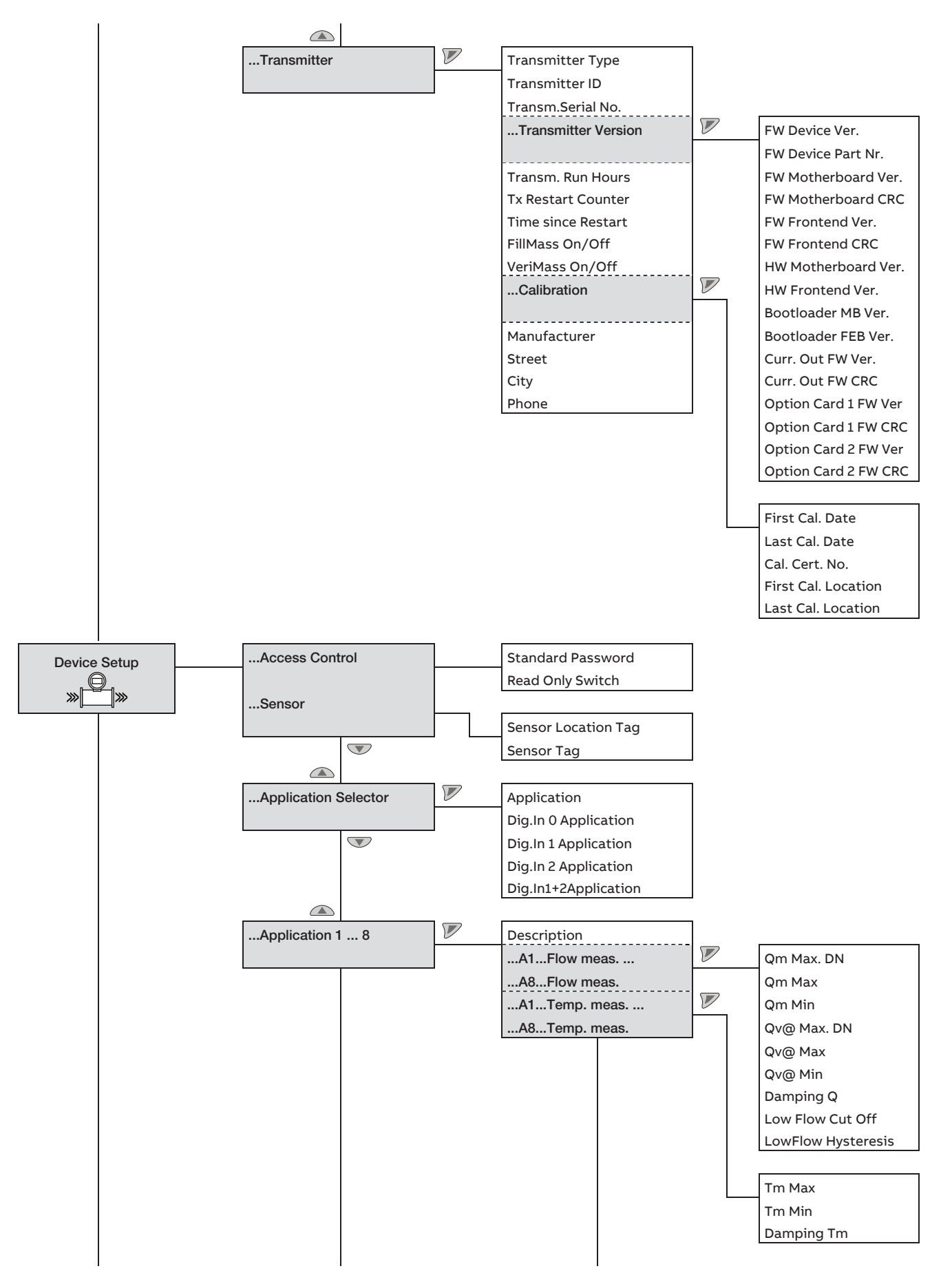

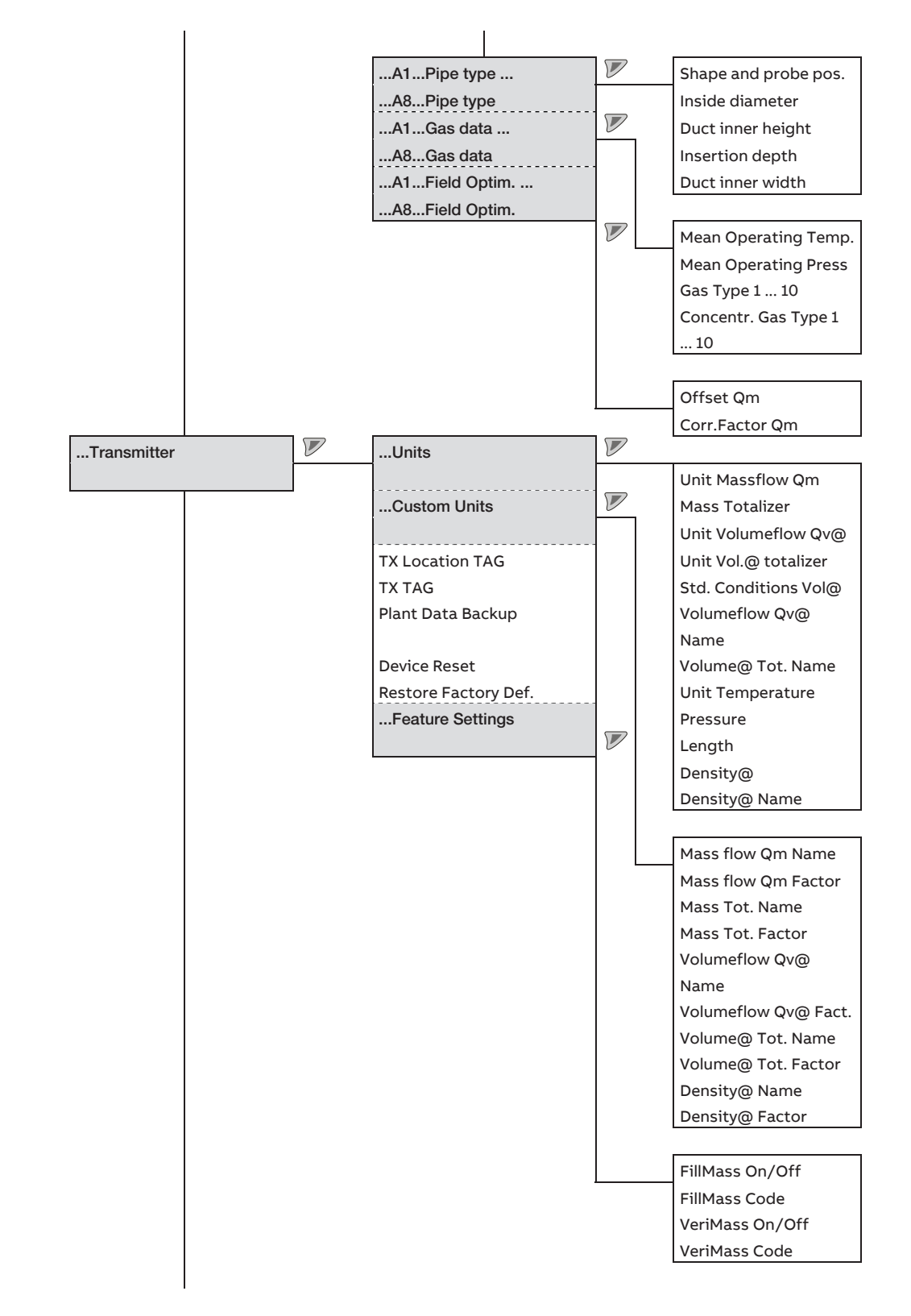

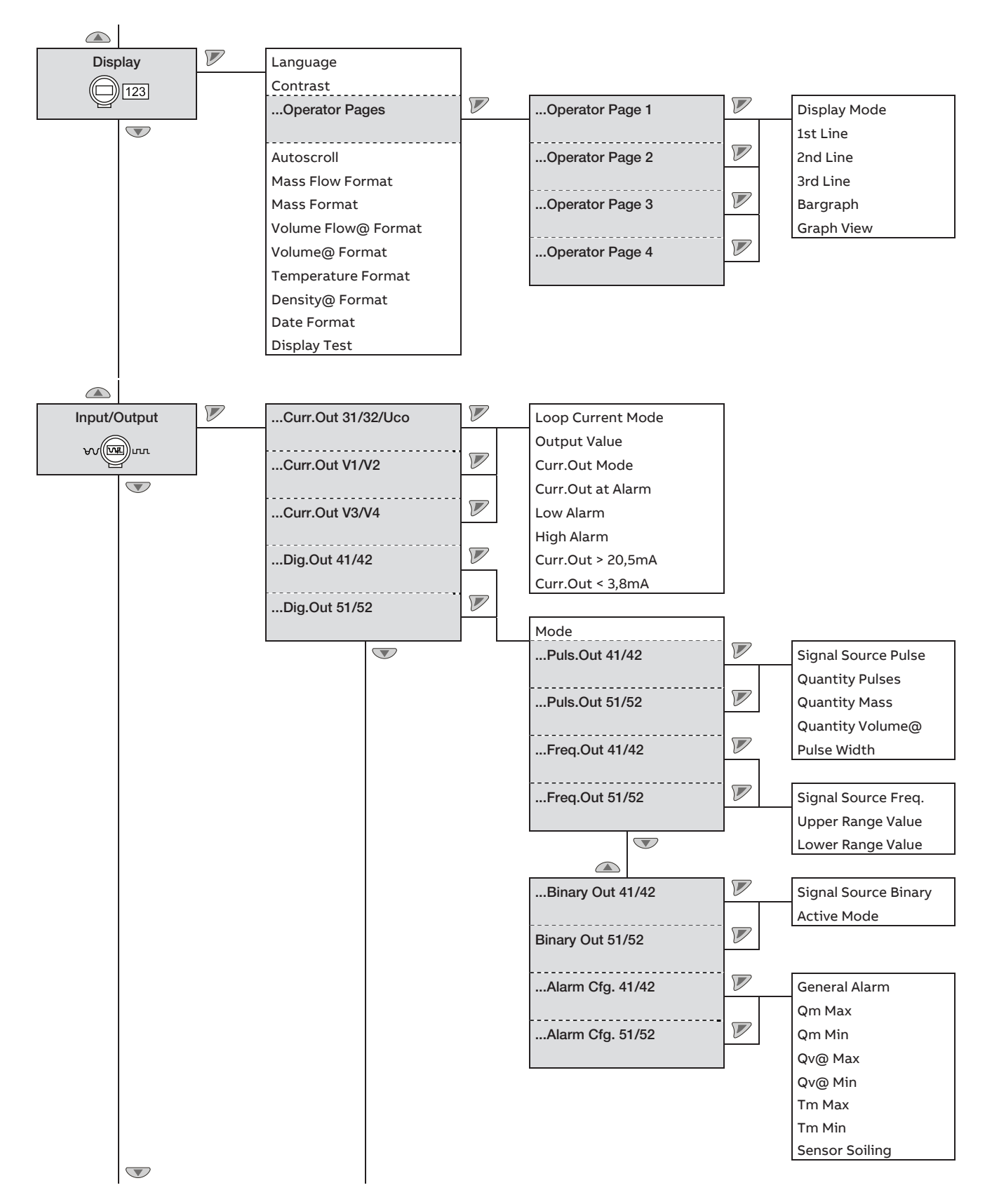

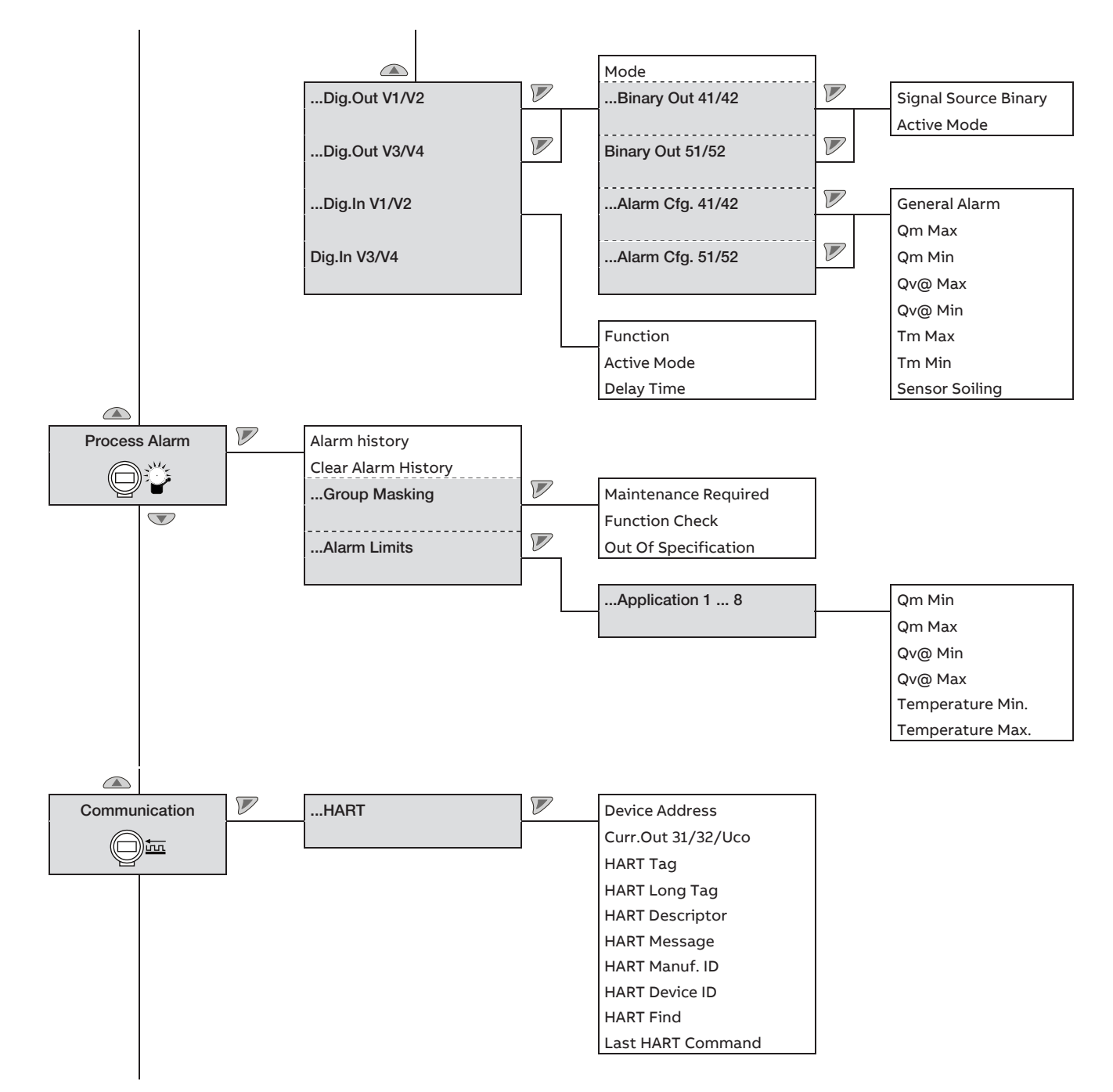

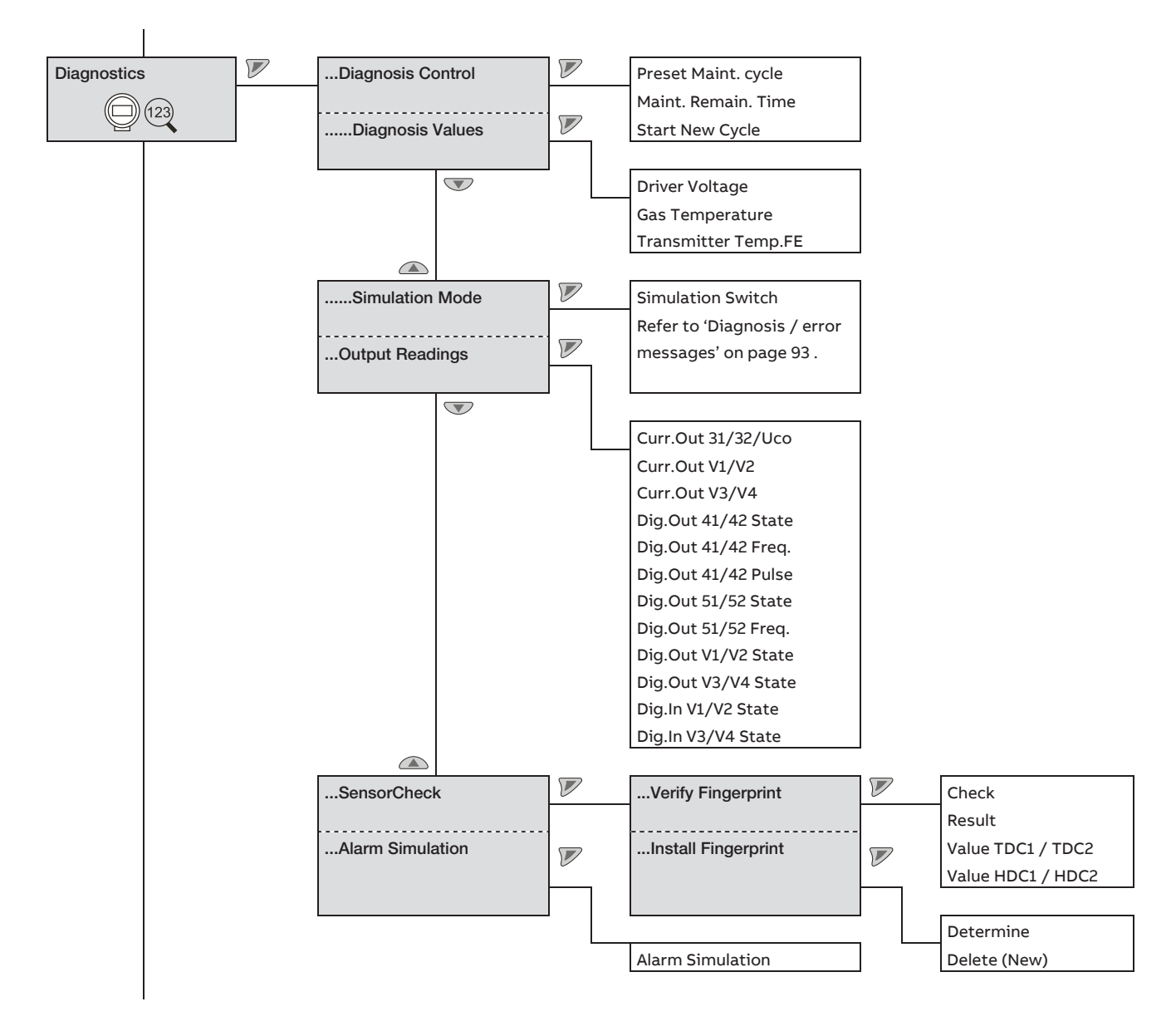

#### SENSYMASTER FMT430, FMT450 THERMAL MASS FLOWMETER | OI/FMT430/450-EN REV. A

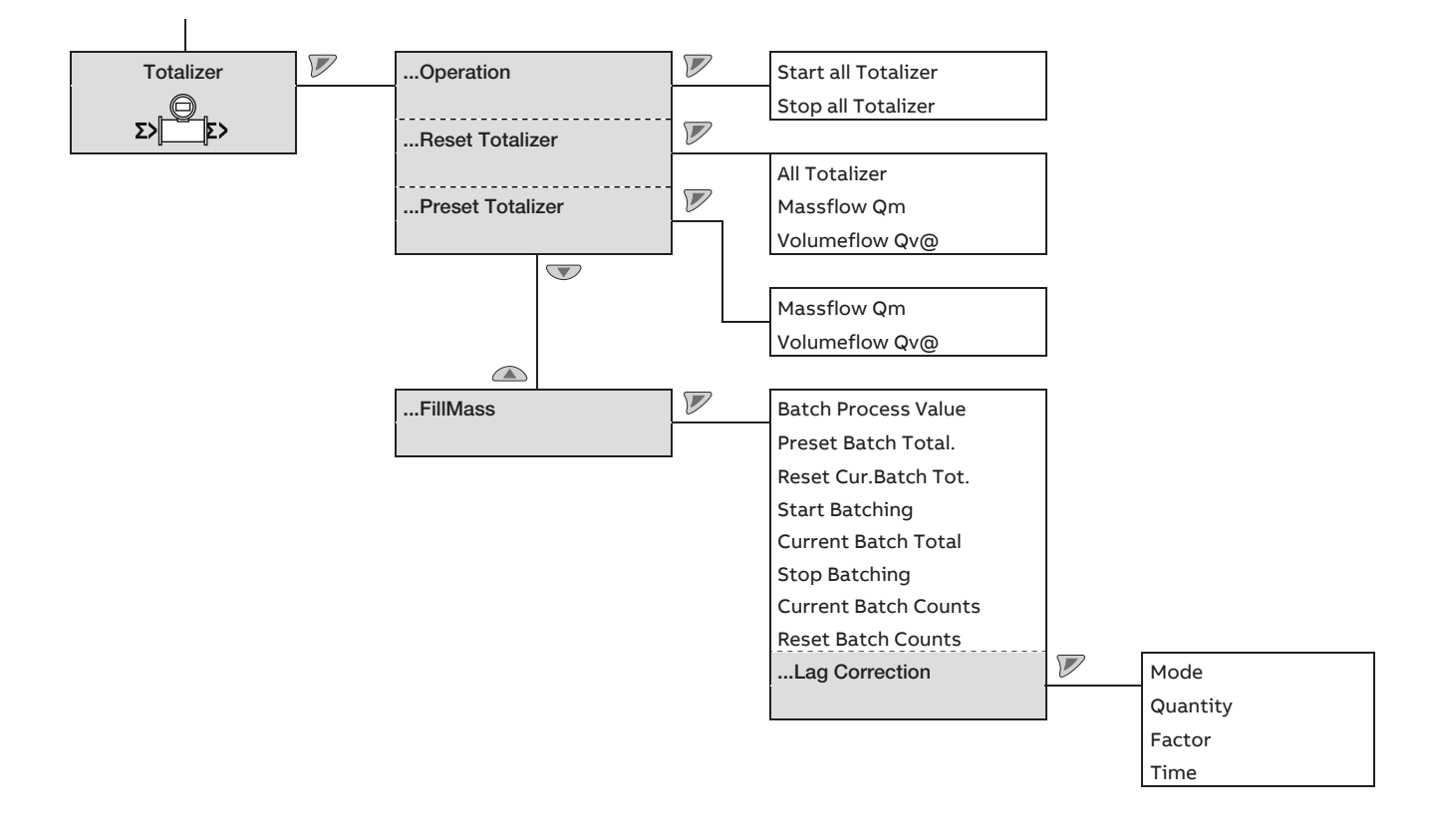

#### 7.5 Parameter descriptions

#### 7.5.1 Available units

For certain parameters it is possible to choose among the following units.

### 

The "Code" column indicates the value to which the corresponding parameter must be set, e.g. using the communications interface.

| Table 1: Units for the standard volume flow |      |                         |
|---------------------------------------------|------|-------------------------|
| Selection                                   | Code | Description             |
| m³/s                                        | 13   | Cubic meters per second |
| m <sup>3</sup> /min                         | 14   | Cubic meters per minute |
| m³/h                                        | 15   | Cubic meters per hour   |
| m³/d                                        | 16   | Cubic meters per day    |
| ft <sup>3</sup> /s                          | 29   | Cubic feet per second   |
| ft <sup>3</sup> /min                        | 30   | Cubic feet per minute   |
| ft <sup>3</sup> /h                          | 31   | Cubic feet per hour     |
| ft <sup>3</sup> /d                          | 32   | Cubic feet per day      |
| l/s                                         | 48   | Liters per second       |
| l/min                                       | 49   | Liters per minute       |
| l/h                                         | 50   | Liters per hour         |
| l/d                                         | 51   | Liters per day          |
| xx/yy                                       | 254  | User-defined unit       |

| Table 2: Units for mass flow |      |                          |
|------------------------------|------|--------------------------|
| Selection                    | Code | Description              |
| g/s                          | 1    | Grams per second         |
| g/min                        | 2    | Grams per minute         |
| g/h                          | 3    | Grams per hour           |
| kg/s                         | 5    | Kilograms per second     |
| kg/min                       | 6    | Kilograms per minute     |
| kg/h                         | 7    | Kilograms per hour       |
| kg/d                         | 8    | Kilograms per day        |
| lb/s                         | 9    | Pounds (avdp) per second |
| lb/min                       | 10   | Pounds (avdp) per minute |
| lb/h                         | 11   | Pounds (avdp) per hour   |
| lb/d                         | 12   | Pounds (avdp) per day    |
| t/s                          | 29   | Metric tons per second   |
| t/min                        | 30   | Metric tons per minute   |
| t/h                          | 31   | Metric tons per hour     |
| t/d                          | 32   | Metric tons per day      |
| xx/yy                        | 254  | User-definable unit      |

| Table 3: Standard density units |      |                              |
|---------------------------------|------|------------------------------|
| Selection                       | Code | Description                  |
| g/cm <sup>3</sup>               | 1    | Grams per cubic centimeter   |
| g/m <sup>3</sup>                | 3    | Grams per cubic meter        |
| kg/m <sup>3</sup>               | 4    | Kilograms per cubic meter    |
| g/l                             | 10   | Grams per liter              |
| kg/l                            | 11   | Kilograms per liter          |
| lb/ft <sup>3</sup>              | 13   | Pounds (avdp) per cubic foot |
| xx/yy                           | 254  | User-definable unit          |

| Table 4: Standard conditions |                                             |  |
|------------------------------|---------------------------------------------|--|
| Code                         | Description                                 |  |
| 1                            | Temperature = 0 °C, pressure = 1.01325 bar  |  |
| 2                            | Temperature = 20 °C, pressure = 1.01325 bar |  |
| 3                            | Temperature = 60°F, pressure = 1.01325 bar  |  |
| 4                            | Temperature = 70°F, pressure = 1.01325 bar  |  |
| 5                            | Temperature = 15°C, pressure = 1.01325 bar  |  |
| 6                            | Temperature = 20°C, pressure = 1.00000 bar  |  |
| 7                            | Temperature = 25°C, pressure = 1.00000 bar  |  |
| 8                            | Temperature = 25°C, pressure = 1.01325 bar  |  |
| 9                            | Temperature = 15°C, pressure = 1.00000 bar  |  |
| 254                          | User-defined standard conditions            |  |

# Table 5: Temperature units Selection Code Description

| К  | 1 | Kelvin     |
|----|---|------------|
| °C | 2 | Celsius    |
| °F | 3 | Fahrenheit |
|    |   |            |

| Table 6: Length units |      |             |
|-----------------------|------|-------------|
| Selection             | Code | Description |
| mm                    | 4    | Millimeters |
| inch                  | 13   | in.         |

| Table 7: Units for the mass totalizer |                  |                     |
|---------------------------------------|------------------|---------------------|
| Selection                             | Code Description |                     |
| kg                                    | 2                | Kilograms           |
| g                                     | 3                | Grams               |
| t                                     | 5                | Tons (metric)       |
| lb                                    | 8                | Pounds (advp)       |
| хх                                    | 254              | User-definable unit |
|                                       |                  |                     |

| Table 8: Units for the standard volume totalizer |      |                     |
|--------------------------------------------------|------|---------------------|
| Selection                                        | Code | Description         |
| m <sup>3</sup>                                   | 4    | Cubic meters        |
| ft <sup>3</sup>                                  | 7    | Cubic feet          |
| I                                                | 13   | Liters              |
| хх                                               | 254  | User-definable unit |
|                                                  |      |                     |

| Table 9: Pressure units |      |                                    |
|-------------------------|------|------------------------------------|
| Selection               | Code | Description                        |
| Pa                      | 1    | Pascals                            |
| kPa                     | 4    | Kilopascals                        |
| Bar                     | 8    | Bar                                |
| mBar                    | 9    | Millibar                           |
| inH <sup>2</sup> O@4C   | 51   | Inches water column at 4 °C        |
| mmH <sup>2</sup> O@4C   | 54   | mm water column at 4 °C            |
| atm                     | 64   | Atmospheric gauge pressure         |
| psi                     | 65   | Pounds per square inch             |
| kp/cm <sup>2</sup>      | 69   | Kilogram-force per cm <sup>2</sup> |

#### 7.5.2 Available gas types

The devices can be designed for the following gas types.

#### NOTICE 1

The "Code" column indicates the value to which the corresponding parameter must be set, e.g. using the communications interface.

| Table: Available gas types     |      |                                                            |
|--------------------------------|------|------------------------------------------------------------|
| Formula                        | Code | Description                                                |
| -                              | 0    | No selection                                               |
| -                              | 1    | Air <sup>1)</sup> (only for gas type 1 of one application) |
| CH <sub>4</sub>                | 144  | Methane <sup>1)</sup>                                      |
| N <sub>2</sub>                 | 181  | Nitrogen <sup>1)</sup>                                     |
| CO <sub>2</sub>                | 72   | Carbon dioxide <sup>1)</sup>                               |
| 0 <sub>2</sub>                 | 187  | Oxygen <sup>1)</sup>                                       |
| H <sub>2</sub>                 | 132  | Hydrogen <sup>2)</sup>                                     |
| -                              | 153  | Natural gas <sup>2)</sup>                                  |
| NH <sub>3</sub>                | 39   | Ammonia <sup>2)</sup>                                      |
| He                             | 120  | Helium <sup>2)</sup>                                       |
| Ar                             | 42   | Argon <sup>2)</sup>                                        |
| C <sub>3</sub> H <sub>8</sub>  | 205  | Propane <sup>2)</sup>                                      |
| C <sub>2</sub> H <sub>6</sub>  | 108  | Ethane <sup>2)</sup>                                       |
| C <sub>4</sub> H <sub>10</sub> | 69   | Butane <sup>2)</sup>                                       |
| C <sub>2</sub> H <sub>4</sub>  | 114  | Ethene <sup>2)</sup>                                       |
| _                              | 48   | Biogas <sup>2)</sup>                                       |

1) Gas type available in ApplicationSelector (preconfigured applications) and for three configurable applications.2) Gas type available only for preonfigured applications.

#### 7.5.3 Available process variables

The process variables available in the software are listed in the table.

Process variables can be assigned to the display (HMI), the current outputs (CO), the frequency outputs (DO [f]), and the pulse outputs (DO [pulse]).

| Process variable                   | Short form | Description                                      | нмі | со | DO 41 / 52, DO 51 / 52 |              |
|------------------------------------|------------|--------------------------------------------------|-----|----|------------------------|--------------|
|                                    |            |                                                  |     |    | Frequency output       | Pulse output |
| Mass Flow [unit]                   | Qm         | Mass flow in the selected mass flow unit         | х   | -  | -                      | х            |
| Mass Flow [%]                      | Qm         | Mass flow in percent                             | х   | х  | х                      | -            |
| Qv@ [Unit]                         | Qv@        | Standard volume flow in the selected volume unit | х   | -  | _                      | х            |
| Qv@ [%]                            | Qv@        | Standard volume flow in percent                  | х   | х  | x                      | -            |
| Temperature [unit]                 | Tm         | Temperature in the selected standard volume unit | х   | -  | -                      | -            |
| Temperature [%]                    | Tm         | Temperature in percent                           | х   | х  | х                      | -            |
| Density@ [unit]                    | p@         | Standard density in the selected density unit    | х   | -  | _                      | -            |
| Counter Qm                         | ∑m         | Mass flow counter reading in the selected unit.  | х   | -  | -                      | -            |
| Counter Qv@                        | ∑v@        | Standard volume flow counter reading in the      | х   | -  | -                      | -            |
|                                    |            | selected unit.                                   |     |    |                        |              |
| Current Batch Total <sup>1)</sup>  | CBT        | Current fill quantity                            | х   | -  | -                      | -            |
| Current Batch Counts <sup>1)</sup> | CBC        | Number of fill operations                        | х   | -  | -                      | -            |

Process variable is only available if FillMass function is activated.
 X = process variable available, — = process variable not available.

#### 7.5.4 Menu: Easy Setup

| Menu / parameter     | Description                                                                                                    |
|----------------------|----------------------------------------------------------------------------------------------------|
| Easy Setup           |                                                                                                    |
| Language             | Selection of menu language.                                                                                         |
| Curr.Out 31/32/Uco   | Selection of the process value issued via the current output.                                                       |
| Curr.Out V1/V2       | The current outputs V1 / V2 and V3 / V4 are only available if the corresponding plug-in cards are present!          |
|                      | — Mass Flow [%]: Mass flow in %                                                                                     |
| Curr.Out V3/V4       | — Volume Flow@ [%]: Standard volume flow in %                                                                       |
|                      | — Temperature [%]: Temperature in %                                                                                 |
| Freq.Out 41/42       | Selection of the process value issued via the frequency output.                                                     |
|                      | - Mass Flow [%]: Mass flow in %                                                                                     |
|                      | — Volume Flow@ [%]: Standard volume flow in %                                                                       |
|                      | — Temperature [%]: Temperature in %                                                                                 |
| Freq.Out 41/42 0%    | Set the frequency range for output of the selected process variables.                                               |
|                      | <ul> <li>Freq.Out 41/42 100%: Set the frequency for 100 % of the process variable.</li> </ul>                       |
| Freq.Out 41/42 100%  | - Freq.Out 41/42 0%: Set the frequency for 0 % of the process variable.                                             |
|                      |                                                                                                    |
| Puls.Out 41/42       | Selection of the process value issued via the pulse output.                                                         |
|                      | - Mass Flow: Mass flow                                                                                              |
|                      | - Volume Flow@: Standard volume flow                                                                                |
| Puls.Out 41/42 Width | Set the pulse width (low signal) for the pulse output.                                                              |
| Bin.Out 41/42        | Selection of binary output function.                                                                                |
|                      | - Alarm: The binary output indicates an active alarm. The alarm is selected in the ""Alarm Cfg. 41/42" menu.        |
|                      | - Batch End: The binary output is activated when the set fill quantity is reached (only if the FillMass function is |
|                      | activated).                                                                                                    |
| Freq.Out 51/52       | Selection of the process value issued via the frequency output.                                                     |
|                      | - Mass Flow [%]: Mass flow in %                                                                                     |
|                      | — Volume Flow@ [%]: Standard volume flow in %                                                                       |
|                      | — Temperature [%]: Temperature in %                                                                                 |
| Freq.Out 51/52 0%    | Set the frequency range for output of the selected process variables.                                               |
|                      | — Freq.Out 51/52 100%: Set the frequency for 100 % of the process variable.                                         |
| Freq.Out 51/52 100%  | — Freq.Out 51/52 0%: Set the frequency for 0 % of the process variable.                                             |
|                      |                                                                                                    |

| Menu / parameter     | Description                                                                                                    |
|----------------------|----------------------------------------------------------------------------------------------------|
| Easy Setup           |                                                                                                    |
| Binary Out 51/52     | <ul> <li>Selection of binary output function.</li> <li>Alarm: The binary output indicates an active alarm. The alarm is selected in the ""Alarm Cfg. 51/52" menu.</li> <li>Batch End: The binary output is activated when the set fill quantity is reached (only if the FillMass function is activated).</li> </ul> |
| Binary Out V1/V2     | <ul> <li>Selection of binary output function.</li> <li>Alarm: The binary output indicates an active alarm. The alarm is selected in the ",Alarm Cfg. 51/52" menu.</li> <li>Batch End: The binary output is activated when the set fill quantity is reached (only if the FillMass function is activated).</li> </ul> |
| Binary Out V3/V4     | <ul> <li>Selection of binary output function.</li> <li>Alarm: The binary output indicates an active alarm. The alarm is selected in the ""Alarm Cfg. 51/52" menu.</li> <li>Batch End: The binary output is activated when the set fill quantity is reached (only if the FillMass function is activated).</li> </ul> |
| Application          | <ul> <li>Application selection (type of measuring medium)</li> <li>— Application 1 8: Selection of the appropriate application. The individual applications are configured in the "Device Setup /Sensor /Application 1 8" menu.</li> </ul>                                                                          |
| Dig.In 0 Application | Use of optional digital inputs for application switching. You can switch between four applications by wiring the digital inputs.                                                                                                    |
| Dig.In 1 Application | <ul> <li>Dig.In 0 Application: Assignment of the application if no digital inputs are active.</li> <li>Dig.In 1 Application: Assignment of the application if only digital input V1 / V2 is active.</li> </ul>                                                                                                    |
| Dig.In 2 Application | <ul> <li>Dig.in 1 Application: Assignment of the application if only digital input V1 / V2 is active.</li> <li>Dig.in 2 Application: Assignment of the application if only digital input V3 / V4 is active.</li> </ul>                                                                                              |
| Dig.In1+2Application | <ul> <li>Dig.In1+2Application: Assignment of the application if only digital input V1 / V2 and V3 / V4 are active.</li> <li>NOTICE</li> </ul>                                                                                                    |
|                      | The function is available only with the corresponding plug-in cards in place! The digital inputs must be configured in the "Input/Output /Dig.In V1/V2" or "Input/Output /Dig.In V1/V2" menu using the "Act. App.Selector1]3" function or "Act. App.Selector2]3" function.                                          |

| Menu / parameter     | Description                                                                                                    |  |  |
|----------------------|----------------------------------------------------------------------------------------------------|--|--|
| Unit Massflow Qm     | Selection of unit for mass flow.                                                                                   |  |  |
|                      | Refer to 'Table 2: Units for mass flow' on page 65.                                                                |  |  |
|                      | The selection applies to the display of the current mass flow, and for the parameters related to mass flow such    |  |  |
|                      | as Qm <sub>Max</sub> and Qm <sub>Max</sub> DN.                                                                     |  |  |
| Qm Max               | Set the upper range value for the mass flow.                                                                       |  |  |
| Unit Volumeflow Qv@  | Selection of unit for the standard volume flow.                                                                    |  |  |
|                      | Refer to 'Table 1: Units for the standard volume flow' on page 65.                                                 |  |  |
|                      | The selection applies to the display of the current standard volume flow and for the parameters related to         |  |  |
|                      | standard volume flow such as Qv@ Max and Qv@ Max. DN.                                                              |  |  |
| Std. Conditions Vol@ | Selection of the standard state for standard volume flow.                                                          |  |  |
|                      | 'Table 4: Standard conditions' on page 65                                                                          |  |  |
| Qv@ Max              | Set the upper range value for standard volume flow.                                                                |  |  |
| Unit Temperature     | Selection of unit for temperature (e.g. for the associated parameters and the corresponding process values).       |  |  |
|                      | 'Table 5: Temperature units' on page 65                                                                            |  |  |
| Tm Max               | Set the upper range value for the measuring medium temperature.                                                    |  |  |
| Tm Min               | Set the lower range value for the measuring medium temperature.                                                    |  |  |
| Mass Totalizer       | Selection of the unit for the mass counters and the pulse outputs.                                                 |  |  |
|                      | 'Table 7: Units for the mass totalizer' on page 65                                                                 |  |  |
| Volume Totalizer     | Selection of the unit for the volume totalizers and the pulse outputs.                                             |  |  |
|                      | 'Table 8: Units for the standard volume totalizer' on page 65                                                      |  |  |
| Damping Q            | Select the damping for flow measurement.                                                                           |  |  |
|                      | The value set here relates to 1 $\tau$ (Tau). The value refers to the response time for a step flowrate change. It |  |  |
|                      | affects the instantaneous value in the display and at the current output.                                          |  |  |
|                      | Default setting: 0.2 seconds                                                                                       |  |  |
| Low Flow Cut Off     | Set the switching threshold (0 10 %) for the low flow cut-off.                                                     |  |  |
|                      | If the flow rate is below the switching threshold, there is no flow measurement. The setting of 0 % deactivates    |  |  |
|                      | the low flow cut-off.                                                                                              |  |  |
|                      | Default setting: 0 %                                                                                               |  |  |

#### 7.5.5 Menu: Device Info

This menu is only used to display the device parameters. The parameters are displayed independently of the configured access level, but cannot be changed.

| Menu / parameter     | Description                                                                          |
|----------------------|--------------------------------------------------------------------------------------|
| Device Info          |                                                                                      |
| Sensor               | Selection of submenu "Sensor" using 🕏.                                               |
| Application Selector | Selection of submenu "Application Selector" using $\overline{\mathbb{V}}$ .          |
| Application 1        | Selection of submenu "Application 1" "Application 8" using $\overline{\mathbb{V}}$ . |
|                      |                                                                                      |
| Application 8        |                                                                                      |
| Transmitter          | Selection of submenu "Transmitter" using $\overline{\mathbb{V}}$ .                   |
|                      |                                                                                      |
| Device Info /Sensor  |                                                                                      |
| Sensor Location Tag  | Display of the measuring point tagging for the sensor.                               |
| Sensor Tag           | Display of the tag number for the sensor.                                            |
| Sensor Element Type  | Display of the design of the thermal measuring element.                              |
| Sensor Length        | Display of the insertion length of the sensor.                                       |
| Feature Series       | Display of the device family.                                                        |
| Sensor ID            | Display of the sensor ID.                                                            |
| Sensor Serial No.    | Display of the sensor serial number.                                                 |
| Sensor Run Hours     | Display of the operating hours of the sensor.                                        |
| Calibration          | Selection of submenu "Calibration" using $\overline{\mathbb{V}}$ .                   |
|                      |                                                                                      |
|                      |                                                                                      |

| Device Info /Sensor /Calibration |                                                |  |
|----------------------------------|------------------------------------------------|--|
| First Cal. Date                  | Display of the calibration data of the sensor. |  |
| Last Cal. Date                   |                                                |  |
| Cal. Cert. No.                   |                                                |  |
| First Cal. Location              |                                                |  |
| Last Cal. Location               |                                                |  |
|                                  |                                                |  |

| Device Info /Application Selector |                                                                       |  |  |  |
|-----------------------------------|-----------------------------------------------------------------------|--|--|--|
| Application                       | Display of the selected application (type of measuring medium).       |  |  |  |
| Dig.In 0 Application              | Display of the application assignment to the optional digital inputs. |  |  |  |
| Dig.In 1 Application              |                                                                       |  |  |  |
| Dig.In 2 Application              |                                                                       |  |  |  |
| Dig.In1+2Application              |                                                                       |  |  |  |

| Menu / parameter                   | Description                                                     |  |  |  |
|------------------------------------|-----------------------------------------------------------------|--|--|--|
| Device Info /Sensor /Application 1 |                                                                 |  |  |  |
|                                    |                                                                 |  |  |  |
| Device Info /Sensor /Application 8 |                                                                 |  |  |  |
| Description                        | Display of the name of the application 1 8.                     |  |  |  |
|                                    |                                                                 |  |  |  |
| A1Flow meas.                       | Selection of submenu "A8Flow meas. " "A8Flow meas. " using 🔽 .  |  |  |  |
|                                    |                                                                 |  |  |  |
| A8Flow meas.                       |                                                                 |  |  |  |
| A1Temp. meas.                      | Selection of submenu "A8Temp. meas. " "A8Flow meas. " using 🚩.  |  |  |  |
|                                    |                                                                 |  |  |  |
| A8Temp. meas.                      |                                                                 |  |  |  |
| A1Pipe type                        | Selection of submenu "A8Pipe type" "A8Flow meas. " using 🔽.     |  |  |  |
|                                    |                                                                 |  |  |  |
| A8Pipe type                        |                                                                 |  |  |  |
| A1Gas data                         | Selection of submenu "A8Gas data" "A8Flow meas. " using 🚩.      |  |  |  |
|                                    |                                                                 |  |  |  |
| A8Gas data                         |                                                                 |  |  |  |
| A1Field Optim.                     | Selection of submenu "A8Field Optim. " "A8Flow meas. " using 🚩. |  |  |  |
|                                    |                                                                 |  |  |  |
| A1Field Optim.                     |                                                                 |  |  |  |

#### Device Info / ...Sensor / ...Application 1 / ...A1...Flow meas.

| ٠ | ٠ | ٠ |  |
|---|---|---|--|
|   |   |   |  |

| Device Info /Sensor /Application 8 /A8Flow meas. |                                                                                |  |  |  |
|--------------------------------------------------|--------------------------------------------------------------------------------|--|--|--|
| Qm Max. DN                                       | Display of the maximum mass flow for the selected nominal diameter.            |  |  |  |
| Qm Max                                           | Display of the upper range value for the mass flow.                            |  |  |  |
| Qm Min                                           | Display of the lower range value for the mass flow.                            |  |  |  |
| Qv@ Max. DN                                      | Display of the maximum standard volume flow for the selected nominal diameter. |  |  |  |
| Qv@ Max                                          | Display of the upper range value for the standard volume flow.                 |  |  |  |
| Qv@ Min                                          | Display of the lower range value for the standard volume flow.                 |  |  |  |
| Damping Q                                        | Display of the damping for flow measurement.                                   |  |  |  |
|                                                  |                                                                                |  |  |  |
| Low Flow Cut Off                                 | Display of the switching threshold (0 10 %) for the low flow cut-off.          |  |  |  |
|                                                  |                                                                                |  |  |  |
| LowFlow Hysteresis                               | Display of the hysteresis (0 50 %) for the low flow cut-off.                   |  |  |  |
|                                                  |                                                                                |  |  |  |
| Menu / parameter                                          | Description                                                            |
|-----------------------------------------------------------|------------------------------------------------------------------------|
| Device Info /Sensor /Application 1 / <b>A1Temp. meas.</b> |                                                                        |
|                                                           |                                                                        |
| Device Info /Sensor /Application 8 /A8Temp. meas.         |                                                                        |
| Tm Max                                                    | Display of the upper range value for the measuring medium temperature. |
| Tm Min                                                    | Display of the lower range value for the measuring medium temperature. |
| Damping Tm                                                | Display of the damping for temperature measurement.                    |
|                                                           |                                                                        |

# Device Info / ...Sensor / ...Application 1 / ...A1...Pipe type

...

...

| Device Info /Sensor /Application 8 / <b>A8Pipe type</b> |                                                                             |
|---------------------------------------------------------|-----------------------------------------------------------------------------|
| Shape and probe pos.                                    | Display of the piping form and sensor position.                             |
| Inside diameter                                         | Display of the inside diameter of the piping.                               |
| Duct inner height                                       | Display of the inside height of the channel with rectangular cross-section. |
| Insertion depth                                         | Display of the insertion depth of the sensor.                               |
| Duct inner width                                        | Display of the inside width of the channel with rectangular cross-section.  |

# Device Info / ...Sensor / ...Application 1 / ...A1...Gas data

#### Device Info / ...Sensor / ...Application 8 / ...A8...Gas data

| Mean Operating Temp. | Display of the average measuring medium temperature.                    |
|----------------------|-------------------------------------------------------------------------|
| Mean Operating Press | Display of the average measuring medium pressure.                       |
| Gas Type 1           | Display of the gas type for gas components 1 10 of a gas mix.           |
|                      | See table 'Available gas types' on page 66.                             |
| Gas Type 10          |                                                                         |
| Concentr. Gas Type 1 | Display of the concentration in % for gas components 1 10 of a gas mix. |
|                      |                                                                         |
| Concentr.Gas Type 10 |                                                                         |
|                      |                                                                         |

Device Info / ...Sensor / ...Application 1 / ...A1...Field Optim.

#### ... Device Info / ...Sensor / ...Application 8 / ...A8...Field Optim.

| Offset Qm      | Offset correction of the flow rate measured value. |
|----------------|----------------------------------------------------|
| Corr.Factor Qm | Correction factor for the flow measured value.     |
|                |                                                    |

| Menu / parameter         | Description                                                         |
|--------------------------|---------------------------------------------------------------------|
| Device Info /Transmitter |                                                                     |
| Transmitter Type         | Display of the transmitter design.                                  |
| Transmitter ID           | Display of the transmitter ID.                                      |
| Transm.Serial No.        | Display of the transmitter serial number.                           |
| Transmitter Version      | Selection of submenu "Transmitter Version" using $\mathbb V$ .      |
| Transm. Run Hours        | Display of the operating hours of the transmitter.                  |
| Tx Restart Counter       | Number of device restarts (switching the power supply off and on).  |
| Time since Restart       | Device operating hours since the last restart.                      |
| FillMass On/Off          | FillMass function active?                                           |
| VeriMass On/Off          | VeriMass function active?                                           |
| Calibration              | Selection of submenu "Calibration" using $\overline{\mathcal{V}}$ . |
| Manufacturer             | Display of the manufacturer address and telephone number.           |
| Street                   |                                                                     |
| City                     |                                                                     |
| Phone                    |                                                                     |

| Device Info /Transmitter /Transmitter Version |                                                                                 |  |
|-----------------------------------------------|---------------------------------------------------------------------------------|--|
| FW Device Ver.                                | Version and item number of device software package.                             |  |
| FW Device Part Nr.                            |                                                                                 |  |
| FW Motherboard Ver.                           | Version and checksum (CRC) of the motherboard software (MB) in the transmitter. |  |
| FW Motherboard CRC                            |                                                                                 |  |
| FW Frontend Ver.                              | Version and checksum (CRC) of the frontend board (FEB) software in the sensor.  |  |
| FW Frontend CRC                               |                                                                                 |  |
| HW Motherboard Ver.                           | Hardware version of the motherboard (MB) in the transmitter.                    |  |
| HW Frontend Ver.                              | Hardware version of the frontend board (FEB) in the sensor.                     |  |
| Bootloader MB Ver.                            | Version of the motherboard bootloader in the transmitter.                       |  |
| Bootloader FEB Ver.                           | Version of the frontend board bootloader in the sensor.                         |  |
| Curr. Out FW Ver.                             | Current output module software version and checksum (CRC).                      |  |
| Curr. Out FW CRC                              |                                                                                 |  |
| Option Card 1 FW Ver                          | Version and test number (CRC) of the software of the optional plug-in cards.    |  |
| Option Card 1 FW CRC                          |                                                                                 |  |
| Option Card 2 FW Ver                          |                                                                                 |  |
| Option Card 2 FW CRC                          |                                                                                 |  |

| Device Info /Transmitter /Calibration |                                                     |  |
|---------------------------------------|-----------------------------------------------------|--|
| First Cal. Date                       | Display of the calibration data of the transmitter. |  |
| Last Cal. Date                        |                                                     |  |
| Cal. Cert. No.                        |                                                     |  |
| First Cal. Location                   |                                                     |  |
| Last Cal. Location                    |                                                     |  |

## 7.5.6 Menu: Device Setup

| Menu / parameter     | Description                                                                 |
|----------------------|-----------------------------------------------------------------------------|
| Device Setup         |                                                                             |
| Access Control       | Selection of submenu "Access Control" using $\mathbb V$ .                   |
| Sensor               | Selection of submenu "Sensor" using 🕏.                                      |
| Application Selector | Selection of submenu "Application Selector" using $\overline{\mathbb{V}}$ . |
| Application 1        | Selection of submenu "Application 1" "Application 8" using 🚩.               |
|                      |                                                                             |
| Application 8        |                                                                             |
| Transmitter          | Selection of submenu "Transmitter" using $\overline{\mathbb{V}}$ .          |

| Device Setup /Access Control |                                                                      |
|------------------------------|----------------------------------------------------------------------|
| Standard Password            | Entry / change of the password for the "Standard" access level.      |
| Read Only Switch             | Indicator of the position of the write protection switch.            |
|                              | For further information, see chapter 'Hardware settings' on page 42. |

| Device Setup /Sensor |                                                                                                    |
|----------------------|----------------------------------------------------------------------------------------------------|
| Sensor Location Tag  | Enter the measuring point tagging for the sensor. The measuring point tagging is shown in the header of the |
|                      | process display.                                                                                            |
|                      | Alphanumeric, max. 20 characters                                                                            |
| Sensor Tag           | Enter the tag number for the sensor.                                                                        |
|                      | Alphanumeric, max. 20 characters                                                                            |

| Device Setup /Application Selector |                                                                                                    |  |
|------------------------------------|----------------------------------------------------------------------------------------------------|--|
| Application                        | Application selection (type of measuring medium)                                                                 |  |
|                                    | — Application 1 8: Selection of the appropriate application. The individual applications are configured in the   |  |
|                                    | "Device Setup /Sensor /Application 1 8" menu.                                                                    |  |
| Dig.In 0 Application               | Use of optional digital inputs for application switching. You can switch between four applications by wiring the |  |
| Dig.In 1 Application               | digital inputs.                                                                                                  |  |
| Dig.In 2 Application               | <ul> <li>Dig.In 0 Application: Assignment of the application if no digital inputs are active.</li> </ul>         |  |
| Dig.In1+2Application               | — Dig.In 1 Application: Assignment of the application if only digital input V1 / V2 is active.                   |  |
|                                    | — Dig.In 2 Application: Assignment of the application if only digital input V3 / V4 is active.                   |  |
|                                    | — Dig.In1+2Application: Assignment of the application if only digital input V1 / V2 and V3 / V4 are active.      |  |
|                                    | NOTICE                                                                                                    |  |
|                                    | The function is available only with the corresponding plug-in cards in place! The digital inputs must be         |  |
|                                    | configured in the "Input/Output /Dig.In V1/V2" or "Input/Output /Dig.In V3/V4" menu using the "Act.              |  |
|                                    | App.Selector1 3" function or "Act. App.Selector2 3" function.                                                    |  |

| Menu / parameter             | Description                                                   |
|------------------------------|---------------------------------------------------------------|
| Device Setup /Sensor /Applic | ation 1                                                       |
|                              |                                                               |
| Device Setup /Sensor /Applic | ation 8                                                       |
| Description                  | Enter the description for Application 1 8.                    |
|                              | Alphanumeric, max. 32 characters                              |
| A1Flow meas.                 | Selection of submenu "A1Flow meas. " "A8Flow meas. " using 🚩. |
|                              |                                                               |
| A8Flow meas.                 |                                                               |
| A1Temp. meas.                | Selection of submenu "A1Flow meas. " "A8Flow meas. " using 🕏. |
|                              |                                                               |
| A8Temp. meas.                |                                                               |
| A1Pipe type                  | Selection of submenu "A1Flow meas. " "A8Flow meas. " using 🔽. |
|                              |                                                               |
| A8Pipe type                  |                                                               |
| A1Gas data                   | Selection of submenu "A1Flow meas. " "A8Flow meas. " using 🔽. |
|                              |                                                               |
| A8Gas data                   |                                                               |
| A1Field Optim.               | Selection of submenu "A1Flow meas. " "A8Flow meas. " using 🔽. |
|                              |                                                               |
| A1Field Optim.               |                                                               |
|                              | •                                                             |

Device Setup / ...Sensor / ...Application 1 / ...A1...Flow meas.

| ••• |     |
|-----|-----|
| Dev | ice |
| 0   | 14- |

| Device Setup /Sensor /Applic | ation 8 /A8Flow meas.                                                                                             |
|------------------------------|----------------------------------------------------------------------------------------------------|
| Qm Max. DN                   | Display of the maximum mass flow for each application.                                                            |
| Qm Max                       | Set the upper range value for the mass flow.                                                                      |
| Qm Min                       | Set the lower range value for the mass flow.                                                                      |
| Qv@ Max. DN                  | Display of the maximum standard volume flow for each application.                                                 |
| Qv@ Max                      | Set the upper range value for standard volume flow.                                                               |
| Qv@ Min                      | Set the lower range value for standard volume flow.                                                               |
| Damping Q                    | Select the damping for flow measurement.                                                                          |
|                              | The value set here relates to 1 $	au$ (Tau). The value refers to the response time for a step flowrate change. It |
|                              | affects the instantaneous value in the display and at the current output.                                         |
|                              | Default setting: 0.2 seconds                                                                                      |
| Low Flow Cut Off             | Set the switching threshold (0 10 %) for the low flow cut-off.                                                    |
|                              | If the flow rate is below the switching threshold, there is no flow measurement. The setting of 0 % deactivates   |
|                              | the low flow cut-off.                                                                                             |
|                              | Default setting: 0 %                                                                                              |
| LowFlow Hysteresis           | Set the hysteresis (0 50 %) for the low flow cut-off as it is defined in the parameter "Low Flow Cut Off".        |
|                              | Default setting: 0 %                                                                                              |

| Menu / parameter                                   | Description                                                                                               |
|----------------------------------------------------|----------------------------------------------------------------------------------------------------|
| Device Setup /Sensor /Application 1 /A1Temp. meas. |                                                                                                    |
|                                                    |                                                                                                    |
| Device Setup /Sensor /Applica                      | ation 8 /A8Temp. meas.                                                                                    |
| Tm Max                                             | Set the upper range value for the measuring medium temperature.                                           |
| Tm Min                                             | Set the lower range value for the measuring medium temperature.                                           |
| Damping Tm                                         | Select the damping for temperature measurement.                                                           |
|                                                    | The value set here relates to 1 $	au$ (Tau). The data refers to the response time for an abrupt change in |
|                                                    | temperature. It affects the instantaneous value in the display and at the current output.                 |
|                                                    | Default setting: 0.2 seconds                                                                              |

#### Device Setup / ...Sensor / ...Application 1 / ...A1...Pipe type

| Device Setup /Sensor /Application 8 /A8Pipe type                                       |
|----------------------------------------------------------------------------------------|
|                                                                                        |
| Shape and probe pos. Select the piping form and sensor position.                       |
| A: Circular and centered                                                               |
| B: Circular                                                                            |
| C: Rectangular                                                                         |
| Inside diameter Set the inside diameter of the piping.                                 |
| Visible only when A and B selected.                                                    |
| Duct inner height Set the inside height of the channel with rectangular cross-section. |
| Visible only when C selected.                                                          |
| Insertion depth Set the insertion depth of the sensor.                                 |
| Visible only when B and C selected.                                                    |
| Duct inner width Set the inside width of the channel with rectangular cross-section.   |
| Visible only when C selected.                                                          |

# Device Setup / ...Sensor / ...Application 1 / ...A1...Gas data

#### Device Setup / ...Sensor / ...Application 8 / ...A8...Gas data

...

...

| 17 7 11              |                                                              |
|----------------------|--------------------------------------------------------------|
| Mean Operating Temp. | Set the average measuring medium temperature.                |
| Mean Operating Press | Set the average measuring medium pressure.                   |
| Gas Type 1           | Select gas type for gas components 1 10 of a gas mix.        |
|                      | See table 'Available gas types' on page 66.                  |
| Gas Type 10          |                                                              |
| Concentr. Gas Type 1 | Set concentration in % for gas components 1 10 of a gas mix. |
|                      |                                                              |
| Concentr.Gas Type 10 |                                                              |

Device Setup / ...Sensor / ...Application 1 / ...A1...Field Optim.

#### Device Setup / ...Sensor / ...Application 8 / ...A8...Field Optim.

| Offset Qm      | Offset correction of the flow rate measured value. |
|----------------|----------------------------------------------------|
| Corr.Factor Qm | Correction factor for the flow measured value.     |

| Menu / parameter          | Description                                                                                         |
|---------------------------|----------------------------------------------------------------------------------------------------|
| Device Setup /Transmitter |                                                                                                    |
| Units                     | Selection of submenu "Units" using $\overline{\mathbb{V}}$ .                                        |
| Custom Units              | Selection of submenu "Custom Units" using 🚩.                                                        |
| TX Location TAG           | Entry of the measuring point tag for the transmitter.                                               |
|                           | Alphanumeric, max. 20 characters                                                                    |
| TX TAG                    | Entry of the TAG number for the transmitter.                                                        |
|                           | Alphanumeric, max. 20 characters                                                                    |
| Perform Device Reset      | For service purposes only. Restart the device without having to switch the power supply on and off. |
| Factory Defaults          | All user-accessible parameters will be reset to the factory default settings.                       |
| Feature Settings          | Selection of submenu "Feature Settings" using 🚩.                                                    |

| Device Setup /Transmitter /Units |                                                                                                    |  |
|----------------------------------|----------------------------------------------------------------------------------------------------|--|
| Unit Massflow Qm                 | Selection of unit for mass flow.                                                                                |  |
|                                  | Refer to 'Table 2: Units for mass flow' on page 65.                                                             |  |
|                                  | The selection applies to the display of the current mass flow, and for the parameters related to mass flow such |  |
|                                  | as Qm <sub>Max</sub> and Qm <sub>Max</sub> DN.                                                                  |  |
| Mass Totalizer                   | Select the unit for the mass totalizer.                                                                         |  |
|                                  | Refer to 'Table 7: Units for the mass totalizer' on page 65.                                                    |  |
| Unit Volumeflow Qv@              | Selection of unit for the standard volume flow.                                                                 |  |
|                                  | Refer to 'Table 1: Units for the standard volume flow' on page 65.                                              |  |
|                                  | The selection applies to the display of the current standard volume flow and for the parameters related to      |  |
|                                  | standard volume flow such as Qv@ Max and Qv@ Max. DN.                                                           |  |
| Unit Vol.@ totalizer             | Select the unit for the standard volume totalizer.                                                              |  |
|                                  | Refer to 'Table 8: Units for the standard volume totalizer' on page 65.                                         |  |
| Std. Conditions Vol@             | Selection of the standard state for standard volume flow.                                                       |  |
|                                  | Refer to 'Table 4: Standard conditions' on page 65.                                                             |  |
| Volumeflow Qv@ Name              | Enter the name of the unit for the standard volume flow.                                                        |  |
|                                  | If the first character is a space, a @ sign will be appended to the unit (standard setting).                    |  |
|                                  | Alphanumeric, maximum 7 characters.                                                                             |  |
| Volume@ Tot. Name                | Enter the name of the unit for the standard volume totalizer.                                                   |  |
|                                  | If the first character is a space, a @ sign will be appended to the unit (standard setting).                    |  |
|                                  | Alphanumeric, maximum 7 characters.                                                                             |  |
| Temperature                      | Selection of unit for temperature.                                                                              |  |
|                                  | Refer to 'Table 5: Temperature units' on page 65.                                                               |  |
| Pressure                         | Select a unit for pressure.                                                                                     |  |
|                                  | Refer to 'Table 9: Pressure units' on page 65.                                                                  |  |
| Length                           | Select a unit for length information.                                                                           |  |
|                                  | Refer to 'Table 6: Length units' on page 65.                                                                    |  |
| Density@                         | Select a unit for standard density.                                                                             |  |
|                                  | Refer to 'Table 3: Standard density units' on page 65.                                                          |  |
| Density@ Name                    | Enter the name of the unit for standard density.                                                                |  |
|                                  | If the first character is a space, a @ sign will be appended to the unit (standard setting).                    |  |
|                                  | Alphanumeric, maximum 7 characters.                                                                             |  |

| Menu / parameter             | Description                                                                    |  |
|------------------------------|--------------------------------------------------------------------------------|--|
| Device Setup /Transmitter /C | Device Setup /Transmitter / <b>Custom Units</b>                                |  |
| Mass flow Qm Name            | Enter the name of the user-defined unit for mass flow.                         |  |
|                              | Alphanumeric, maximum 7 characters.                                            |  |
| Mass flow Qm Factor          | Enter the factor for the user-defined unit for mass flow.                      |  |
|                              | Setting range: 0.0001 100000 kg/h                                              |  |
| Mass Tot. Name               | Enter the name of the user-defined totalizer unit for mass flow.               |  |
|                              | Alphanumeric, maximum 7 characters.                                            |  |
| Mass Tot. Factor             | Enter the factor for a user-defined totalizer unit.                            |  |
|                              | Setting range: 0.0001 100000 kg                                                |  |
| Volumeflow Qv@ Name          | Enter the name of the user-defined unit for standard volume flow.              |  |
|                              | Alphanumeric, maximum 7 characters.                                            |  |
| Volumeflow Qv@ Fact.         | Enter the factor for the user-defined unit for standard volume flow.           |  |
|                              | Setting range: 0.0001 100000 m <sup>3</sup> /hour in standard conditions.      |  |
| Volume@ Tot. Name            | Enter the name of the user-defined totalizer unit for standard volume flow.    |  |
|                              | Alphanumeric, maximum 7 characters.                                            |  |
| Volume@ Tot. Factor          | Enter the factor for the user-defined totalizer unit for standard volume flow. |  |
|                              | Setting range: 0.0001 100000 m <sup>3</sup> in standard conditions.            |  |
| Density@ Name                | Enter the name of the user-defined unit for standard density.                  |  |
|                              | Alphanumeric, maximum 7 characters.                                            |  |
| Density@ Factor              | Enter the factor of the user-defined unit for standard density.                |  |
|                              | Setting range: 0.0001 100000 kg/m3 in standard conditions.                     |  |

| Device Setup /Transmitter /Feature Settings |                                                                                                    |
|---------------------------------------------|----------------------------------------------------------------------------------------------------|
| FillMass On/Off                             | FillMass function active?                                                                                      |
|                                             | Off: FillMass function deactivated.                                                                            |
|                                             | On: FillMass function activated.                                                                               |
| FillMass Code                               | Sets the device-specific code for activating the FillMass function. To use this function subsequently, contact |
|                                             | the ABB service team or sales organization.                                                                    |
| VeriMass On/Off                             | VeriMass function active?                                                                                      |
|                                             | Off: VeriMass function deactivated.                                                                            |
|                                             | On: VeriMass function activated.                                                                               |
| VeriMass Code                               | Sets the device-specific code for activating the VeriMass function. To use this function subsequently, contact |
|                                             | the ABB service team or sales organization.                                                                    |

# 7.5.7 Menu: Display

| Menu / parameter    | Description                                                                                                    |
|---------------------|----------------------------------------------------------------------------------------------------|
| Display             |                                                                                                    |
| Language            | Selection of menu language. Available languages:                                                                        |
|                     | English, Deutsch                                                                                                    |
| Contrast            | Contrast setting for the LCD display.                                                                                   |
| Operator Pages      | Selection of submenu "Operator Pages" using 🚩.                                                                          |
|                     | Up to four user-specific operator pages (layouts) can be configured for the process display. If multiple operator       |
|                     | pages have been configured, these can be scrolled through manually on the information level. In the factory             |
|                     | setting only Operator Page 1 is enabled.                                                                                |
| Autoscroll          | If Autoscroll is enabled, the "Autoscroll" function can also be activated on the information level of the operator      |
|                     | menu.                                                                                                    |
|                     | In this function, operator pages are automatically displayed in succession on the process screen, changing              |
|                     | every 10 seconds. Manual scrolling through pre-configured operator pages as described above is no longer                |
|                     | necessary. When Auto scroll mode is enabled, the icon ${f O}$ is displayed in the lower left corner of the screen.      |
|                     | Default setting: Disabled.                                                                                              |
| Mass Flow Format    | Selection of number of decimal places (maximum 12) used to display the corresponding process variables.                 |
| Mass Format         |                                                                                                    |
| Volume Flow@ Format |                                                                                                    |
| Volume@ Format      |                                                                                                    |
| Temperature Format  |                                                                                                    |
| Density@ Format     |                                                                                                    |
| Date Format         | Select the display format for the date.                                                                                 |
| Display Test        | Start the test of the LCD display with " $\mathbb P$ ". The display test lasts approx. 10 seconds. Various patterns are |
|                     | shown on the LCD display to check the display.                                                                          |

| Display / Operator Pages |                                                 |
|--------------------------|-------------------------------------------------|
| Operator Page 1          | Selection of submenu "Operator Page 1" using 🚩. |
| Operator Page 2          | Selection of submenu "Operator Page 2" using 🚩. |
| Operator Page 3          | Selection of submenu "Operator Page 3" using 🚩. |
| Operator Page 4          | Selection of submenu "Operator Page 4" using 🚩. |
|                          |                                                 |

| Display /Operator Pages /Operator Page 1 (n) |                                                                                                    |
|----------------------------------------------|----------------------------------------------------------------------------------------------------|
| Display Mode                                 | Configure each operator page.                                                                                 |
|                                              | The following versions can be selected:                                                                       |
|                                              | Off, Graph View (Only for user page 1), 1x4, 1x6A, 1x6A Bar, 1x9, 1x9 Bar, 2x9, 2x9 Bar, 3x9. Selecting "Off" |
|                                              | deactivates the corresponding operator page.                                                                  |
| 1st Line                                     | Selection of process variable displayed in the respective row.                                                |
| 2nd Line                                     | See table 'Available process variables' on page 67.                                                           |
| 3rd Line                                     |                                                                                                    |
| 4th Line                                     |                                                                                                    |
| Bargraph                                     | Select the process variable displayed as a bar graph (only in display modules with "Bar" bar graph).          |
|                                              | See table 'Available process variables' on page 67.                                                           |
| Graph View                                   | Select the process variable displayed as a graphic view (available only for user page 1).                     |
|                                              | See table 'Available process variables' on page 67.                                                           |

## 7.5.8 Menu: Input/Output

| Menu / parameter   | Description                                                          |
|--------------------|----------------------------------------------------------------------|
| Input/Output       |                                                                      |
| Curr.Out 31/32/Uco | Selection of submenu "Curr.Out 31/32/Uco" using 🚩.                   |
| Curr.Out V1/V2     | Selection of submenu "Curr.Out V1/V2" using 🚩.                       |
| Curr.Out V3/V4     | Selection of submenu "Curr.Out V3/V4" using 🚩.                       |
| Dig.Out 41/42      | Selection of submenu "Dig.Out 41/42" using $\overline{\mathbb{V}}$ . |
| Dig.Out 51/52      | Selection of submenu "Dig.Out 51/52" using $\overline{\mathbb{V}}$ . |
| Dig.Out V1/V2      | Selection of submenu "Dig.Out V1/V2" using $\overline{\mathbb{V}}$ . |
| Dig.Out V3/V4      | Selection of submenu "Dig.Out V3/V4" using 灰.                        |
| Dig.In V1/V2       | Selection of submenu "Dig.In V1/V2" using 🚩.                         |
| Dig.In V3/V4       | Selection of submenu "Dig.In V3/V4" using $\overline{\mathbb{V}}$ .  |

Input/Output / ...Curr.Out 31/32/Uco

Input/Output / ...Curr.Out V1/V2

Input/Output / ...Curr.Out V3/V4

The outputs V1 / V2 and V3 / V4 are only available if the corresponding plug-in cards are present!

| Loop Current Mode | Display of the HART operating mode (only for 31 / 32 Uco current output).                                    |
|-------------------|----------------------------------------------------------------------------------------------------|
|                   | — Multidrop Fixed: The current output supports the HART multi-drop mode, the current output is fixed to      |
|                   | 3.6 mA and no longer follows the selected process variable. The process variables can be transferred via the |
|                   | HART protocol.                                                                                               |
|                   | — Normal Signaling: The current output transfers the selected process variables. In addition, the process    |
|                   | variables can be transferred via the HART protocol.                                                          |
| Output Value      | Selection of the process variable issued at the corresponding current output.                                |
|                   | See table 'Available process variables' on page 67.                                                          |
| Curr.Out at Alarm | Selection of status of the current output in error condition.                                                |
|                   | The output "low" or "high" current is set in the subsequent menu.                                            |
| Low Alarm         | Sets the current for Low Alarm.                                                                              |
| High Alarm        | Sets the current for High Alarm.                                                                             |
| Curr.Out > 20,5mA | Behavior of current output if 20.5 mA is exceeded.                                                           |
|                   | <ul> <li>Hold Last Value: The last measured value is retained and issued.</li> </ul>                         |
|                   | — High Alarm: The high alarm current is issued.                                                              |
|                   | — Low Alarm: The low alarm current is issued.                                                                |
| Curr.Out < 3,8mA  | Behavior of the current output if 3.8 mA is not reached.                                                     |
|                   | <ul> <li>Hold Last Value: The last measured value is retained and issued.</li> </ul>                         |
|                   | — High Alarm: The high alarm current is issued.                                                              |
|                   | — Low Alarm: The low alarm current is issued.                                                                |

| Menu / parameter            | Description                                                                                                    |
|-----------------------------|----------------------------------------------------------------------------------------------------|
| Input/Output /Dig.Out 41/42 |                                                                                                    |
| Mode                        | Selection of the operating mode for the digital output 41 / 42.                                                     |
|                             | — Off: Digital output 41 / 42 deactivated.                                                                          |
|                             | — Binary: Digital output 41 / 42 as a binary output (e.g. as an alarm output).                                      |
|                             | - Pulse: Digital output 41 / 42 as a pulse output. In pulse mode, pulses per unit are output (e.g. 1 pulse per kg). |
|                             | - Frequency: Digital output 41 / 42 as a frequency output. In frequency mode, a frequency proportional to the       |
|                             | selected process variable is output.                                                                                |
| Puls.Out 41/42              | Selection of submenu "Puls.Out 41/42" using 🚩.                                                                      |
|                             | Only available if "Mode" Pulse has been selected.                                                                   |
| Freq.Out 41/42              | Selection of submenu "Freq.Out 41/42" using 🕼.                                                                      |
|                             | Only available if "Mode" Frequency has been selected.                                                               |
| Binary Out 41/42            | Selection of submenu "Binary Out 41/42" using $\overline{\mathbb{V}}$ .                                             |
|                             | Only available if "Mode" Binary has been selected.                                                                  |
| Alarm Cfg. 41/42            | Selection of submenu "Alarm Cfg. 41/42" using $\overline{\mathbb{V}}$ .                                             |
|                             | Only available when "Mode" Binary is selected in the "Binary Out 41/42 / Signal Source Binary" Alarm menu.          |

| Input/Output /Dig.Out 41/42 /Puls.Out 41/42 |                                                                                                    |  |
|---------------------------------------------|----------------------------------------------------------------------------------------------------|--|
| Signal Source Pulse                         | Select process variable that is issued via the pulse output.                                                      |  |
|                                             | See table 'Available process variables' on page 67.                                                               |  |
| Quantity Pulses                             | Set the pulses per mass unit or volume unit (see table 'Available units' on page 65) for the pulse output.        |  |
| Quantity Mass                               | The pulse value is a result of the ratio of "Quantity Pulses" per "Quantity Mass" or "Quantity Pulses" per        |  |
| Quantity Volume@                            | "Quantity Volume@".                                                                                               |  |
| Pulse Width                                 | Set the pulse width (low signal) for the pulse output.                                                            |  |
|                                             | The parameter directly limits the maximum possible output rate of pulses, e.g. max. 500 pulses/sec at 1 ms. If    |  |
|                                             | the calculation of the current output rate leads to an up-scale, the pulses are buffered and output with a delay. |  |
|                                             | Setting range: 0.05 2000 ms                                                                                       |  |
|                                             |                                                                                                    |  |

| Input/Output /Dig.Out 41/42 /Freq.Out 41/42 |                                                                                           |
|---------------------------------------------|-------------------------------------------------------------------------------------------|
| Signal Source Freq.                         | Selection of process variable that is issued via the frequency output.                    |
|                                             | See table 'Available process variables' on page 67.                                       |
| Upper Range Value                           | Set the frequency range for output of the selected process variables.                     |
| Lower Range Value                           | — Upper Range Value: Set the frequency for 100 % of the process variable.                 |
|                                             | <ul> <li>Lower Range Value: Set the frequency for 0 % of the process variable.</li> </ul> |

| Menu / parameter                                      | Description                                                                                                    |
|-------------------------------------------------------|----------------------------------------------------------------------------------------------------|
| Input/Output /Dig.Out 41/42 / <b>Binary Out 41/42</b> |                                                                                                    |
| Signal Source Binary                                  | Selection of binary output function.                                                                                |
|                                                       | - Alarm: The binary output indicates an active alarm. The alarm is selected in the ""Alarm Cfg. 41/42" menu.        |
|                                                       | - Batch End: The binary output is activated when the set fill quantity is reached (only if the FillMass function is |
|                                                       | activated).                                                                                                    |
| Active Mode                                           | Select switching properties for the binary output.                                                                  |
|                                                       | — Active High: Normally open                                                                                        |
|                                                       | — Active Low: Normally closed                                                                                       |

| Input/Output /Dig.Out 41/42 / <b>Alarm Cfg. 41/42</b> |                                                                       |  |
|-------------------------------------------------------|-----------------------------------------------------------------------|--|
| General Alarm                                         | Selection of error messages signaled via the binary output 41 / 42.   |  |
| Qm Massflow Max                                       | Only if the parameter "Signal Source Binary" has been set to "Alarm". |  |
| Qm Massflow Min                                       |                                                                       |  |
| Qv@ Volumeflow Max                                    |                                                                       |  |
| Qv@ Volumeflow Min                                    |                                                                       |  |
| Tm Max                                                |                                                                       |  |
| Tm Min                                                |                                                                       |  |
| Sensor Soiling                                        |                                                                       |  |

| Input/Output /Dig.Out 51/52 |                                                                                                    |
|-----------------------------|----------------------------------------------------------------------------------------------------|
| Mode                        | Selection of the operating mode for the digital output 51 / 52. The following operating mode Pulse 41/42 <> 90°, |
|                             | Pulse 41/42 <)180°" is only available if the digital output 41 / 42 has been configured as a pulse output.       |
|                             | — Off: Digital output deactivated.                                                                               |
|                             | — Binary: Digital output functions as binary output (for function see parameter "Binary Out 51/52").             |
|                             | — Frequency: Digital output 51 / 52 as a frequency output. In frequency mode, a proportional frequency is        |
|                             | issued.                                                                                                    |
|                             | — Pulse 41/42 <)90°: 90° phase-shifted output of the same pulses as for digital output 41 / 42.                  |
|                             | - Pulse 41/42 <)180°: 180° phase-shifted output of the same pulses as for digital output 41 / 42.                |
| Freq.Out 51/52              | Selection of submenu "Freq.Out 51/52" using 🚩.                                                                   |
|                             | Only available if "Mode" Frequency has been selected.                                                            |
| Binary Out 51/52            | Selection of submenu "Binary Out 51/52" using $\overline{\mathbb{V}}$ .                                          |
|                             | Only available if "Mode" Binary has been selected.                                                               |
| Alarm Cfg. 51/52            | Selection of submenu "Alarm Cfg. 51/52" using 🕏.                                                                 |
|                             | Only available if "Mode" Binary has been selected.                                                               |

| Menu / parameter              | Description                                                                               |
|-------------------------------|-------------------------------------------------------------------------------------------|
| Input/Output /Dig.Out 51/52 / | Freq.Out 51/52                                                                            |
| Signal Source Freq.           | Selection of process variable that is issued via the frequency output.                    |
|                               | See table 'Available process variables' on page 67.                                       |
| Upper Range Value             | Set the frequency range for output of the selected process variables.                     |
| Lower Range Value             | — Upper Range Value: Set the frequency for 100 % of the process variable.                 |
|                               | <ul> <li>Lower Range Value: Set the frequency for 0 % of the process variable.</li> </ul> |

| Input/Output /Dig.Out 51/52 / | Binary Out 51/52                                                                                                    |
|-------------------------------|----------------------------------------------------------------------------------------------------|
| Signal Source Binary          | Selection of binary output function.                                                                                |
|                               | — Alarm: The binary output indicates an active alarm. The alarm is selected in the ""Alarm Cfg. 51/52" menu.        |
|                               | - Batch End: The binary output is activated when the set fill quantity is reached (only if the FillMass function is |
|                               | activated).                                                                                                    |
| Active Mode                   | Select switching properties for the binary output.                                                                  |
|                               | — Active High: Normally open                                                                                        |
|                               | - Active Low: Normally closed                                                                                       |

| Input/Output /Dig.Out 51/52 / <b>Alarm Cfg. 51/52</b> |                                                                       |  |
|-------------------------------------------------------|-----------------------------------------------------------------------|--|
| General Alarm                                         | Selection of error messages signaled via the binary output 51 / 52.   |  |
| Qm Massflow Max                                       | Only if the parameter "Signal Source Binary" has been set to "Alarm". |  |
| Qm Massflow Min                                       |                                                                       |  |
| Qv@ Volumeflow Max                                    |                                                                       |  |
| Qv@ Volumeflow Min                                    |                                                                       |  |
| Tm Max                                                |                                                                       |  |
| Tm Min                                                |                                                                       |  |
| Sensor Soiling                                        |                                                                       |  |

| Menu / parameter            | Description                                                                                                   |
|-----------------------------|----------------------------------------------------------------------------------------------------|
| Input/Output /Dig.Out V1/V2 |                                                                                                    |
| Input/Output /Dig.Out V3/V4 |                                                                                                    |
| Mode                        | Selection of operating mode for the digital output V1 / V2 or V3 / V4.                                        |
|                             | — Off: Digital output deactivated.                                                                            |
|                             | — Binary: Digital output functions as binary output (for function see parameter ""Binary Out V1/V2 / V3/V4"). |
|                             | The digital outputs V1 / V2 and V3 / V4 are only available if the corresponding plug-in cards are present!    |
| Binary Out V1/V2 / V3/V4    | Selection of submenu "Binary Out V1/V2 / V3/V4" using 🕏.                                                      |
|                             | Only available if "Mode" Binary has been selected.                                                            |
| Alarm Cfg. V1/V2 / V3/V4    | Selection of submenu "Alarm Cfg. V1/V2 / V3/V4" using 🚩.                                                      |
|                             | Only available if "Mode" Binary has been selected.                                                            |

| Input/Output /Dig.Out V1/V2 /Binary Out V1/V2          |                                                                   |  |
|--------------------------------------------------------|-------------------------------------------------------------------|--|
| Input/Output /Dig.Out V3/V4 / <b>Binary Out V3/V</b> 4 |                                                                   |  |
| Signal Source Binary                                   | Selection of binary output function.                              |  |
|                                                        | See description ""Input/Output /Dig.Out 41/42 /Binary Out 41/42". |  |
| Active Mode                                            | Select switching properties for the binary output.                |  |
|                                                        | — Active High: Normally open                                      |  |
|                                                        | — Active Low: Normally closed                                     |  |
|                                                        |                                                                   |  |

| Input/Output /Dig.Out V1/V2 /Alarm Cfg. V1/V2                |                                                                          |  |
|--------------------------------------------------------------|--------------------------------------------------------------------------|--|
| Input/Output /Dig.Out V3/V4 / <mark>Alarm Cfg. V3/V</mark> 4 |                                                                          |  |
| General Alarm                                                | Select error messages signaled via the binary output V1 / V2 or V3 / V4. |  |
| Qm Massflow Max                                              | Only if the parameter "Signal Source Binary" has been set to "Alarm".    |  |
| Qm Massflow Min                                              |                                                                          |  |
| Qv@ Volumeflow Max                                           |                                                                          |  |
| Qv@ Volumeflow Min                                           |                                                                          |  |
| Tm Max                                                       |                                                                          |  |
| Tm Min                                                       |                                                                          |  |
| Sensor Soiling                                               |                                                                          |  |

| Input/Output /Dig.In V1/V2 |                                                                                                    |
|----------------------------|----------------------------------------------------------------------------------------------------|
| Input/Output /Dig.In V3/V4 |                                                                                                    |
| Function                   | Select a function for the digital input.                                                                                                    |
|                            | — Off: No function.                                                                                                    |
|                            | <ul> <li>Reset all Totalizer: Counter reset for all counters</li> </ul>                                                                      |
|                            | <ul> <li>Stop all Totalizer: External counter stop for all counters</li> </ul>                                                               |
|                            | <ul> <li>Set Flowrate to zero: Sets flow measurement to 0. Heating of the thermal measuring element is also<br/>switched off here</li> </ul> |
|                            | — Start/Stop Batching: Start / stop fill operation (only when FillMass function is activated).                                               |
|                            | — Act. App.Selector1 3: Application selection via the digital input (with digital input V1 / V2).                                            |
|                            | — Act. App.Selector2 3: Application selection via the digital input (with digital input V3 / V4).                                            |
| Active Mode                | Select switching properties for the digital input.                                                                                           |
|                            | — Active High: Normally open                                                                                                    |
|                            | <ul> <li>Active Low: Normally closed</li> </ul>                                                                                              |
| Delay Time                 | Selection of delay time for suppressing EMC faults on the digital input.                                                                     |

## 7.5.9 Menu: Process Alarm

| Menu / parameter    | Description                                                          |
|---------------------|----------------------------------------------------------------------|
| Process Alarm       |                                                                      |
| Clear Alarm History | Reset of the alarm history.                                          |
| Group Masking       | Selection of submenu "Group Masking" using $\overline{\mathbb{V}}$ . |
| Alarm Limits        | Selection of submenu "Alarm Limits" using $\overline{\mathbb{V}}$ .  |

| Process Alarm /Group Masking |                                                                               |
|------------------------------|-------------------------------------------------------------------------------|
| Maintenance Required         | Alarm messages are divided into groups.                                       |
| Function Check               | If masking is activated for a group (On), no alarm is issued.                 |
| Out Of Specification         | For further information, see chapter 'Diagnosis / error messages' on page 93. |

| Process Alarm /Alarm Limits |                                                                  |
|-----------------------------|------------------------------------------------------------------|
| Application 1               | Selection of submenu "Application 18" using 🚩.                   |
|                             | The alarm thresholds can be set separately for each application. |
| Application 8               |                                                                  |

| Process Alarm /Alarm Limits /Application 18 |                                                                                                    |  |
|---------------------------------------------|----------------------------------------------------------------------------------------------------|--|
| Qm Massflow Min                             | Sets the minimum / maximum limit value for mass measurement. If the process value "Mass Flow [unit] "     |  |
| Qm Massflow Max                             | exceeds or falls below the limit value, an alarm is triggered.                                            |  |
| Qv@ Volumeflow Min                          | Set the minimum / maximum limit value for standard volume measurement. If the process value "Qv@ [Unit] " |  |
| Qv@ Volumeflow Max                          | exceeds or falls below the limit value, an alarm is triggered.                                            |  |
| Tm Min                                      | Sets the minimum / maximum limit value for sensor temperature. If the process value "Temperature [unit] " |  |
| Tm Max                                      | exceeds or falls below the limit value, an alarm is triggered.                                            |  |

## 7.5.10 Menu: Communication

| Menu / parameter    | Description                                                                                                    |
|---------------------|----------------------------------------------------------------------------------------------------|
| Communication       |                                                                                                    |
| HART                | Selection of submenu "HART" using 🚩.                                                                           |
|                     |                                                                                                    |
| Communication /HART |                                                                                                    |
| Device Address      | Select the HART device address (polling address).                                                              |
|                     | NOTICE                                                                                                    |
|                     | The HART protocol has provisions for creating a bus with up to 15 devices (1 15) or up to 64 devices (1 63,    |
|                     | since HART Rev. 6)                                                                                             |
|                     | Older HART Masters support only the following addresses: 0 15.                                                 |
|                     | Here the connection setup (command 0) with each device is conducted through the polling address.               |
|                     | Polling address 0 is the default setting                                                                       |
| Curr.Out 31/32/Uco  | Selection of the operating mode for current output 31 / 32 / Uco.                                              |
|                     | - Disabled: The current output supports the HART multi-drop mode, the current output is fixed to 3.6 mA and    |
|                     | no longer follows the selected process variable. The process variables can be transferred via the HART         |
|                     | protocol.                                                                                                    |
|                     | — Enabled: The current output transfers the selected process variables. In addition, the process variables can |
|                     | be transferred via the HART protocol.                                                                          |
| HART Tag            | Entry of a HART TAG number as unique identifier for the device.                                                |
|                     | Alphanumeric, a maximum of 8 characters, upper case only, no special characters.                               |
| HART Long Tag       | Entry of a HART TAG number as unique identifier for the device.                                                |
|                     | Alphanumeric, maximum of 32 characters, ASCII                                                                  |
| HART Descriptor     | Entry of a HART descriptor.                                                                                    |
|                     | Alphanumeric, a maximum of 16 characters, upper case only, no special characters.                              |
| HART Message        | Display of the alphanumeric TAG number.                                                                        |
| HART Manuf. ID      | Display of the HART manufacturer ID. ABB = 26                                                                  |
| HART Device ID      | Display of the HART device ID.                                                                                 |
| HART Find           | Select whether the transmitter must respond to the HART command 73 (Find Device).                              |
|                     | <ul> <li>Off: The transmitter does not respond to command 73.</li> </ul>                                       |
|                     | — Once: The transmitter responds once to command 73.                                                           |
|                     | — Continuous: The transmitter always responds to command 73.                                                   |
| Last HART Command   | Display of the most recently sent HART command.                                                                |

# 7.5.11 Menu: Diagnostics

| Menu / parameter  | Description                                                             |
|-------------------|-------------------------------------------------------------------------|
| Diagnostics       |                                                                         |
| Diagnosis Control | Selection of submenu "Diagnosis Control" using 💌.                       |
| Diagnosis Values  | Selection of submenu "Diagnosis Values" using 💌.                        |
| Simulation Mode   | Selection of submenu "Simulation Mode" using $\overline{\mathbb{V}}$ .  |
| Output Readings   | Selection of submenu "Output Readings" using $\mathbb V$ .              |
| SensorCheck       | Selection of submenu "SensorCheck" using 🚩.                             |
| Alarm Simulation  | Selection of submenu "Alarm Simulation" using $\overline{\mathbb{V}}$ . |

| Diagnostics /Diagnosis Control |                                                                                                    |
|--------------------------------|----------------------------------------------------------------------------------------------------|
| Preset Maint. cycle            | Sets the service interval.                                                                                      |
|                                | After the maintenance interval has expired, the corresponding error message "Maintenance interval is reached"   |
|                                | is set. The setting "0" deactivates the maintenance interval.                                                   |
| Maint. Remain. Time            | Time remaining in the maintenance interval until the error message "Maintenance interval is reached" is set.    |
| Start New Cycle                | Resetting of the maintenance interval. The service interval is reset to the value set in "Preset Maint. cycle". |
| · · · · ·                      |                                                                                                    |

| Diagnostics /Diagnosis Values |                                                                                 |
|-------------------------------|---------------------------------------------------------------------------------|
| Gas Temperature               | Display of the current measuring medium temperature in °C.                      |
| Transmitter Temp.FE           | Display of the current temperature of the frontend board electronic unit in °C. |

| Diagnostics /Simulation Mode      |                                                                                                    |
|-----------------------------------|----------------------------------------------------------------------------------------------------|
| Simulation Switch                 | Manual simulation of measured values. After selecting the value to be simulated, a corresponding parameter is |
| Off                               | displayed in the menu "Diagnostics /Simulation Mode". The simulation value can be set here.                   |
| Curr.Out 31/32/Uco                | The output values correspond to the simulated flowrate entered.                                               |
| Curr.Out V1/V2 <sup>1)</sup>      | Information "Configuration" appears in the lower line of the display.                                         |
| Curr.Out V3/V4 <sup>1)</sup>      | Only one measured value / output can be selected for simulation.                                              |
| Dig.Out 41/42 State               | After power-up / restart of the device, the simulation is switched off.                                       |
| Dig.Out 41/42 Freq.               |                                                                                                    |
| Dig.Out 41/42 Pulse               |                                                                                                    |
| Dig.Out 51/52 State               |                                                                                                    |
| Dig.Out 51/52 Freq.               |                                                                                                    |
| Dig.Out V1/V2 State <sup>1)</sup> |                                                                                                    |
| Dig.Out V3/V4 State <sup>1)</sup> |                                                                                                    |
| Dig.In V1/V2 State <sup>1)</sup>  |                                                                                                    |
| Dig.In V3/V4 State <sup>1)</sup>  |                                                                                                    |
| Qm Massflow [unit]                |                                                                                                    |
| Qm Massflow [%]                   |                                                                                                    |
| Qv@ Vol.flow [unit]               |                                                                                                    |
| Qv@ Vol.flow [%]                  |                                                                                                    |
| Temperature [unit]                |                                                                                                    |
| Temperature [%]                   |                                                                                                    |

1) Only with plug-in card present.

| Menu / parameter                  | Description                                                               |  |  |  |  |  |  |
|-----------------------------------|---------------------------------------------------------------------------|--|--|--|--|--|--|
| Diagnostics /Output Readings      |                                                                           |  |  |  |  |  |  |
| Curr.Out 31/32/Uco                | Display the current values and statuses of the listed inputs and outputs. |  |  |  |  |  |  |
| Curr.Out V1/V2 <sup>1)</sup>      |                                                                           |  |  |  |  |  |  |
| Curr.Out V3/V4 <sup>1)</sup>      |                                                                           |  |  |  |  |  |  |
| Dig.Out 41/42 Freq.               |                                                                           |  |  |  |  |  |  |
| Dig.Out 41/42 State               |                                                                           |  |  |  |  |  |  |
| Dig.Out 51/52 Freq.               |                                                                           |  |  |  |  |  |  |
| Dig.Out 51/52 State               |                                                                           |  |  |  |  |  |  |
| Dig.Out V1/V2 State <sup>1)</sup> |                                                                           |  |  |  |  |  |  |
| Dig.Out V3/V4 State <sup>1)</sup> |                                                                           |  |  |  |  |  |  |
| Dig.In V1/V2 State <sup>1)</sup>  |                                                                           |  |  |  |  |  |  |
| Dig.In V3/V4 State <sup>1)</sup>  |                                                                           |  |  |  |  |  |  |

1) Only with plug-in card present.

| Diagnostics /SensorCheck |                                                                            |
|--------------------------|----------------------------------------------------------------------------|
| Verify Fingerprint       | Selection of submenu "Verify Fingerprint" using $\overline{\mathbb{V}}$ .  |
| Install Fingerprint      | Selection of submenu "Install Fingerprint" using $\overline{\mathbb{V}}$ . |

| Diagnostics /SensorCheck /Verify Fingerprint |                                                                                                    |  |  |  |  |  |
|----------------------------------------------|----------------------------------------------------------------------------------------------------|--|--|--|--|--|
| Check                                        | Fingerprint testing manual start. The process takes approx. 12 minutes. It must be ensured that during this |  |  |  |  |  |
|                                              | time there is no flow through the sensor (e.g. by shutting off or sealing off).                             |  |  |  |  |  |
| Result                                       | Read fingerprint status                                                                                     |  |  |  |  |  |
| Value TDC1                                   | Read VeriMass parameters.                                                                                   |  |  |  |  |  |
| Value TDC2                                   | Value TDC1: Temperature change TDC1                                                                         |  |  |  |  |  |
| Value HDC1                                   | Value TDC2: Temperature change TDC2                                                                         |  |  |  |  |  |
| Value HDC2                                   | Value HDC1: Heat emission change HDC1                                                                       |  |  |  |  |  |
|                                              | Value HDC2: Heat emission change HDC2                                                                       |  |  |  |  |  |

| Diagnostics /SensorCheck /Install Fingerprint                                                                            |                                                |  |  |  |  |  |
|----------------------------------------------------------------------------------------------------|------------------------------------------------|--|--|--|--|--|
| Determine                                                                                                    | etermine Create the commissioning fingerprint. |  |  |  |  |  |
| The commissioning fingerprint is created by writing any value to this address. The process takes appro-                  |                                                |  |  |  |  |  |
| minutes. It must be ensured that during this time there is no flow through the sensor (e.g. by shutting o                |                                                |  |  |  |  |  |
|                                                                                                    | sealing off).                                  |  |  |  |  |  |
| Delete (New) Delete the commissioning fingerprint. The commissioning fingerprint is deleted by writing any value to this |                                                |  |  |  |  |  |
| address.                                                                                                    |                                                |  |  |  |  |  |

#### Diagnostics / ...Alarm Simulation

Manual simulation of alarms / error messages.

The simulated alarm is selected by setting the parameter to the corresponding error. See also chapter 'Diagnosis / error messages' on page 93. The error messages available depend on the plug-in cards present.

The following error messages can be simulated:

Off, Flow Mass Reached, Flow Volume Reached, Simulation Alarm, Flowrate to Zero, Maint. Cycle Time, Totalizer Stop, Totalizer Reset, Totalizer Rollover, Dev. not calibrated, NV defect on FEB, NV data defect, FEB not detected, FEB comm. error, Incompatible FEB, NV defect on MB, DO 41/42 Saturated, CO 31/32 Saturated, CO Vx/Vy Saturated, CO 31/32 Comm. Error, Option 1 Comm. Error, Option 2 Comm. Error, CO 31/32 Safety, CO 31/32 Not Calibr., CO V1/V2 Not Calibr., CO V3/V4 Not Calibr., Volt. Monitoring MB, ADC Failure FE, Elec. defect FE, Sensor Temp. Max., Elec. Temp.Max.FE, Sensor Meas. Failure, Sensor Power Max., Gas Temperature Max., Configuration Error, Volume@ overflow, Sensor Soiling, Volt. Monitor FEB

# 7.5.12 Menu: Totalizer

| Menu / parameter            | Description                                                                                                    |  |  |  |  |  |  |
|-----------------------------|----------------------------------------------------------------------------------------------------|--|--|--|--|--|--|
| Totalizer                   |                                                                                                    |  |  |  |  |  |  |
|                             | Selection of submenu " Operation" using V                                                                             |  |  |  |  |  |  |
| Beset Totalizer             | Selection of submenu "Reset Totalizer" using V.                                                                       |  |  |  |  |  |  |
| Preset Totalizer            | Totalizer Selection of submenu "Preset Totalizer" using V                                                             |  |  |  |  |  |  |
| FillMass                    | Selection of submenu " FillMass" using V                                                                              |  |  |  |  |  |  |
|                             | Selection of Submenter in minuted doing v .                                                                           |  |  |  |  |  |  |
| Totalizer / Operation       |                                                                                                    |  |  |  |  |  |  |
| Start all Totalizer         | Starts all counters                                                                                                   |  |  |  |  |  |  |
| Stop all Totalizer          | Stops all counters                                                                                                    |  |  |  |  |  |  |
|                             |                                                                                                    |  |  |  |  |  |  |
| Totalizer /Reset Totalizer  |                                                                                                    |  |  |  |  |  |  |
| All Totalizer               | Resets all totalizers to zero.                                                                                        |  |  |  |  |  |  |
| Massflow Qm                 | Reset all mass totalizers to zero.                                                                                    |  |  |  |  |  |  |
| Volumeflow Qv@              | Reset all standard volume totalizers to zero.                                                                         |  |  |  |  |  |  |
|                             |                                                                                                    |  |  |  |  |  |  |
| Totalizer /Preset Totalizer |                                                                                                    |  |  |  |  |  |  |
| Massflow Qm                 | Input from meter readings (e.g. when replacing the transmitter).                                                      |  |  |  |  |  |  |
| Volumeflow Qv@              |                                                                                                    |  |  |  |  |  |  |
|                             |                                                                                                    |  |  |  |  |  |  |
| Totalizer /FillMass         |                                                                                                    |  |  |  |  |  |  |
| Batch Process Value         | Selection of process variable used during the filling process.                                                        |  |  |  |  |  |  |
|                             | — Off: Filler deactivated.                                                                                            |  |  |  |  |  |  |
|                             | — VolumeFlow@: Standard flow rate.                                                                                    |  |  |  |  |  |  |
|                             | - Mass Flow: Mass flow.                                                                                               |  |  |  |  |  |  |
| Preset Batch Total.         | Sets the fill quantity using the selected unit.                                                                       |  |  |  |  |  |  |
|                             | When the defined fill quantity is reached, the configured binary output is activated.                                 |  |  |  |  |  |  |
|                             | NOTICE                                                                                                    |  |  |  |  |  |  |
|                             | Before setting the fill quantity, the corresponding process value must be selected with the parameter "Batch          |  |  |  |  |  |  |
|                             | Process Value".                                                                                                    |  |  |  |  |  |  |
| Reset Cur.Batch Tot.        | Resets the current fill quantity.                                                                                     |  |  |  |  |  |  |
| Start Batching              | Manual start of the filling function.                                                                                 |  |  |  |  |  |  |
|                             | Alternatively, the digital input can be configured for starting / stopping the fill operation.                        |  |  |  |  |  |  |
| Current Batch Total         | Display of the current fill quantity.                                                                                 |  |  |  |  |  |  |
|                             | Once a fill operation has been started, the quantity already filled is shown here. The totalizer restarts at zero for |  |  |  |  |  |  |
|                             | each fill operation initiated and then counts up to the set fill quantity.                                            |  |  |  |  |  |  |
| Stop Batching               | Manual stop of the filling function.                                                                                  |  |  |  |  |  |  |
|                             | Alternatively, the digital input can be configured for starting / stopping the fill operation.                        |  |  |  |  |  |  |
| Current Batch Counts        | Display of the number of fill operations since the last reset.                                                        |  |  |  |  |  |  |
| Reset Batch Counts          | Sets the parameter "Current Batch Counts" to zero.                                                                    |  |  |  |  |  |  |
| Quantity                    | Select the "Quantity" submenu.                                                                                        |  |  |  |  |  |  |

| Menu / parameter              | Description                                                                                                 |  |  |  |  |
|-------------------------------|----------------------------------------------------------------------------------------------------|--|--|--|--|
| Totalizer /FillMass /Quantity |                                                                                                    |  |  |  |  |
| Mode                          | Selection of overrun correction.                                                                            |  |  |  |  |
|                               | Closing the fill valve takes some time and as a consequence the measuring medium is "overrun", even though  |  |  |  |  |
|                               | the fill quantity has been reached and the contact for closing the valve actuated.                          |  |  |  |  |
|                               | —Auto: The overrun quantity is calculated by the transmitter automatically.                                 |  |  |  |  |
|                               | —Manual: The overrun quantity must be determined manually and entered in the selected unit via the          |  |  |  |  |
|                               | parameter "Quantity".                                                                                       |  |  |  |  |
| Quantity                      | Manual input of the overrun quantity / display of the overrun quantity detected automatically by the        |  |  |  |  |
|                               | transmitter.                                                                                                |  |  |  |  |
| Factor                        | Sets the weighting of the last filling process during automatic calculation of the overrun quantity.        |  |  |  |  |
|                               | The calculation is based on the following formula:                                                          |  |  |  |  |
|                               | New correction value = last correction value + (Factor x correction value during the last fill operation)   |  |  |  |  |
|                               | - 0.0: No change to correction value.                                                                       |  |  |  |  |
|                               | - 1.0: The correction value is immediately adjusted to the overrun quantity calculated during the last fill |  |  |  |  |
|                               | operation.                                                                                                  |  |  |  |  |
| Time                          | Sets the time for the overrun quantity correction after the fill valve is closed.                           |  |  |  |  |

# 7.6 Software history

In accordance with NAMUR recommendation NE53, ABB offers a transparent and traceable software history.

#### Device software package FMT430 / FMT450 (device firmware package)

| Version  | Issue date | Type of change    | Description | Ordering number          |
|----------|------------|-------------------|-------------|--------------------------|
| 01.00.07 | 3.2.2017   | First publication | -           | 3KXF002044U0100_01.00.07 |
|          |            |                   |             |                          |
|          |            |                   |             |                          |

# 7.7 FillMass batch function Only for FMT450

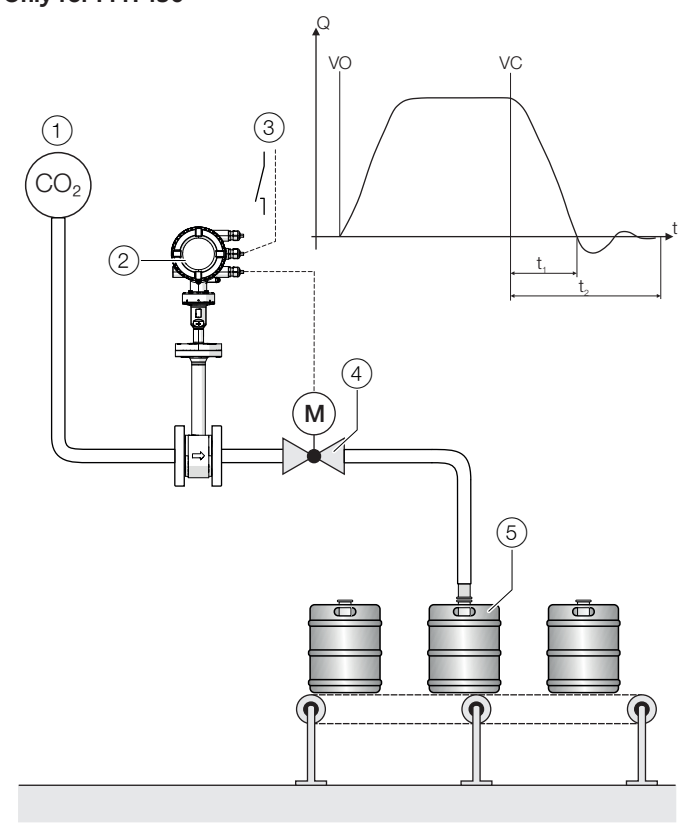

# Fig. 58: Filling function FillMass (example CO<sub>2</sub>filling)

Gas line (CO<sub>2</sub>) (2) Sensor (3) Fill start / stop (via digital input)
 Fill valve (5) Fill container

| $\sim$ | 0 |  |  |  |  |  |  |
|--------|---|--|--|--|--|--|--|
|        |   |  |  |  |  |  |  |
|        |   |  |  |  |  |  |  |
|        |   |  |  |  |  |  |  |

#### **Diagram legend**

- VO Valve open (filling started)
- VC Valve closed (fill quantity reached)
- t<sub>1</sub> Valve closing time
- t<sub>2</sub> Overrun time

The integrated FillMass fill function allows filling processes to be recorded in > 3 seconds.

For this purpose, the filling quantity is given via an adjustable totalizer.

The fill function is controlled via the HART interface or via the digital input.

The valve is triggered via one of the digital outputs and closed again once the preset filling quantity is reached.

The transmitter measures the overrun quantity and calculates the overrun correction from this.

Additionally, the low flow cut-off can be activated if required.

#### 7.7.1 Configuration

For the configuration of the fill mass function, the following steps must be performed:

- 1. The FillMass function must be active. See also the "Device Setup / ...Transmitter / ...Feature Settings / ..." menu.
- One digital output must be configured as a binary output with the function "Batch End". See also the "Input/Output / ..." menu. As an option, one digital input (plug-in card) can be configured with the function "Start/Stop Batching" at the start of the filling process.
- 3. The parameters for the fill mass function must be configured. Also see the "Totalizer / ...FillMass / ..." menu.

# **İ** NOTICE

During fast filling processes, the damping should be set to the minimum value to ensure the greatest possible accuracy of the fill quantity.

Also see the "Device Setup / ...Transmitter / ..." menu.

# 8 Diagnosis / error messages

## 8.1 Calling up the error description

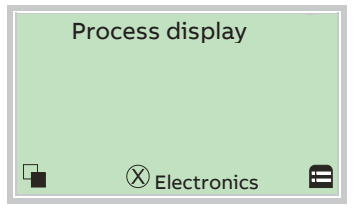

1. Use 🖲 to switch to the information level (Operator Menu).

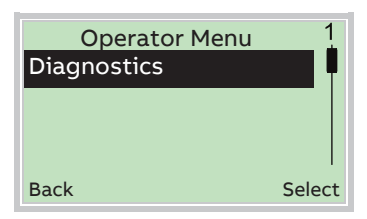

- 2. Use  $\bigcirc$  /  $\bigcirc$  to select the submenu "Diagnostics".
- 3. Confirm the selection with  $\mathbb{V}$ .

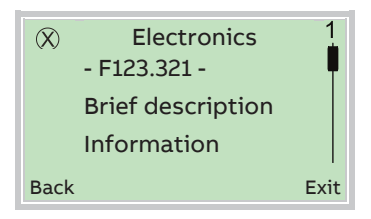

The error message is shown on the display according to priority. The first line shows the area in which the error has occurred. The second line shows the unique error number. It is made up of the priority (Fxxx) and the error position (.xxx) The next lines show a brief description of the error and

information on how to remedy it.

You absolutely need to scroll the display further to read the error message in more detail.

# **İ** NOTICE

For a detailed description of the error messages and information on troubleshooting, see the following pages.

#### 8.2 General remarks

Errors encountered are itemized in tabular form on the following pages. The response of the transmitter on error detection is described therein.

The table lists all possible errors together with a description of their impact on the value of measurement variables, the properties of current outputs and the alarm output. If no entry is indicated in the table field, there is no effect on the measurement variable or no alarm signal for the particular output. The sequence of the errors in the table corresponds to the error priorities.

The first entry has the highest priority and the last has the lowest.

If multiple errors are detected simultaneously, the error with the highest priority determines the alarm condition of the measurement variable and the current output. If an error with a higher priority does not affect the measurement variable or the output status, the error with the next highest priority determines the status of the measurement variable and the output.

# 8.3 Overview

The counter readings and the states of the current outputs and the alarm output are represented by symbols; please see the table below.

| Symbol | Description                                 |
|--------|---------------------------------------------|
| STOP   | Counter stop                                |
| -      | No change, current value                    |
| HOLD   | The last "good" measured value is retained. |
|        | Alarm (general)                             |
|        | High alarm                                  |
|        | Low alarm                                   |

|          |                                                                | Process varia |              | <b>š</b>        |                  |        | Current output                         |
|----------|----------------------------------------------------------------|---------------|--------------|-----------------|------------------|--------|----------------------------------------|
| Priority | Error text                                                     | Qm [%, unit]  | Qv [%, unit] | Density [g/cm³] | Temperature [°C] |        |                                        |
| 98       | No Frontend Board detected. Wrong connection. Defect Frontend. | 0             | 0            | 1,293           | 20               | -      |                                        |
| 96       | ADC Failure on Frontend Board.                                 | 0             | 0            | 1,293           | 20               | -      | Â                                      |
| 94       | Safety Alarm Curr.Out 31/32                                    | Ι             | Ι            | Ι               | -                | -      | _                                      |
| 93       | Sensor failure or disconnected.                                | 0             | 0            | 1,293           | 20               | -      | Â                                      |
| 92       | Electronics failFrontend Board.                                | 0             | 0            | 1,293           | 20               | -      | Â                                      |
| 90       | Sensor temperature out of range.                               | 0             | 0            | 1,293           | 20               | -      |                                        |
| 88       | FEB communication error.                                       | 0             | 0            | 1,293           | 20               | -      | <u> </u>                               |
| 86       | Curr.Out 31/32 com error.                                      | -             | -            | -               | -                | -      | Â.↓                                    |
|          |                                                                |               |              |                 |                  |        | Only with current output 31 / 32 / Uco |
| 84       | NV data defect. Data storage irreparable.                      | 0             | 0            | 1,293           | 20               | -      |                                        |
| 82       | Incompatible Frontend Board.                                   | 0             | 0            | 1,293           | 20               | -      |                                        |
| 81       | FEB voltages outside range.                                    | -             | -            | -               | -                | -      |                                        |
| 80       | MB voltages outside range.                                     | -             | -            | -               | -                | -      |                                        |
| 78       | Flowrate to zero                                               | 0             | 0            | -               | -                | _      | 0                                      |
| 76       | All totalizer stopp.                                           | -             | -            | -               | -                | (STOP) | -                                      |
| 74       | Totalizer reset. Reset of one or more<br>Totalizers.           | -             | -            | _               | -                | 0      | -                                      |

|          |                                  | Process variables |              |                 |                  | Counter | Current output                                          |
|----------|----------------------------------|-------------------|--------------|-----------------|------------------|---------|---------------------------------------------------------|
| Priority | Error text                       | Qm [%, unit]      | Qv [%, unit] | Density [g/cm³] | Temperature [°C] |         |                                                         |
| 72       | Simulation is on! Simulating     | _                 | _            | _               | _                | _       | _                                                       |
|          | process/output value             |                   | _            | _               | _                |         | _                                                       |
| 70       | An alarm is simulated.           | -                 | -            | -               | -                | -       | -                                                       |
| 59       | Invalid Sensor configuration     | -                 | -            | -               | -                | -       |                                                         |
| 58       | Sensor soiling detected.         | -                 | -            | -               | -                | -       | -                                                       |
| 55       | Frontend temp. out of range.     | -                 | -            | -               | -                | -       | -                                                       |
| 57       | Sensor temperature out of range. | -                 | _            | _               | _                | -       | HOLD, A, A, A<br>Only with current output 31 / 32 / Uco |
| 52       | Curr.Out 31/32 is saturated.     | -                 | -            | -               | _                | _       | HOLD, A, A                                              |
| 51       | Curr.Out V1/V2, V3/V4 saturated  | -                 | -            | -               | _                | _       | Only with current output V1 / V2                        |
| 49       | Option Card 1 com error.         | -                 | -            | _               | -                | -       | Only with current output V3 / V4                        |
| 48       | Option Card 2 com error.         | -                 | _            | -               | -                | -       | _                                                       |
| 47       | Dig.Out 41/42 is saturated.      | _                 | _            | _               | _                | -       | _                                                       |
| 46       | Dig.Out 51/52 is saturated.      | _                 | _            | _               | _                | _       | _                                                       |
| 45       | Sensor heat emission limit.      | _                 | _            | _               | _                | _       | _                                                       |
| 44       | Mass flowrate exceeds limits.    | _                 | -            | _               | _                | _       | _                                                       |
| 42       | Medium temperat exceeds limits.  | _                 | _            | _               | _                | _       | _                                                       |
| 41       | Std.Volume flow exceeds limits.  | _                 | _            | _               | _                | _       | _                                                       |
| 38       | Sensor memory defective.         | _                 | _            | _               | _                | _       | _                                                       |
| 37       | NV chips defect on Motherboard.  | _                 | _            | _               | _                | _       | _                                                       |
| 32       | Curr.Out 31/32 not calibrated.   | _                 | _            | _               | _                | _       | _                                                       |
| 31       | Curr.Out V1/V2 not calibrated.   | -                 | -            | -               | -                | _       | _                                                       |
| 30       | Curr.Out V3/V4 not calibrated.   | _                 | -            | _               | _                | _       | _                                                       |
| 28       | Display value is<1600h at Qmax.  | _                 | _            | _               | _                | _       | _                                                       |
| 26       | Maintenance interval is reached  | -                 | -            | _               | -                | -       | -                                                       |
| 24       | Device not calibrated.           | -                 | -            | -               | -                | -       |                                                         |

# 8.4 Error messages

| Error number | Error number Error text Description |                                                                                               | NAMUR<br>classification |  |
|--------------|-------------------------------------|-----------------------------------------------------------------------------------------------|-------------------------|--|
| F098.011     | No Frontend Board                   | Communication error to frontend board (FEB) of the sensor.                                    | Failure                 |  |
|              | detected. Wrong                     | No frontend board found, frontend board defective.                                            |                         |  |
|              | connection. Defect                  | — For remote mount design: check signal cable connection between sensor and                   |                         |  |
|              | Frontend.                           | transmitter                                                                                   |                         |  |
|              |                                     | - Restart the device                                                                          |                         |  |
|              |                                     | — Replace frontend board                                                                      |                         |  |
|              |                                     | - Contact ABB Service                                                                         |                         |  |
| F096.029     | ADC Failure on Frontend             | AD-converter error in frontend board (FEB) of the sensor.                                     | Failure                 |  |
|              | Board.                              | EMC defects, frontend board defective                                                         |                         |  |
|              |                                     | - Check installation                                                                          |                         |  |
|              |                                     | — Restart the device                                                                          |                         |  |
|              |                                     | — Replace frontend board                                                                      |                         |  |
|              |                                     | Contact ABB Service                                                                           |                         |  |
| F094.021     | Safety Alarm Curr.Out               | Error in current output 31 / 32 / Uco                                                         | Failure                 |  |
|              | 31/32                               | <ul> <li>Check electrical connection current output 31 / 32 / Uco</li> </ul>                  |                         |  |
|              |                                     | - Contact ABB Service                                                                         |                         |  |
| F093.033     | Sensor failure or                   | Electrical connection of the sensor or the thermal measuring element is defective.            | Failure                 |  |
|              | disconnected.                       | Sensor not connected, signal cable defective, sensor element defective.                       |                         |  |
|              |                                     | <ul> <li>For remote mount design: check signal cable connection between sensor and</li> </ul> |                         |  |
|              |                                     | transmitter                                                                                   |                         |  |
|              |                                     | <ul> <li>Check thermal measuring element</li> </ul>                                           |                         |  |
|              |                                     | — Contact ABB Service                                                                         |                         |  |
| F092.030     | Electronics failFrontend            | Electronics error in frontend board (FEB) of the sensor.                                      | Failure                 |  |
|              | Board                               | EMC defects, frontend board defective                                                         |                         |  |
|              | bourd.                              | — Check installation                                                                          |                         |  |
|              |                                     | Restart the device                                                                            |                         |  |
|              |                                     | Replace frontend board                                                                        |                         |  |
|              |                                     | — Contact ABB Service                                                                         |                         |  |
| E088.012     | FEB communication error             | Communication error to frontend board (FEB) of the sensor                                     | Failure                 |  |
| 1000.012     |                                     | Electro magnetic interference                                                                 | i unur c                |  |
|              |                                     | For remote mount design: check signal cable connection between sensor and                     |                         |  |
|              |                                     | transmitter                                                                                   |                         |  |
|              |                                     | Restart the device                                                                            |                         |  |
|              |                                     | - Contact ABB Service                                                                         |                         |  |
| E086.018     | Curr Out 31/32 com error            | Communication error to current output 31 / 32/11                                              | Failure                 |  |
| 1000.010     |                                     | Electro magnetic interference, faulty motherboard in transmitter                              | i andre                 |  |
|              |                                     | Contact ABB Service                                                                           |                         |  |
| E094 010     | NV data defect. Data                |                                                                                               | Failuro                 |  |
| F084.010     | storage irreparable                 | Memory module defective                                                                       | Fallure                 |  |
|              | storage inteparable.                | - Contact ABB Service                                                                         |                         |  |
| E092 012     | Incompatible Front and              | Incompatible frontend board                                                                   | Failuro                 |  |
| F082.015     | Roard                               | The frontend board is not compatible with the motherboard in the transmitter                  | Fallure                 |  |
|              | board.                              | Contact APP Service                                                                           |                         |  |
| F001 041     |                                     | Frontend board power cumply defective Frontend board defective                                | Failura                 |  |
| FU81.041     | reb voltages outside                | Check power supply delective. Frontend board defective.                                       | Fallure                 |  |
|              | range.                              | Crieck power supply     Benlace front ond board                                               |                         |  |
|              |                                     | Keplace irontend board                                                                        |                         |  |
| F000 005     | MD welter state in the              | Contact ABB Service                                                                           | <b>Failur</b>           |  |
| FU80.025     | MB voltages outside                 | Motherboard power supply defective Faulty motherboard.                                        | Failure                 |  |
|              | range.                              | — Contact ABB Service.                                                                        | 1                       |  |

| Error number Error text |                           | Description                                                                               | NAMUR<br>classification |  |
|-------------------------|---------------------------|-------------------------------------------------------------------------------------------|-------------------------|--|
| C078.003                | Flowrate to zero          | External switch-off active via digital input.                                             | Functional check        |  |
|                         |                           | - Check status of digital input.                                                          |                         |  |
|                         |                           | - Check parameterization.                                                                 |                         |  |
| C076.005                | All totalizer stopp.      | External totalizer switch-off active via digital input.                                   | Functional check        |  |
|                         |                           | <ul> <li>Check status of digital input.</li> </ul>                                        |                         |  |
|                         |                           | - Check parameterization.                                                                 |                         |  |
| C074.006                | Totalizer reset. Reset of | Reset of one or more counters.                                                            | Functional check        |  |
|                         | one or more Totalizers.   | — Check status of digital input.                                                          |                         |  |
|                         |                           | - Check parameterization.                                                                 |                         |  |
| C072.002                | Simulation is on!         | Simulation mode is active.                                                                | Functional check        |  |
|                         | Simulating                | — Deactivate simulation mode in the "Diagnostics /Simulation Mode" menu.                  |                         |  |
|                         | process/output value      |                                                                                           |                         |  |
| C070.026                | An alarm is simulated.    | The alarm simulation is active.                                                           | Functional check        |  |
|                         |                           | — Deactivate alarm simulation in the "Diagnostics /Alarm Simulation" menu.                |                         |  |
| S090.031                | Sensor temperature out    | The temperature of the thermal measuring element is outside the permissible               | Out of                  |  |
|                         | of range.                 | limits. Measuring medium temperature outside of the set alarm threshold or                | specification           |  |
|                         | 5                         | permissible limit values.                                                                 |                         |  |
|                         |                           | <ul> <li>Check parameterization, see menu 'Menu: Process Alarm' on page 86</li> </ul>     |                         |  |
|                         |                           | <ul> <li>Check process conditions, see chapter 'Process conditions' on page 14</li> </ul> |                         |  |
| S055.032                | Frontend temp. out of     | Device temperature outside of permissible limit values.                                   | Out of                  |  |
|                         | range.                    | <ul> <li>Check ambient temperature (see chapter 'Environmental conditions' on</li> </ul>  | specification           |  |
|                         |                           | page 14)                                                                                  |                         |  |
| S052.016                | Curr.Out 31/32 is         | Current output 31 / 32 overshot. The flow has exceeded the set upper measuring            | Out of                  |  |
|                         | saturated.                | range value.                                                                              | specification           |  |
|                         |                           | <ul> <li>Check the upper measuring range value Qv@ Max, Qm Max in the "Device</li> </ul>  |                         |  |
|                         |                           | Setup /Sensor" menu and correct if necessary.                                             |                         |  |
| S051.017                | Curr.Out V1/V2, V3/V4     | Current output V1 / V2, V3 / V4 (plug-in card) overshot. The flow has exceeded the        | Out of                  |  |
|                         | saturated                 | set upper measuring range value.                                                          | specification           |  |
|                         |                           | <ul> <li>Check the upper measuring range value Qv@ Max, Qm Max in the "Device</li> </ul>  |                         |  |
|                         |                           | Setup /Sensor" menu and correct if necessary.                                             |                         |  |
| S049.019                | Option Card 1 com error.  | Communication error to plug-in card.                                                      | Out of                  |  |
|                         |                           | <ul> <li>Check that the plug-in card is installed correctly.</li> </ul>                   | specification           |  |
| S048.020                | Option Card 2 com error.  | - Replace plug-in card if necessary.                                                      |                         |  |
|                         |                           | - Contact ABB Service.                                                                    |                         |  |
| S047.015                | Dia.Out 41/42 is          | The pulse rate or the frequency at the pulse output 41 / 42 is outside the                | Out of                  |  |
|                         | saturated.                | permissible limits.                                                                       | specification           |  |
|                         |                           | <ul> <li>Check configuration of the parameters for the pulse output.</li> </ul>           |                         |  |
| S046.042                | Dia.Out 51/52 is          | The pulse rate or the frequency at the pulse output 51 / 52 is outside the                | Out of                  |  |
|                         | saturated.                | permissible limits.                                                                       | specification           |  |
|                         |                           | <ul> <li>Check configuration of the parameters for the pulse output.</li> </ul>           |                         |  |
| S045.034                | Sensor heat emission      | Heat emission limits of the measuring element up-scaled. Flow rate too high.              | Out of                  |  |
|                         | limit.                    | incorrect measuring medium                                                                | specification           |  |
|                         |                           | - Check the process conditions                                                            |                         |  |

| Error number Error text |                                    | Description                                                                                                    | NAMUR<br>classification |  |
|-------------------------|------------------------------------|----------------------------------------------------------------------------------------------------|-------------------------|--|
| S044.000                | Mass flowrate exceeds<br>limits.   | <ul> <li>The mass flow is below or above the configured limit values "Qm Massflow Min" and "Qm Massflow Max".</li> <li>Check the parameter settings in the "Process Alarm /Alarm Limits" menu and adjust if necessary.</li> <li>Check mass flow.</li> </ul>                                                          | Out of<br>specification |  |
| S042.037                | Medium temperat<br>exceeds limits. | <ul> <li>The measuring medium temperature is below or above the configured limit values</li> <li>"Tm Temperature Min" and "Tm Temperature Max".</li> <li>Check the parameter settings in the "Process Alarm /Alarm Limits" menu<br/>and adjust if necessary.</li> <li>Check measuring medium temperature.</li> </ul> | Out of<br>specification |  |
| S041.039                | Std.Volume flow exceeds limits.    | <ul> <li>The standard volume flow is below or above the parameterized limit values "Qv@ Volumeflow Min" and "Qv@ Volumeflow Max".</li> <li>Check the parameter settings in the "Process Alarm /Alarm Limits" menu and adjust if necessary.</li> <li>Check volume flow rate.</li> </ul>                               | Out of<br>specification |  |
| M059.038                | Invalid Sensor<br>configuration    | Parameterization (configuration) of the device is incorrect.<br>— Check parameterization (configuration)<br>— Contact ABB Service                                                                                                    | Maintenance<br>required |  |
| M058.040                | Sensor soiling detected.           | <ul> <li>Thermal measuring element contaminated.</li> <li>Check thermal measuring element and clean as needed (see chapter<br/>'Maintenance' on page 99</li> </ul>                                                                                                    | Maintenance<br>required |  |
| M038.009                | Sensor memory defective.           | SensorMemory missing or defective<br>— Check SensorMemory<br>— Replace SensorMemory<br>— Contact ABB Service                                                                                                    | Maintenance<br>required |  |
| M037.014                | NV chips defect on<br>Motherboard  | Memory module on the motherboard defective.                                                                                                    | Maintenance             |  |
| M032.022                | Curr.Out 31/32 not calibrated.     | Current output 31 / 32, Uco not calibrated.<br>— Contact ABB Service.                                                                                                    | Maintenance<br>required |  |
| M031.023                | Curr.Out V1/V2 not calibrated.     | Current output (plug-in card) V1 / V2 or V3 / V4 not calibrated.<br>— Check plug-in card and replace if necessary.<br>— Contact ABB Service.                                                                                                    | Maintenance<br>required |  |
| M030.024                | Curr.Out V3/V4 not calibrated.     |                                                                                                    |                         |  |
| M028.007                | Display value is<1600h at<br>Qmax. | <ul> <li>The current counter reading has exceeded the display resolution.</li> <li>Check the unit setting for the mass counters / volume totalizers and adjust if necessary.</li> </ul>                                                                                                    | Maintenance<br>required |  |
| M026.004                | Maintenance interval is<br>reached | <ul> <li>Maintenance interval reached.</li> <li>Perform maintenance work.</li> <li>Start new maintenance interval in the "Diagnostics /Diagnosis Control" menu.</li> </ul>                                                                                                    | Maintenance<br>required |  |
| M024.008                | Device not calibrated.             | Have device calibrated.<br>— Contact ABB Service.                                                                                                    | Maintenance<br>required |  |

# 9 Maintenance

#### 9.1 Safety instructions

#### 🚹 DANGER

#### Danger to life due to piping under pressure!

Sensors which may eject during installation or removal in piping remaining under pressure may pose a danger to life.

- Install or remove a sensor only if the piping is depressurized.
- As an alternative, use a pipe component with an integrated replacement device.

#### 🕂 WARNING

Risk of injury due to live parts!

When the housing is open, contact protection is not provided and EMC protection is limited.

Before opening the housing, switch off the power supply.

#### \rm **CAUTION**

Risk of burns due to hot measuring media.

The device surface temperature may exceed 70 °C (158 °F), depending on the measuring medium temperature! Before starting work on the device, make sure that it has cooled sufficiently.

#### **I** NOTICE

#### Damage to components!

The electronic components of the printed circuit board can be damaged by static electricity (observe ESD guidelines). Make sure that the static electricity in your body is discharged before touching electronic components.

Corrective maintenance work may only be performed by trained personnel.

- Before removing the device, depressurize it and any adjacent lines or containers.
- Check whether hazardous materials have been used as materials to be measured before opening the device.
   Residual amounts of hazardous material may still be present in the device and could escape when it is opened.

Within the scope of operator responsibility, check the following as part of a regular inspection:

- the pressure-carrying walls / lining of the pressure device
- the measurement-related function
- the leak tightness
- the wear (corrosion)

#### 9.2 Flowmeter sensor

The flowmeter sensor is largely maintenance-free. The following items should be checked annually:

- Ambient conditions (air circulation, humidity).
- Tightness of the process connections.
- Cable entries, cover gaskets and cover screws.
- Operational reliability of power supply, lightning protection and grounding.

#### 9.3 Cleaning

When cleaning the exterior of meters, make sure that the cleaning agent used does not corrode the housing surface and the seals.

To avoid static charge, a damp cloth must be used for cleaning.

#### 9.3.1 Clean measuring element.

It can be necessary to clean the thermal measuring element when measuring gases with damp contamination.

The cleaning interval depends on the degree of contamination of the measuring element and must be individually defined.

#### 

#### Damage to the sensor due to improper cleaning!

- Do not clean the measuring element with hard objects (screwdrivers, tweezers or wire brushes).
- Do not clean the measuring element in an ultrasonic bath.
- Do not clean or dry the measuring element with pressurized air.
- 1. Switch off the power supply.
- 2. Disconnect electrical connections.
- Disassemble the sensor from the pipe component or changing device, as described in chapter 'Installing the sensor' on page 22 and 'Installation of the sensor during operation' on page 24.

- 4. Carefully clean the measuring element with warm water or an alcohol solution using a soft brush or cotton swab.
- 5. Allow the sensor to dry or carefully dry with warm air.
- Check that the gasket between the sensor and pipe component or welding adapter is clean and in good condition; if necessary replace it with a new gasket (O-Ring Ø 55 mm x 3 mm (2.16 x 0.12 inch)).
- Install the sensor in the pipe component or changing device, as described in chapter 'Installing the sensor' on page 22 and 'Installation of the sensor during operation' on page 24.
- 8. Perform electrical connection (see chapter 'Electrical connections' on page 30).
- 9. Perform commissioning (see chapter 'Commissioning' on page 42).

#### 9.4 Integrated hot tap fitting

#### **Replace the O-ring gaskets**

#### 🔥 WARNING

**Danger of injury due to improper maintenance!** Danger of injury due to leaking measuring medium during disassembly of the changing device with piping under pressure.

Before starting maintenance, depressurize the piping and rinse.

#### **WARNING**

Risk of fire due to the use of non-permissible grease for oxygen applications.

Only use permissible fitting grease for oxygen applications (e.g. Krytox GPL-226).

After approx. 100 sensor installation and disassembly procedures, the O-ring gaskets on the changing device must be replaced. If you are working with dusty, abrasive or aggressive measuring media, it may be necessary to replace these more frequently.

O-ring gaskets may only be replaced by the manufacturer's service department or by qualified personnel employed by the operator.

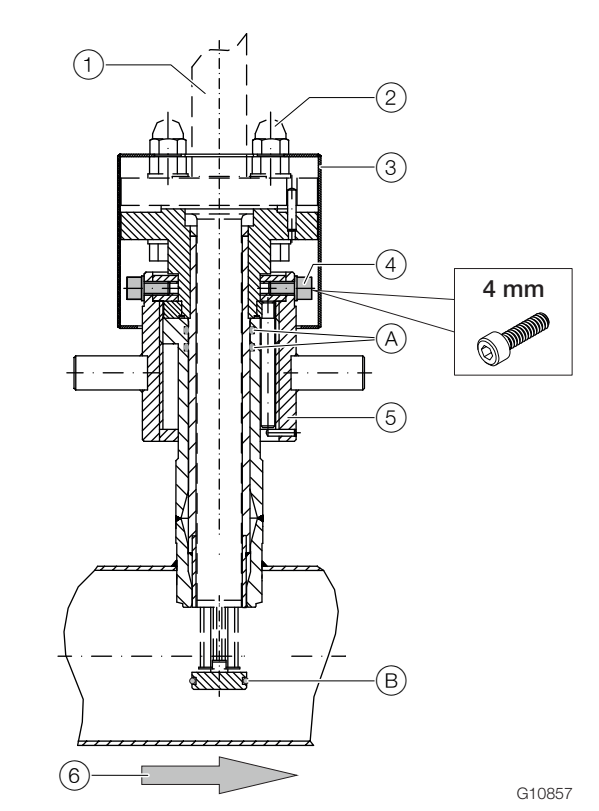

Fig. 59: Gaskets on the changing device (1) Sensor (2) Special screws (3) Protection cap (4) Fixing screw for union nut (4x) (5) Union nut (6) Flow direction

| O-ring seals |          |                                              |  |
|--------------|----------|----------------------------------------------|--|
| Pos.         | Quantity | Design                                       |  |
| A)           | 2        | O-Ring Ø 36 x 3 mm (1,42 x 0,12 inch), Viton |  |
| В            | 1        | O-Ring Ø 26 x 3 mm (1,02 x 0,12 inch), Viton |  |

- 1. Disassemble the sensor (see chapter 'Installation of the sensor during operation' on page 24)
- 2. Loosen the fixing screws of the union nut and pull the guide tube out of the changing device. Clean the guide tube if necessary.
- Replace both inside O-rings on the changing device and the O-ring of the guide tube. Lightly lubricate the O-rings as well as the threads of the union nut and slip ring of the guide tube.
- Insert the guide tube in the changing device and tighten the fixing screws of the union nut as far as the limit stop in exactly the same position as during disassembly.
- 5. Verify correct installation by rotating the lock nut into measuring and disassembly positions.
- 6. Install the sensor (see chapter 'Installation of the sensor during operation' on page 24)

# 10 Repair

#### 10.1 Safety instructions

## 🔥 WARNING

Risk of injury due to live parts!

When the housing is open, contact protection is not provided and EMC protection is limited.

Before opening the housing, switch off the power supply.

# 

#### Risk of burns due to hot measuring media.

The device surface temperature may exceed 70 °C (158 °F), depending on the measuring medium temperature! Before starting work on the device, make sure that it has cooled sufficiently.

## **Ì** NOTICE

#### Damage to components!

The electronic components of the printed circuit board can be damaged by static electricity (observe ESD guidelines). Make sure that the static electricity in your body is discharged before touching electronic components.

#### 10.2 Spare parts

Repair and maintenance activities may only be performed by authorized customer service personnel.

When replacing or repairing individual components, use original spare parts.

#### NOTICE

ĺ

Spare parts can be ordered from ABB Service:

Please contact Customer Center Service acc. to page 2 for nearest service location.

#### 10.3 Fuse replacement

#### **I** NOTICE

If the O-ring gasket is seated incorrectly or damaged, this may have an adverse effect on the housing protection class. Follow the instructions in chapter 'Opening and closing the housing' on page 25 to open and close the housing safely.

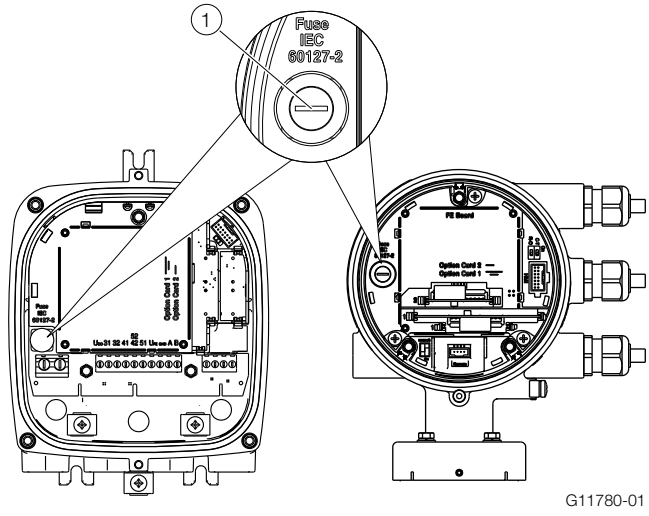

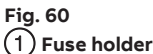

) i use noidei

There is a fuse in the transmitter terminal box.

| Power supply      | 24 V DC               | 100 240 V AC    |  |
|-------------------|-----------------------|-----------------|--|
| Rated current     | 1,25 A                | 0,8 A           |  |
| Rated Voltage     | 250 V AC              | 250 V AC        |  |
| Design            | Device Fuse 5 x 20 mm |                 |  |
| Breaking capacity | 1500 A at 250 V AC    |                 |  |
| Order number      | 3KQR000757U0100       | 3KQR000757U0200 |  |

Perform the following steps to replace the fuse:

- 1. Switch off the power supply.
- 2. Open the transmitter housing.
- 3. Pull out the defective fuse and insert a new fuse.
- 4. Close the transmitter housing.
- 5. Switch on the power supply.
- 6. Check that the device is working correctly.

If the fuse blows again on activation, the device is defective and must be replaced.

#### 10.4 Replacing the LCD indicator

Dual-compartment housing

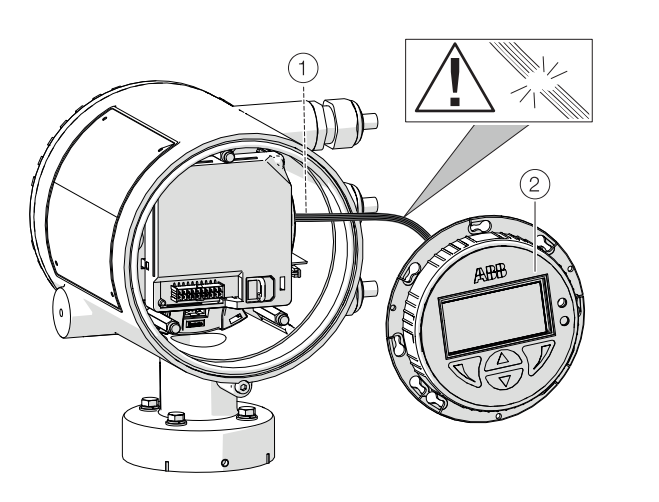

Fig. 61: Replacing LCD indicator (example)
(1) LCD indicator cable harness (2) LCD indicator

# **Ì** NOTICE

If the O-ring gasket is seated incorrectly or damaged, this may have an adverse effect on the housing protection class. Follow the instructions in chapter 'Opening and closing the housing' on page 25 to open and close the housing safely.

The LCD indicator can be replaced in the event of a malfunction.

| Component                          | Order number    |
|------------------------------------|-----------------|
| LCD indicator (HMI).               | 3KQZ407125U0100 |
| Applicable for integral and remote |                 |
| mount design.                      |                 |

Single-compartment housing

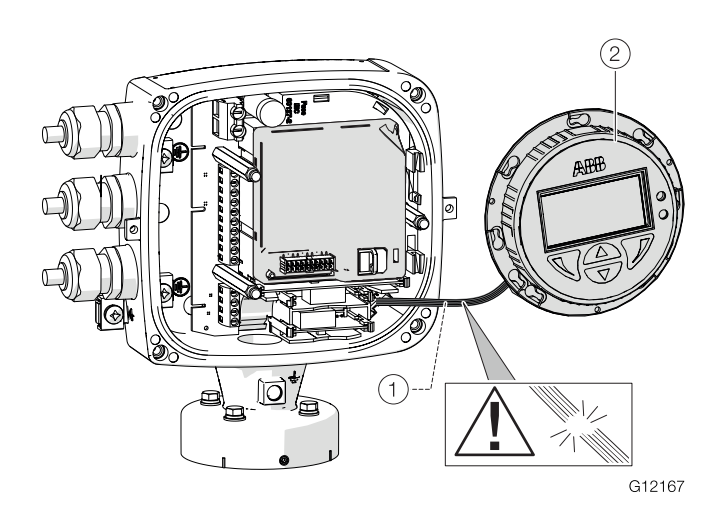

Replace the LCD indicator as follows:

- 1. Switch off the power supply.
- 2. Unscrew / remove the cover.
- 3. Loosen the screws for the LCD indicator (only on integral mount design).
- 4. Remove the LCD indicator.
- 5. Pull the connector out of the electronic.
- 6. Plug in the connector of the new LCD indicator. Ensure that the cable harness is not damaged.
- 7. Insert the LCD indicator and screw on /replace the cover.
- 8. Switch on the power supply.

# 10.5 Replacing the frontend board10.5.1 Integral mount design

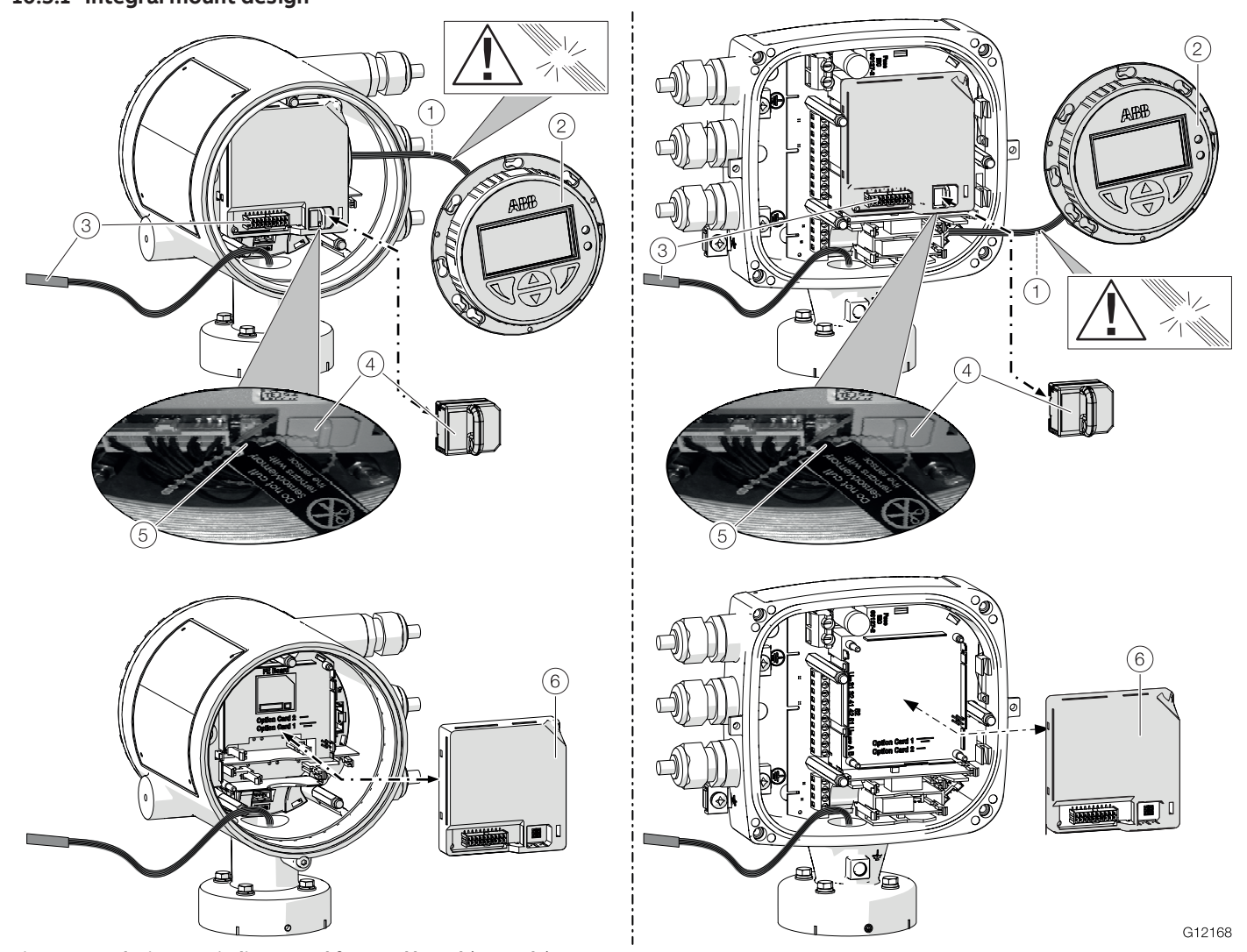

Fig. 62: Replacing LCD indicator and frontend board (example) (1) LCD indicator cable harness (2) LCD indicator (3) Sensor cable harness (4) SensorMemory (5) Cable retainer (6) Frontend board

#### **Ì** NOTICE

If the O-ring gasket is seated incorrectly or damaged, this may have an adverse effect on the housing protection class. Follow the instructions in chapter 'Opening and closing the housing' on page 25 to open and close the housing safely.

In the event of a fault, the frontend board can be replaced on flowmeters with an integral mount design.

| Component            | Ordering number |
|----------------------|-----------------|
| Frontend board (FEB) | 3KXF002810U0100 |

Replace the frontend board as follows:

- 1. Switch off the power supply.
- 2. Unscrew / remove the cover.
- 3. Remove the LCD indicator. Ensure that the cable harness is not damaged.
- 4. Pull the connector out of the sensor cable harness.
- 5. Pull out the SensorMemory.

# **İ** NOTICE

The SensorMemory is assigned to the sensor. The SensorMemory is therefore fastened to the sensor cable harness with a cable retainer.

Ensure that the SensorMemory remains with the sensor and cannot be lost!

- 6. Pull the faulty frontend board out forwards.
- 7. Insert new frontend board.
- 8. Attach connector from the sensor cable harness.
- 9. Attach the SensorMemory.
- 10. Insert the LCD indicator and screw on /replace the cover.

#### 10.5.2 Remote mount design

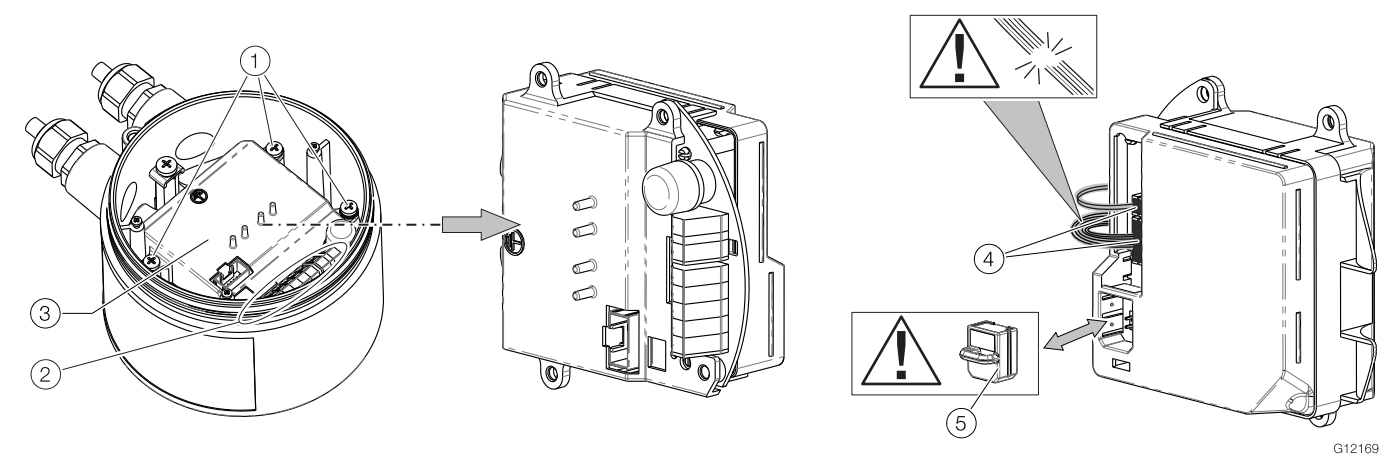

Fig. 63: Replacing the frontend board (flowmeter sensor) (1) Fixing screw frontend board (2) Connection terminals (3) Frontend board (4) Connectors for flowmeter sensor (5) SensorMemory

#### **İ** NOTICE

If the O-ring gasket is seated incorrectly or damaged, this may have an adverse effect on the housing protection class. Follow the instructions in chapter 'Opening and closing the housing' on page 25 to open and close the housing safely.

The frontend board can be replaced in the event of a malfunction.

| Component            | Ordering number |  |
|----------------------|-----------------|--|
| Frontend board (FEB) | 3KXF002812U0100 |  |
| (Slide-in remote)    |                 |  |

Replace the frontend board as follows:

- 1. Switch off the power supply.
- 2. Unscrew / remove the cover.
- 3. Loosen the fixing screws (3x) at the frontend board.
- 4. Remove the faulty frontend board.
- 5. Pull the connector out of the sensor cable harness. Ensure that the cable harness is not damaged.
- 6. Pull out the SensorMemory.

#### **İ** NOTICE

The SensorMemory is assigned to the sensor. Ensure that the SensorMemory remains with the sensor and cannot be lost!

- 7. Insert the SensorMemory into the new frontend board.
- 8. Connect the plug of the sensor cable harness.
- 9. Insert the new frontend board and secure it with the fixing screws (3x).
- 10. After powering up the power supply, the transmitter automatically replicates the system data from the SensorMemory.

#### 10.6 Replacing the flowmeter sensor

#### 🔥 WARNING

#### Risk of injury due to process conditions.

The process conditions, e.g. high pressures and temperatures, toxic and aggressive measuring media, can give rise to hazards when working on the device.

- Before working on the device, ensure that the process conditions do not pose any safety risks.
- If necessary, wear suitable personal protective equipment when working on the device.
- Depressurize and empty the device / piping, allow to cool and purge if necessary.

#### **İ** NOTICE

If the O-ring gasket is seated incorrectly or damaged, this may have an adverse effect on the housing protection class. Follow the instructions in chapter 'Opening and closing the housing' on page 25 to open and close the housing safely.

## **Ì** NOTICE

The frontend board of the replacement sensor has a SensorMemorymodule.

The calibration data of the sensor is stored in the SensorMemory.

After powering up the power supply, the sensor automatically replicates the system data from the motherboard.

Replace the sensor as described below:

- 1. Switch off the power supply.
- 2. Unscrew / remove the cover.
- 3. Disconnect the signal cable (if necessary, remove the potting compound).
- 4. Install the new sensor in accordance with chapter 'Installation' on page 12.
- 5. Complete the electrical connection in accordance with chapter 'Electrical connections' on page 30.
- 6. Unscrew / set down the cover once again
- 7. After powering up the power supply, the sensor automatically replicates the system data from the motherboard.

# 10.7 Returning devices

Use the original packaging or a secure transport container of an appropriate type if you need to return the device for repair or recalibration purposes. Fill out the return form (see the Appendix) and include this with the device.

According to the EU Directive governing hazardous materials, the owner of hazardous waste is responsible for its disposal or must observe the following regulations for shipping purposes: All devices delivered to ABB must be free from any hazardous materials (acids, alkalis, solvents, etc.).

Please contact Customer Center Service acc. to page 2 for nearest service location.

# 11 Recycling and disposal

#### 11.1 Dismounting

## **WARNING**

#### Risk of injury due to process conditions.

The process conditions, e.g. high pressures and temperatures, toxic and aggressive measuring media, can give rise to hazards when dismantling the device.

- If necessary, wear suitable personal protective equipment during disassembly.
- Before disassembly, ensure that the process conditions do not pose any safety risks.
- Depressurize and empty the device / piping, allow to cool and purge if necessary.

Bear the following points in mind when dismantling the device:

- Switch off the power supply.
- Disconnect electrical connections.
- Allow the device / piping to cool and depressurize and empty. Collect any escaping medium and dispose of it in accordance with environmental guidelines.
- Use appropriate tools to dismantle the device, taking the weight of the device into consideration.
- If the device is to be used at another location, the device should preferably be packaged in its original packing so that it cannot be damaged.
- See the information in chapter 'Returning devices' on page 106.

#### 11.2 Disposal

This product and its packaging are manufactured from materials that can be recycled by specialist recycling companies.

Bear the following points in mind when disposing of them:

- This product is not subject to WEEE Directive 2012/19/EU or relevant national laws (e.g. ElektroG in Germany).
- The product must be surrendered to a specialist recycling company. Do not use municipal garbage collection points.
   Only privately used products may be disposed of in the municipal garbage according to the WEEE directive 2012/19/EU
- If it is not possible to dispose of old equipment properly,
   ABB Service can take receipt of and dispose of returns for a fee.

#### NOTICE

Products that are marked with this symbol may not be disposed of through municipal garbage collection points.

# **12** Specification

#### **I** NOTICE

The detailed device data sheet is available in the download area at www.abb.com/flow.

# 13 Additional documents

#### 

All documentation, declarations of conformity, and certificates are available in ABB's download area.

www.abb.com/flow

#### Trademarks

 HART is a registered trademark of FieldComm Group, Austin, Texas, USA

 Kalrez and Kalrez Spectrum<sup>TM</sup> are registered trademarks of DuPont Performance Elastomers.

™ Viton is a DuPont de Nemours trademark

# **14 Appendix**

## 14.1 Return form

#### Statement on the contamination of devices and components

Repair and / or maintenance work will only be performed on devices and components if a statement form has been completed and submitted.

Otherwise, the device / component returned may be rejected. This statement form may only be completed and signed by authorized specialist personnel employed by the operator.

#### **Customer details:**

| Company:                  |                            |                     |                                              |   |
|---------------------------|----------------------------|---------------------|----------------------------------------------|---|
| Address:                  |                            |                     |                                              |   |
| Contact person:           |                            | Teleph              | none:                                        |   |
| Fax:                      |                            | E-Mail:             | :                                            |   |
| Device details:           |                            |                     |                                              |   |
| Тур:                      |                            |                     | Serial no.:                                  |   |
| Reason for the return/    | description of the defect: |                     |                                              |   |
|                           |                            |                     |                                              |   |
|                           |                            |                     |                                              |   |
| Was this dovice used in   | conjunction with substa    | ncos which noso a   | throat or risk to health?                    |   |
| was this device used if   | Conjunction with substa    | nces which pose a   | threat of risk to health?                    |   |
| Yes                       | _ No                       |                     |                                              |   |
| If yes, which type of cor | tamination (please place   | an X next to the ap | oplicable items)?                            |   |
| Biological                | Corrosi                    | ve / irritating 🗌   | Combustible (highly / extremely combustible) | ] |
| Toxic                     | Explosi                    | /                   | Other toxic substances                       | ] |
| Radioactive               |                            |                     |                                              |   |

Which substances have come into contact with the device?

| _1. |  |
|-----|--|
| 2.  |  |
| 3.  |  |

We hereby state that the devices / components shipped have been cleaned and are free from any dangerous or poisonous substances.

Town/city, date

Signature and company stamp
# Notes

# Notes

# Notes

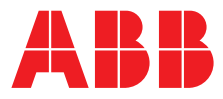

**ABB** Limited

#### **Measurement & Analytics**

Howard Road, St. Neots Cambridgeshire, PE19 8EU UK Tel: +44 (0) 870 600 6122 Fax: +44 (0)1480 213 339 Mail: enquiries.mp.uk@gb.abb.com

### ABB Inc.

### **Measurement & Analytics**

125 E. County Line Road Warminster, PA 18974 USA Tel: +1 215 674 6000 +1 215 674 7183 Fax:

#### abb.com/flow

### **ABB Automation Products GmbH Measurement & Analytics**

Dransfelder Str. 2 37079 Goettingen Germany Tel: +49 551 905-0 Fax: +49 551 905-777 Mail: vertrieb.messtechnik-produkte@de.abb.com

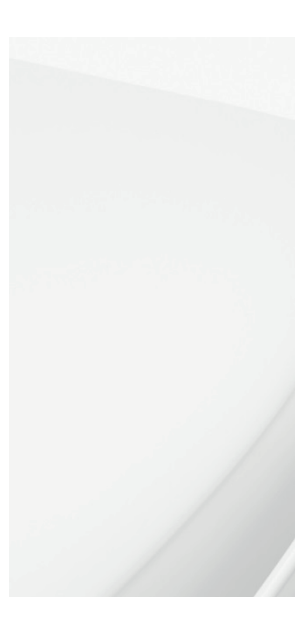

© ABB 2017

All rights reserved.

We reserve the right to make technical changes or modify the contents of this document without prior notice. With regard to purchase orders, the agreed particulars shall prevail. ABB does not accept any responsibility whatsoever for potential errors or possible lack of information in this document.

We reserve all rights in this document and in the subject matter and illustrations contained therein. Any reproduction, disclosure to third parties or utilization of its contents in whole or in parts – is forbidden without prior written consent of ABB.